| <b>Document Description:</b> Supported Workflows including Single Sign-On for CVSM |              | Document Number:<br>Version: | 80026956<br>A |
|------------------------------------------------------------------------------------|--------------|------------------------------|---------------|
|                                                                                    | Welch Allyn™ |                              |               |

Printed or electronic versions of this document not accessed directly from the designated Welch Allyn Controlled Quality Information System are For Reference Only.

| Customer Service Bulletin                                                                                                    |                                 |                                   |                                |  |  |  |  |  |
|----------------------------------------------------------------------------------------------------|---------------------------------|-----------------------------------|--------------------------------|--|--|--|--|--|
| Product:                                                                                                    | Connex Vital Signs Monitor (C   | Connex Vital Signs Monitor (CVSM) |                                |  |  |  |  |  |
| Subject:                                                                                                    | Supported Workflows including S | Single Sign-On for Conr           | nex Vital Signs Monitor (CVSM) |  |  |  |  |  |
| HW Version(s)<br>Affected:                                                                                                    | P3,P5,P6                        | SW Version(s)<br>Affected:        | 2.42.00, 2.43.00               |  |  |  |  |  |
| Serial Numbers<br>Affected:                                                                                                    | All                             | Lot or Date<br>Code Affected:     | All                            |  |  |  |  |  |
| Classification:                                                                                                    | Informational Only              |                                   |                                |  |  |  |  |  |
| Distribution:                                                                                                    | ⊠ Customer Care                 | ☑ Product Service                 | ⊠ Field Service                |  |  |  |  |  |
|                                                                                                    | 🛛 ASPs 🛛 Distributors           | ⊠ Customers                       | Company                        |  |  |  |  |  |
| Training Required:                                                                                                    |                                 |                                   |                                |  |  |  |  |  |
| <b>Summary:</b><br>This Document Details the Compatible Single Sign On (SSO) workflows that are supported by the<br>Connex Vital Signs Monitor (CVSM) User Interface for Software Versions 2.42.00 and 2.43.00. |                                 |                                   |                                |  |  |  |  |  |

THIS INFORMATION IS THE PROPERTY OF WELCH ALLYN, INC. AND AS SUCH SHALL NOT BE REPRODUCED, COPIED, OR USED AS A BASIS FOR THE MANUFACTURE OR SALE OF EQUIPMENT OR DEVICES WITHOUT THE EXPRESS WRITTEN PERMISSION OF WELCH ALLYN, INC.

FCD-1482 Rev K

| Document Description:                                                                                                    | Supported Workflows including Single Sign-On for CVSM | Document Number:<br>Version: | 80026956<br>A |  |  |
|----------------------------------------------------------------------------------------------------|-------------------------------------------------------|------------------------------|---------------|--|--|
|                                                                                                    | <mark>Welch Allyn</mark> ™                            |                              |               |  |  |
| Printed or electronic versions of this document not accessed directly from the designated Welch Allyn Controlled Quality Information System are For Reference Only. |                                                       |                              |               |  |  |

# Table of Contents

| Single Sign On Workflows for CVSM Version 2.42.00                                                                                                 |    |
|----------------------------------------------------------------------------------------------------|----|
| General Clinician Authentication – single Clinician, no patient vitals data                                                                       |    |
| General Clinician Authentication – single Clinician, modes and vitals                                                                             | 12 |
| Spot profile or Intervals profile with intervals not running – Authentication situations with multiple clinicians and/or with unsaved vitals data |    |
| Intervals mode – Authentication involving multiple clinicians, with unsaved vitals and/or patient data, while running intervals                   | 29 |
| Continuous Mode – Single Sign On interactions with Continuous mode                                                                                | 36 |
| Lock Screen – Single Sign On authentication and interaction with Lock Screen                                                                      | 40 |
| Single Sign On Workflows for CVSM Version 2.43.00                                                                                                 | 52 |
| Configuration workflows and relationships:                                                                                                    | 52 |
| Require clinician ID match to view patient data enabled                                                                                           | 54 |
| Configuration of Lock Screen: Enable continue without login                                                                                       | 61 |
| Enable continue without login is checked:                                                                                                    | 67 |

2

THIS INFORMATION IS THE PROPERTY OF WELCH ALLYN, INC. AND AS SUCH SHALL NOT BE REPRODUCED, COPIED, OR USED AS A BASIS FOR THE MANUFACTURE OR SALE OF EQUIPMENT OR DEVICES WITHOUT THE EXPRESS WRITTEN PERMISSION OF WELCH ALLYN, INC.

FCD-1482 Rev K

| <b>Document Description:</b> Supported Workflows including Single Sign-On for CVSM                                                                                  |                            | Document Number:<br>Version: | 80026956<br>A |  |  |  |
|----------------------------------------------------------------------------------------------------|----------------------------|------------------------------|---------------|--|--|--|
|                                                                                                    | <mark>Welch Allyn</mark> ™ |                              |               |  |  |  |
| Printed or electronic versions of this document not accessed directly from the designated Welch Allyn Controlled Quality Information System are For Reference Only. |                            |                              |               |  |  |  |

Single Sign On Workflows for CVSM Version 2.42.00

#### **Section One:**

General Clinician Authentication - single Clinician, no patient vitals data

**1A.** Home Screen, Badge Authentication, Within Single Sign On grace period: Badge is scanned, Clinician authenticated, Clinician logged in and patient data save is now available.

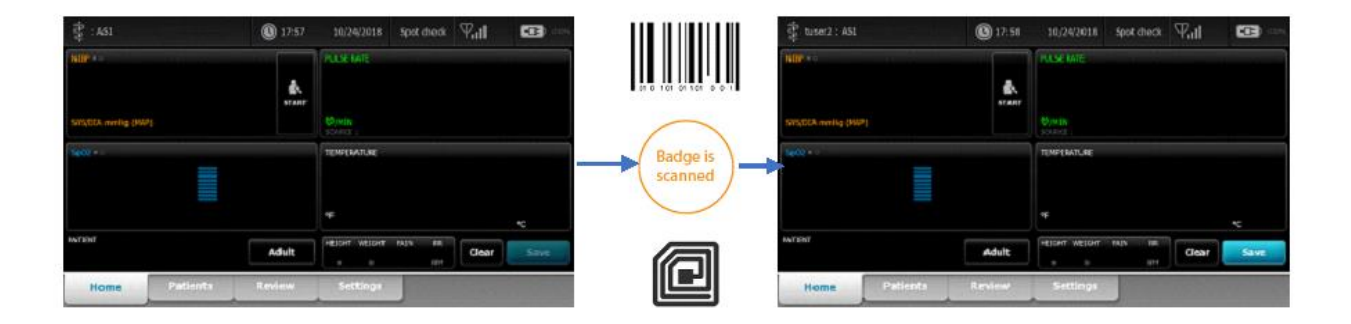

| THIS INFORMATION IS THE PROPERTY OF | WELCH ALLYN, INC. AND AS SUCH SHALL NOT BE REPRODUCED, COPIEI | D, OR USED AS A BASIS FOR |
|-------------------------------------|---------------------------------------------------------------|---------------------------|
| THE MANUFACTURE OR SALE OF EQ       | UIPMENT OR DEVICES WITHOUT THE EXPRESS WRITTEN PERMISSION OF  | F WELCH ALLYN, INC.       |
| FCD-1482 Rev K                      | Parent: WI-17206803                                           | 3                         |

| Document Description:                                                                                                    | Supported Workflows including Single Sign-On for CVSM | Document Number:<br>Version: | 80026956<br>A |  |  |  |
|----------------------------------------------------------------------------------------------------|-------------------------------------------------------|------------------------------|---------------|--|--|--|
|                                                                                                    | Welch Allyn™                                          |                              |               |  |  |  |
| Printed or electronic versions of this document not accessed directly from the designated Welch Allyn Controlled Quality Information System are For Reference Only. |                                                       |                              |               |  |  |  |

**1B.** Clinician Screen, Badge Authentication, Within Single Sign On grace period: Badge is scanned, device navigates to Home screen, Clinician authenticated, Clinician logged in and patient data save is now available.

| 🛊 : ASI               | <b>()</b> 13(50                   | 11/09/2018: | Spat check Will | •     |                       | ङ्की tuser2 : ASL    | <b>()</b> 17:58 | 10/24/2018 Sc     | et the R II |      |
|-----------------------|-----------------------------------|-------------|-----------------|-------|-----------------------|----------------------|-----------------|-------------------|-------------|------|
| Setup Device Clinicia | n Advanced                        |             |                 |       |                       | SID*                 |                 | PLUE MIT          |             |      |
| Gridan<br>Last name   | Authentication<br>System password |             |                 |       | 00 0 101 01 101 0 0 1 |                      | <b>A</b> .      |                   |             |      |
| 100                   |                                   |             |                 |       |                       | SVS/DEX.mmlig (HWP)- |                 | Binn -            |             |      |
| First name            |                                   |             |                 |       | Badge is              | 1601 + 1             |                 | TENPERATURE       |             |      |
|                       |                                   |             |                 |       | scanned               |                      |                 |                   |             |      |
|                       |                                   |             |                 |       |                       |                      |                 |                   |             |      |
| ID                    |                                   |             |                 |       |                       |                      |                 | ÷                 |             |      |
|                       |                                   |             | OK              | Clear | a                     | INTIDIT              | Adult           | HEIGHT WEIGHT FAS | Clear       | Save |
| Home Patients         | Review                            | Settings    |                 |       | لگ                    | Home Pat             | tienta Review   | Settings          |             |      |

**1C.** Home Screen, Badge Authentication, Single Sign On grace period has expired: Badge is scanned, Clinician is authenticated but a password is needed. Keyboard comes up indicating that the login time has expired, and Clinician password needs to be entered. Clinician enters password, device authenticates Clinician and entered password, and Clinician is logged in and patient save is available. (PIN workflow is the same, but not shown)

| 🔮 : A51 🕲 17:57       | 10,7492018 spot church 🖓 📶 🚥 —                                                                                                    |                    | ÷.                |           |           | <b>(0</b> -0111) | 63      | 07/2015 | Intervalt | $\theta \frac{d^2}{d_{\rm H}}$ | 63 |   | 😨 tueer2 : ASI           | <b>()</b> 17:58 | 10/24/2018       | Spot diadk | Pati  | •    |
|-----------------------|----------------------------------------------------------------------------------------------------|--------------------|-------------------|-----------|-----------|------------------|---------|---------|-----------|--------------------------------|----|---|--------------------------|-----------------|------------------|------------|-------|------|
| http                  | PLASE BATE                                                                                                    |                    | Your login time i | has expir | ed. Re-er | ter your p       | assw or | s.      |           |                                |    |   | NUP                      |                 | PLASE BATE       |            |       |      |
| &.<br>STATE           | 1                                                                                                    | 0 101 01 101 0 0 1 | Enter password    |           |           |                  |         |         | ×         | I                              |    |   |                          |                 |                  |            |       |      |
| SINCEA meriliq (ISIP) | Covera and a second second sec | $\frown$           | 210 q V           | w e       | <b>r</b>  | t y              | u       |         | o p       | 7                              | 8  | 9 | SersyCCA meeting (Islam) |                 | DININ<br>KORCE I |            |       |      |
| (dig) +               | TEMPERATURE                                                                                                    | Badge is           | a                 | \$ 4      | 1 f       | 9                | h j     | k       | 1         | 4                              | 5  | 6 | Sector -                 |                 | TEMPLIATURE      |            |       |      |
|                       |                                                                                                    | scanned            | î z               | x         | c         | v b              | n       | m       |           | 1                              | 2  | 3 |                          |                 |                  |            |       |      |
|                       | e                                                                                                    | $\smile$           |                   | 6         |           |                  |         | 1       |           | 0                              | ]  | • |                          |                 | <del>ب</del>     |            |       |      |
| Multini Adult         | Hellow Wellow Major Major Ma                                                                                                    | a                  |                   | _         |           |                  |         |         | QR        |                                | -  | 4 | Million (                | Adult           | HEIDHT WEIDHT    | FAIN BE    | Clear | Save |
| Home Patients Review  | Settings                                                                                                    | ك                  | Home              | Patien    | AL L      | Alarma           | . 13    | Lestenv | Settin    |                                |    |   | Home Patients            | Review          | Settings         |            |       |      |
|                       | 1                                                                                                    |                    |                   |           |           |                  |         |         |           |                                |    |   |                          |                 | 4                |            |       |      |
|                       |                                                                                                    |                    |                   |           |           |                  |         |         |           | L                              |    | 7 |                          |                 |                  |            |       |      |
|                       |                                                                                                    |                    |                   |           |           |                  |         |         |           |                                |    |   |                          |                 |                  |            |       |      |

| THIS INFORMATION IS THE PROPERTY OF WELCH ALLYN, INC. | . AND AS SUCH SHALL NOT BE REPRODUCED, COPIEI | D, OR USED AS A BASIS FOR |
|-------------------------------------------------------|-----------------------------------------------|---------------------------|
| THE MANUFACTURE OR SALE OF EQUIPMENT OR DEVIC         | ES WITHOUT THE EXPRESS WRITTEN PERMISSION OF  | F WELCH ALLYN, INC.       |
| FCD-1482 Rev K                                        | Parent: WI-17206803                           | 4                         |

| Document Description:                                                                                                    | Supported Workflows including Single Sign-On for CVSM | Document Number: | 80026956 |  |  |  |
|----------------------------------------------------------------------------------------------------|-------------------------------------------------------|------------------|----------|--|--|--|
|                                                                                                    | Supported worknows including single sign-on for CVSW  | Version:         | А        |  |  |  |
|                                                                                                    | Welch Allyn™                                          |                  |          |  |  |  |
| Printed or electronic versions of this document not accessed directly from the designated Welch Allyn Controlled Quality Information System are For Reference Only. |                                                       |                  |          |  |  |  |

**1D.** Home screen, in intervals mode. No clinician logged in. Going to Settings lower tab, and Setup upper tab. Starting intervals is not available because no clinician is logged in.

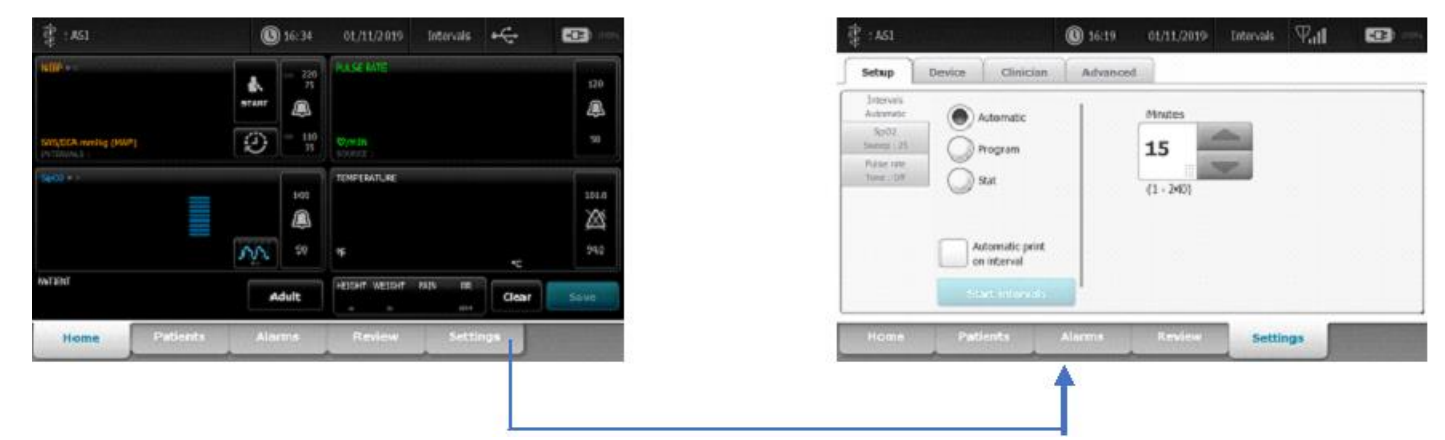

**1E.** Home screen, in intervals mode. With clinician logged in. Going to Settings lower tab, and Setup upper tab. Starting intervals button is now available because a clinician is logged in.

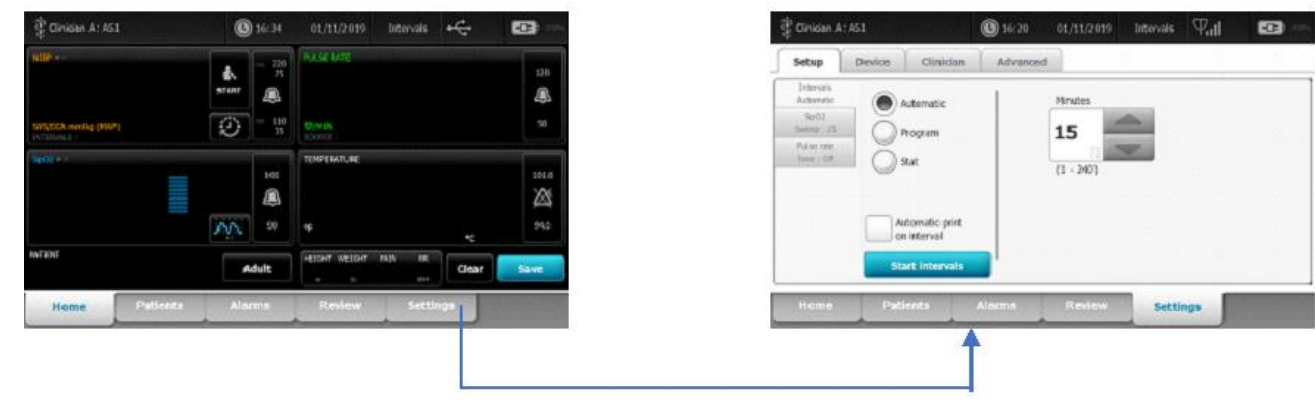

| THIS INFORMATION IS THE PROPERTY OF W | VELCH ALLYN, INC. AND AS SUCH SHALL NOT BE REPRODUCED, COPIEI | D, OR USED AS A BASIS FOR |
|---------------------------------------|---------------------------------------------------------------|---------------------------|
| THE MANUFACTURE OR SALE OF EQU        | JIPMENT OR DEVICES WITHOUT THE EXPRESS WRITTEN PERMISSION OF  | F WELCH ALLYN, INC.       |
| FCD-1482 Rev K                        | Parent: WI-17206803                                           | 5                         |

| Document Description:                                                                                                    | Supported Workflows including Single Sign-On for CVSM | Document Number:<br>Version: | 80026956<br>A |
|----------------------------------------------------------------------------------------------------|-------------------------------------------------------|------------------------------|---------------|
|                                                                                                    | Welch Allyn™                                          |                              |               |
| Printed or electronic versions of this document not accessed directly from the designated Welch Allyn Controlled Quality Information System are For Reference Only. |                                                       | re For Reference Only.       |               |

**1F.** Clinician Screen, Badge Authentication, Single Sign On grace period has expired: Badge is scanned, device navigates to Home screen, Clinician is authenticated but a password is needed. Keyboard comes up indicating that the login time has expired, and Clinician password needs to be entered. Clinician enters password, device authenticates Clinician and entered password, and Clinician is logged in and patient save is available. (PIN workflow is the same, but not shown)

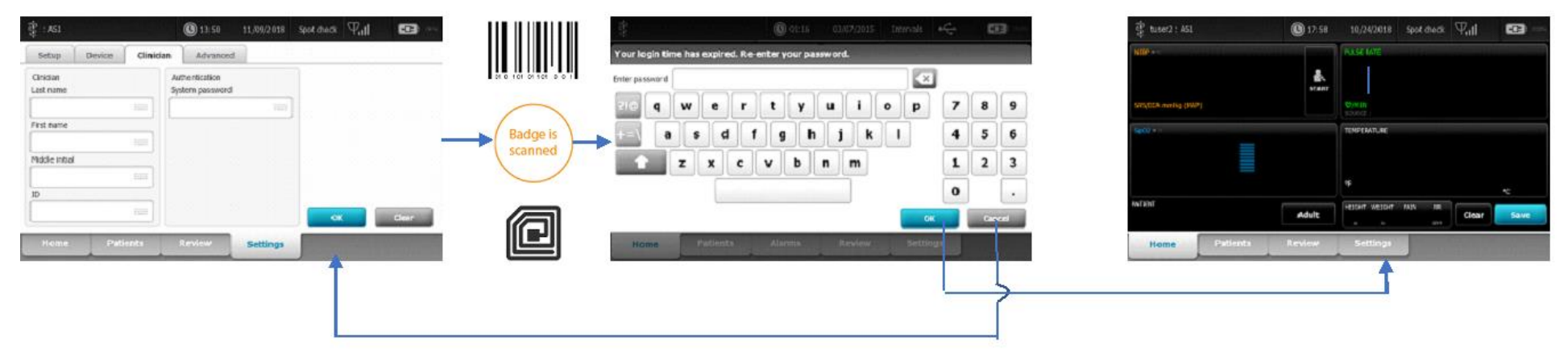

| THIS INFORMATION IS THE PROPER | RTY OF WELCH ALLYN, INC. AND AS SUCH SHALL NOT BE REPRODUCED, COPIEI | D, OR USED AS A BASIS FOR |
|--------------------------------|----------------------------------------------------------------------|---------------------------|
| THE MANUFACTURE OR SALE        | E OF EQUIPMENT OR DEVICES WITHOUT THE EXPRESS WRITTEN PERMISSION OF  | F WELCH ALLYN, INC.       |
| FCD-1482 Rev K                 | Parent: WI-17206803                                                  | 6                         |

| Document Description:          | Supported Workflows including Single Sign-On for CVSM                          | Document Number:<br>Version:       | 80026956<br>A          |
|--------------------------------|--------------------------------------------------------------------------------|------------------------------------|------------------------|
|                                | Welch Allyn™                                                                   |                                    |                        |
| Printed or electronic versions | of this document not accessed directly from the designated Welch Allyn Control | olled Quality Information System a | re For Reference Only. |

**1G.** Clinician Screen, Manual Authentication, within grace period or not. Clinician uses the keyboard icons to get to the keyboard screens to manually enter their UserID and Password/PIN. Pressing the OK button on the Clinician screen will navigate to the home page and process the login. Pressing clear will clear all information. Pressing "Cancel" on the keyboard screens will simply close the keyboard without taking any entered data from that keyboard instance.

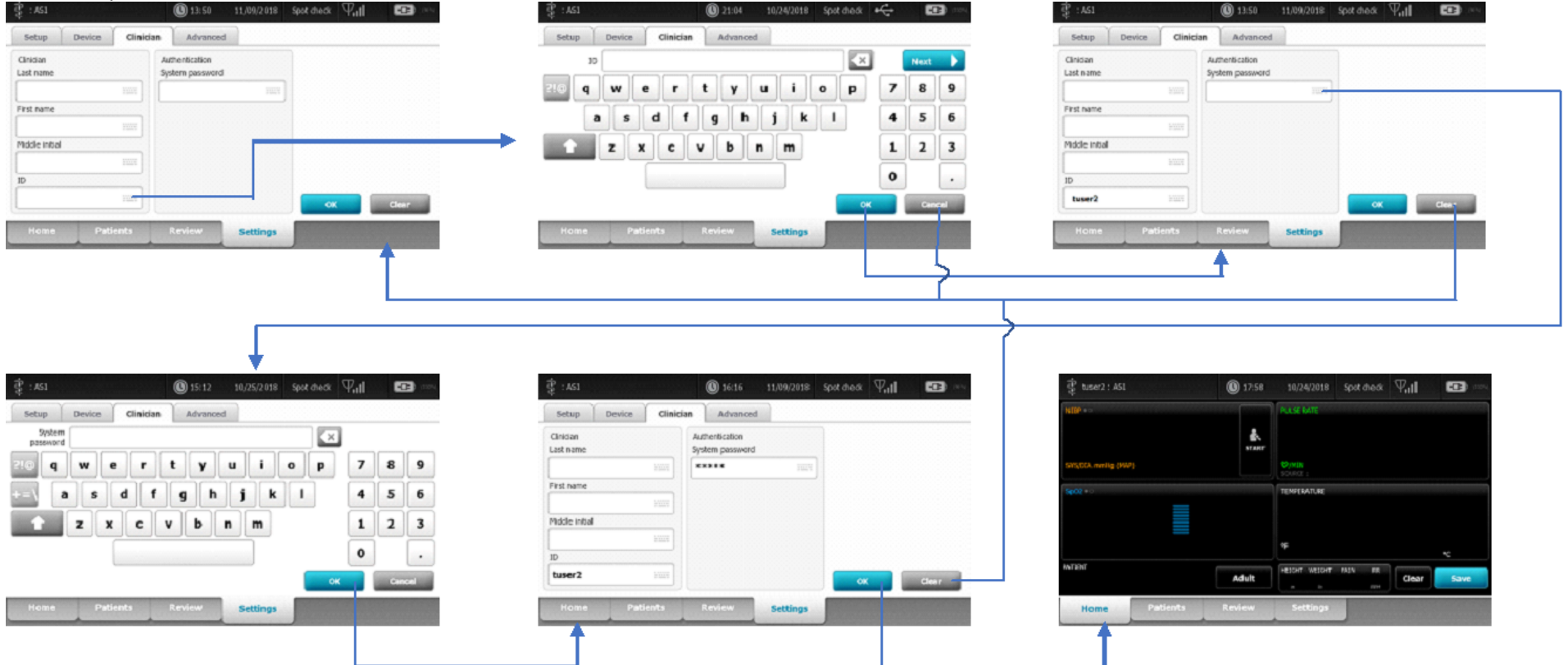

| THIS INFORMATION IS THE PROPERTY OF WELCH ALLYN, INC. | AND AS SUCH SHALL NOT BE REPRODUCED, COPIEE | D, OR USED AS A BASIS FOR |
|-------------------------------------------------------|---------------------------------------------|---------------------------|
| THE MANUFACTURE OR SALE OF EQUIPMENT OR DEVICE        | S WITHOUT THE EXPRESS WRITTEN PERMISSION OF | WELCH ALLYN, INC.         |
| FCD-1482 Rev K                                        | Parent: WI-17206803                         | 7                         |

| Document Description:                                                                                                    | Supported Workflows including Single Sign-On for CVSM | Document Number:<br>Version: | 80026956<br>A |
|----------------------------------------------------------------------------------------------------|-------------------------------------------------------|------------------------------|---------------|
| Welch Allyn™                                                                                                    |                                                       |                              |               |
| Printed or electronic versions of this document not accessed directly from the designated Welch Allyn Controlled Quality Information System are For Reference Only |                                                       | re For Reference Only.       |               |

**1H.** Home Screen, Badge Scan, User not enrolled. After the badge is scanned and processed, a dialog indicating the user is not registered will appear. Hitting the "OK" button will stay on the Home screen with no Clinician entered.

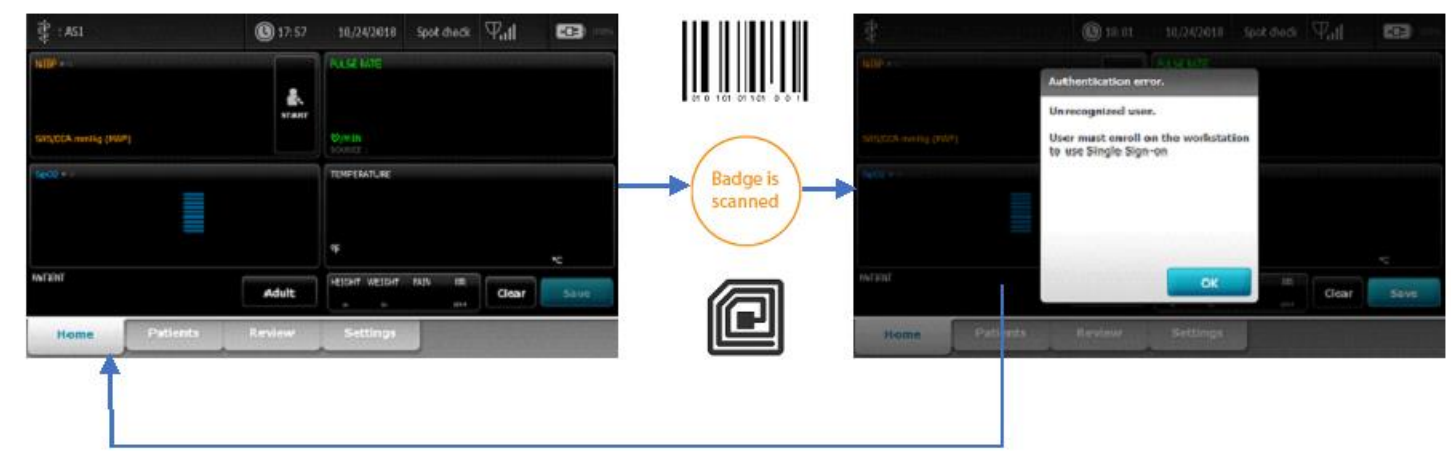

**11.** Clinician Screen, Badge Scan, User not enrolled. Scanning a badge will immediately go to the Home screen and process the login. A dialog indicating the user is not registered will appear. Hitting the "OK" button will stay on the Home screen with no Clinician entered.

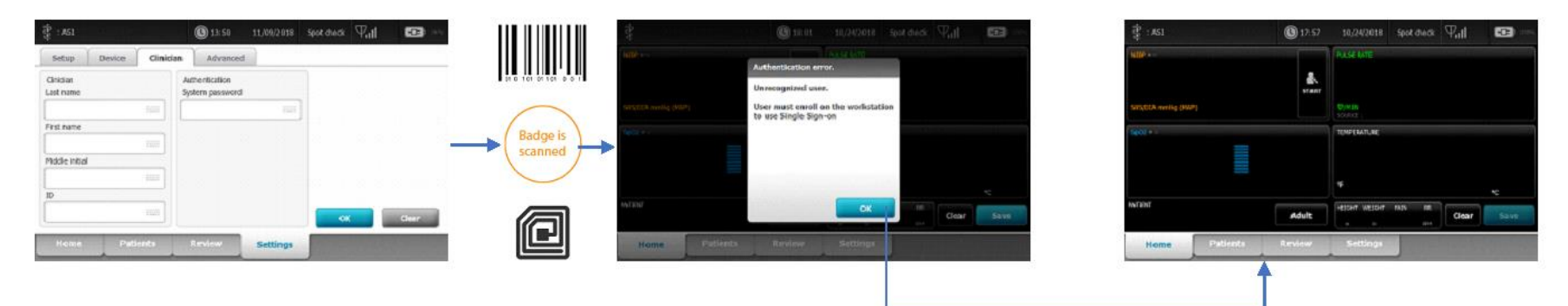

| THIS INFORMATION IS THE PROPERTY OF WELCH ALLYN, INC. | AND AS SUCH SHALL NOT BE REPRODUCED, COPIEL  | D, OR USED AS A BASIS FOR |
|-------------------------------------------------------|----------------------------------------------|---------------------------|
| THE MANUFACTURE OR SALE OF EQUIPMENT OR DEVICE        | ES WITHOUT THE EXPRESS WRITTEN PERMISSION OF | FWELCH ALLYN, INC.        |
| FCD-1482 Rev K                                        | Parent: WI-17206803                          | 8                         |

| Document Description:                                                                                                  | Supported Workflows including Single Sign-On for CVSM | Document Number:<br>Version:       | 80026956<br>A          |
|----------------------------------------------------------------------------------------------------|-------------------------------------------------------|------------------------------------|------------------------|
| Welch Allyn™                                                                                                    |                                                       |                                    |                        |
| Printed or electronic versions of this document not accessed directly from the designated Welch Allyn Controlled Quali |                                                       | olled Quality Information System a | re For Reference Only. |

**1J.** Clinician Screen, Manual Authentication, user is not enrolled. Clinician uses the keyboard icons to get to the keyboard screens to manually enter their UserID and Password/PIN. Pressing the OK button on the Clinician screen will navigate to the home page and process the login. A dialog indicating the user is not registered will appear. Hitting the "OK" button will stay on the Home screen with no Clinician entered. Pressing clear on the clinician screen will clear all information. Pressing "Cancel" on the keyboard screens will simply close the keyboard without taking any entered data from that keyboard instance.

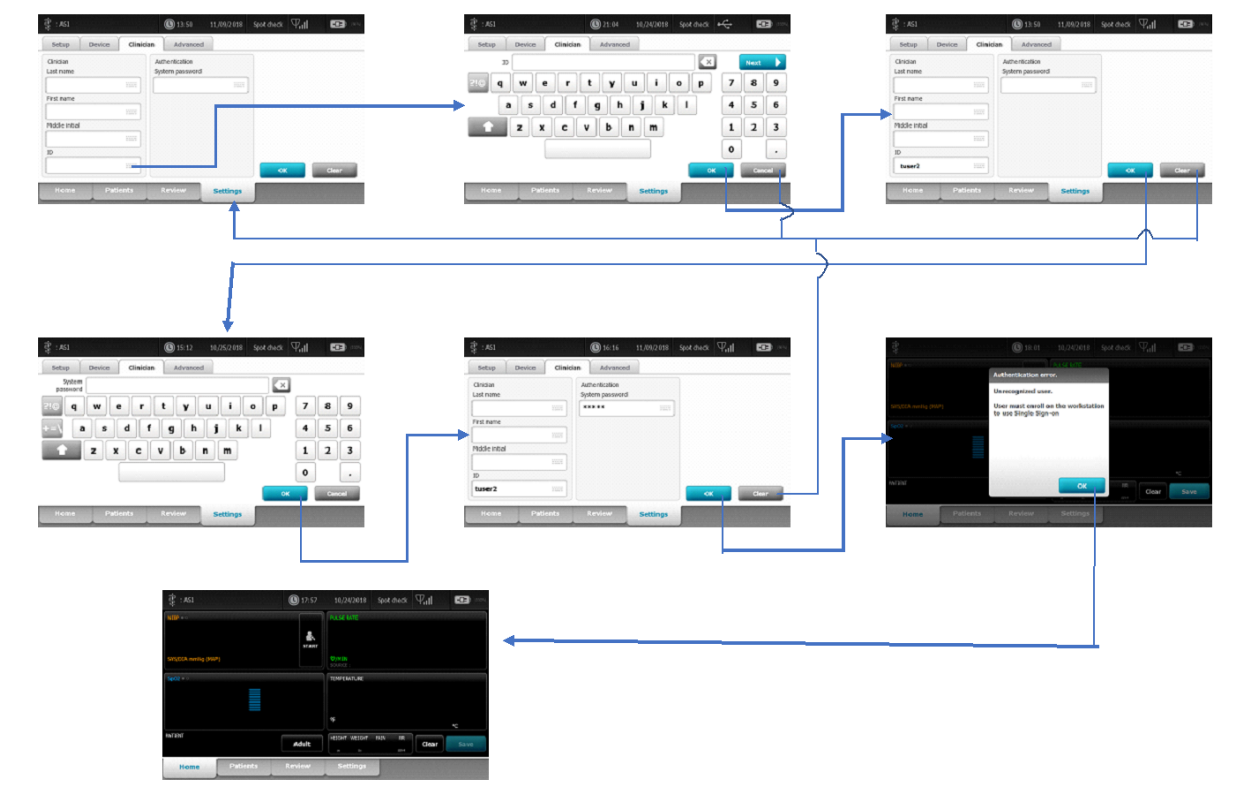

| THIS INFORMATION IS THE PROPERTY OF WELCH ALLYN, II | NC. AND AS SUCH SHALL NOT BE REPRODUCED, COPIEI | D, OR USED AS A BASIS FOR |
|-----------------------------------------------------|-------------------------------------------------|---------------------------|
| THE MANUFACTURE OR SALE OF EQUIPMENT OR DEV         | VICES WITHOUT THE EXPRESS WRITTEN PERMISSION OF | F WELCH ALLYN, INC.       |
| FCD-1482 Rev K                                      | Parent: WI-17206803                             | 9                         |

| Document Description:                                                                                                    | Supported Workflows including Single Sign-On for CVSM | Document Number:<br>Version: | 80026956<br>A |
|----------------------------------------------------------------------------------------------------|-------------------------------------------------------|------------------------------|---------------|
| Welch Allyn™                                                                                                    |                                                       |                              |               |
| Printed or electronic versions of this document not accessed directly from the designated Welch Allyn Controlled Quality Information System are For Refere |                                                       | re For Reference Only.       |               |

**1K.** Scanning an RFID Clinician badge on any screen besides the Home screen or the Clinician screen will result in an info message indicating that RFID badge data will not be accepted. The OK button clears the info message.

| en eren        | <b>(3)</b> 20:17 10/25/2018 | ANCOROL INC. 1933 |           | Badge not accepted. R | lescan badge on the Home tab or O | linidan tab. OK |
|----------------|-----------------------------|-------------------|-----------|-----------------------|-----------------------------------|-----------------|
| List Summary M | lanusl                      |                   |           | List Summary M        | lanual                            |                 |
| Pulettrane     | Parle C. ID                 | Partient Aconton  |           | Patient name          | Palase ID                         | Rylert Lonius   |
|                |                             | <u>^</u>          |           |                       |                                   | <u></u>         |
|                |                             |                   | (Badge is |                       |                                   |                 |
|                |                             |                   | scanned   |                       |                                   |                 |
|                |                             |                   |           |                       |                                   |                 |
|                |                             |                   |           |                       |                                   | -               |
| Add            |                             | Solut             |           | Add Second            |                                   | Sile7           |
| Home Patients  | Review Settings             |                   |           | Home Patients         | Review Settings                   |                 |

**1L.** From the Home or Clinician screen, if a Clinician who is already logged in and scans their badge, this will result in the Clinician being logged out. In the case where this is done from the Clinician screen, the device will navigate to the Home screen.

NOTE: Scanning an RFID badge to log out can only be used if the Clinician scanned their RFID badge to log in. An RFID badge scan by a Clinician that is currently logged in, and used a manual login workflow to do so, will not log out the clinician. It will instead treat the RFID scan as a new Clinician login.

| THIS INFORMATION IS THE PROPERTY OF WELCH ALLYN, INC. A | AND AS SUCH SHALL NOT BE REPRODUCED, COPIEI | ), OR USED AS A BASIS FOR |
|---------------------------------------------------------|---------------------------------------------|---------------------------|
| THE MANUFACTURE OR SALE OF EQUIPMENT OR DEVICE:         | S WITHOUT THE EXPRESS WRITTEN PERMISSION OF | 7 WELCH ALLYN, INC.       |
| FCD-1482 Rev K                                          | Parent: WI-17206803                         | 10                        |

| Document Description:                                                                                                    | Supported Workflows including Single Sign On for CVSM | Document Number: 80026956<br>Version: A | 80026956 |
|----------------------------------------------------------------------------------------------------|-------------------------------------------------------|-----------------------------------------|----------|
|                                                                                                    | Supported worknows including single sign-on for CVSW  |                                         | А        |
|                                                                                                    | Welch Allyn™                                          |                                         |          |
| Printed or electronic versions of this document not accessed directly from the designated Welch Allyn Controlled Quality Information System are For Reference |                                                       | re For Reference Only.                  |          |

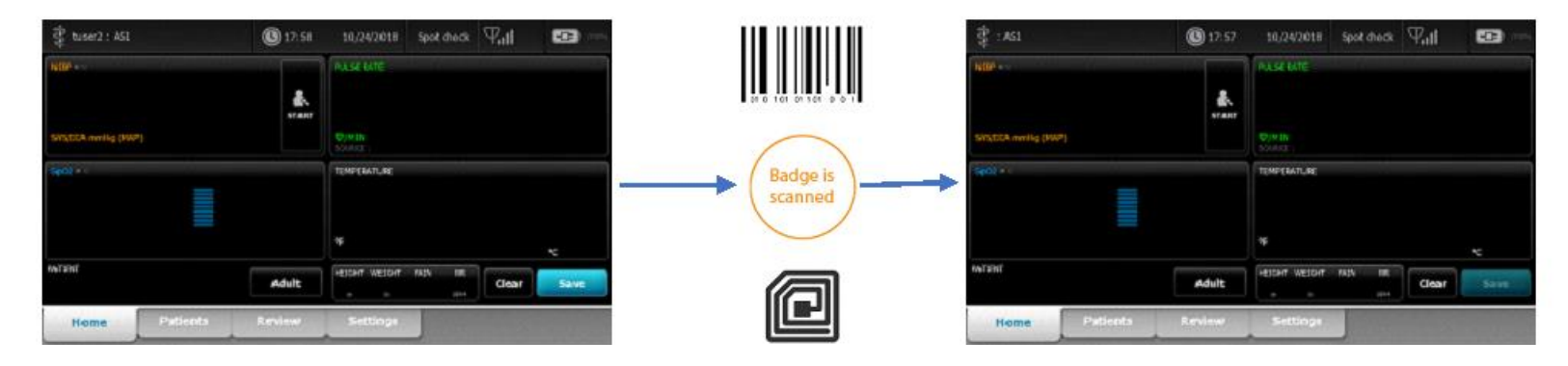

**1M.** When a Clinician is logged into the device, navigating to the Clinician screen will result in the logged in Clinician's data being populated in the appropriate fields of the "Clinician" pane. Touching the Clear button clears all data from the fields in the "Clinician" and "Authentication" panes. Hitting the OK button when these fields are cleared, will result in logging out the Clinician.

| 🛱 tuser2 : A51        | (9) 13:50 11,09/2018              | spot aveck 🖓 📶 🖼 📼 | 🖆 tuser2 : A51        | (B) 13:50 11,09/2018              | spot meax 🖓 📶 🖼 🚥 | 🛱 : A51               | <b>()</b> 17:57 | 10/24/2018 Spit medi 🖓 🖬 🚥 |
|-----------------------|-----------------------------------|--------------------|-----------------------|-----------------------------------|-------------------|-----------------------|-----------------|----------------------------|
| Setup Device Clini    | cian Advanced                     |                    | Setup Device Clinicia | n Advanced                        |                   | THE .                 |                 | PLACE BATE                 |
| Ginidian<br>Last name | Authentication<br>System password |                    | Cinitian<br>Last name | Authentication<br>System password |                   |                       | *               |                            |
| 1000                  |                                   |                    |                       |                                   |                   | SHIGERA meeting (MMP) |                 | Open<br>TONO -             |
| Fistname              |                                   |                    | First partie          |                                   |                   | 5e00 + 1              |                 | TENTIMITAE                 |
| Middle initial        |                                   |                    | Middle Initial        |                                   |                   |                       |                 |                            |
| ID                    |                                   |                    | ID                    |                                   |                   |                       |                 |                            |
| tuser2                |                                   | Clear              |                       |                                   | Oter              | ANTERN'               | Adult           | RESONT WESSNER MAN BR      |
| Home Patients         | Review Settings                   |                    | Home Patients         | Review Settings                   |                   | Home Patients         | Review          | Settings                   |
|                       |                                   |                    |                       |                                   |                   |                       |                 | Î                          |

| THIS INFORMATION IS THE PROPERTY OF WELCH ALL | YN, INC. AND AS SUCH SHALL NOT BE REPRODUCED, COPIEI | D, OR USED AS A BASIS FOR |
|-----------------------------------------------|------------------------------------------------------|---------------------------|
| THE MANUFACTURE OR SALE OF EQUIPMENT OR       | & DEVICES WITHOUT THE EXPRESS WRITTEN PERMISSION O   | F WELCH ALLYN, INC.       |
| FCD-1482 Rev K                                | Parent: WI-17206803                                  | 11                        |

| Document Description:                                                                                                    | Supported Workflows including Single Sign-On for CVSM | Document Number:<br>Version: | 80026956<br>A |
|----------------------------------------------------------------------------------------------------|-------------------------------------------------------|------------------------------|---------------|
|                                                                                                    | <mark>Welch Allyn</mark> ™                            |                              |               |
| Printed or electronic versions of this document not accessed directly from the designated Welch Allyn Controlled Quality Information System are For Reference Only. |                                                       | re For Reference Only.       |               |

### Section Two:

# General Clinician Authentication – single Clinician, modes and vitals

**2A.** Home Screen with unsaved vitals, Badge Authentication, Within Single Sign On grace period: Badge is scanned, Clinician authenticated, Clinician logged in with vitals intact, and patient data save is now available.

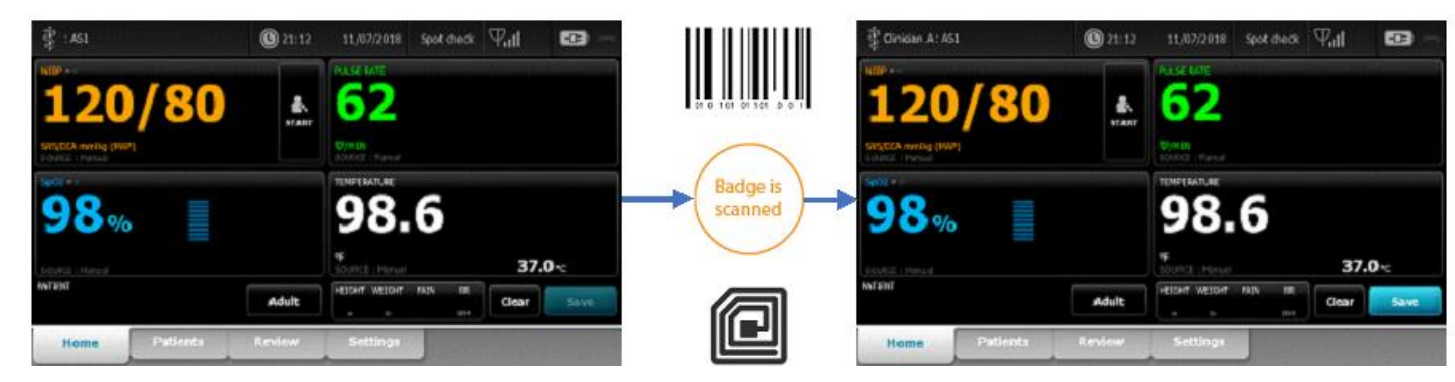

**2B.** Clinician Screen with unsaved vitals, Badge Authentication, Within Single Sign On grace period: Badge is scanned, device navigates to Home screen, Clinician authenticated, Clinician logged in with vitals intact, and patient data save is now available.

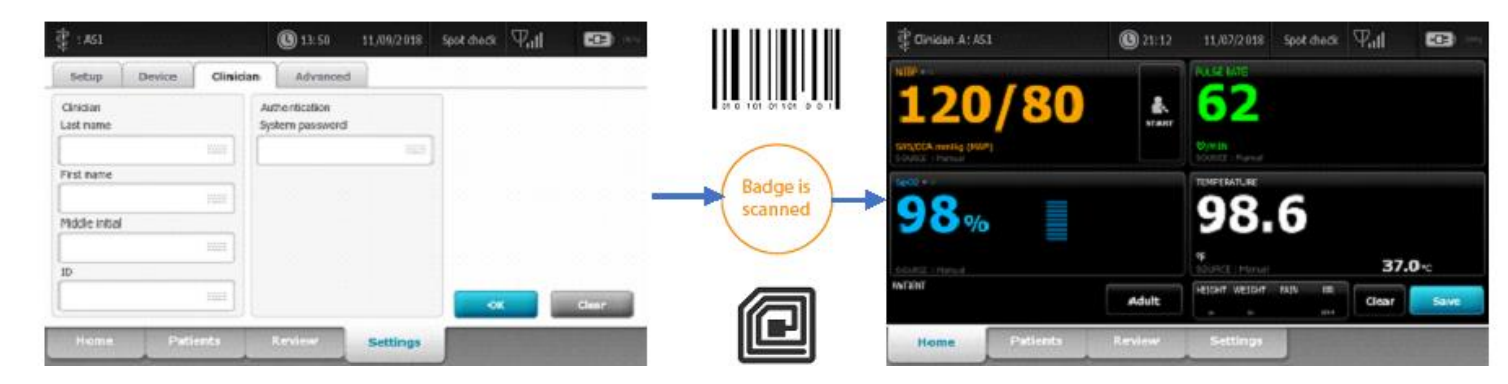

| THIS INFORMATION IS THE PROPERTY OF WELCH ALLYN, I | NC. AND AS SUCH SHALL NOT BE REPRODUCED, COPIEI | ), OR USED AS A BASIS FOR |
|----------------------------------------------------|-------------------------------------------------|---------------------------|
| THE MANUFACTURE OR SALE OF EQUIPMENT OR DEV        | /ICES WITHOUT THE EXPRESS WRITTEN PERMISSION OF | 7 WELCH ALLYN, INC.       |
| FCD-1482 Rev K                                     | Parent: WI-17206803                             | 12                        |

| Document Description:                                                                                                    | Supported Workflows including Single Sign-On for CVSM | Document Number:<br>Version: | 80026956<br>A          |
|----------------------------------------------------------------------------------------------------|-------------------------------------------------------|------------------------------|------------------------|
|                                                                                                    | <mark>Welch Allyn</mark> ™                            |                              |                        |
| Printed or electronic versions of this document not accessed directly from the designated Welch Allyn Controlled Quality Information System are For Reference Only. |                                                       |                              | re For Reference Only. |

**2C.** Home Screen with unsaved vitals, Badge Authentication, Single Sign On grace period has expired: Badge is scanned, Clinician is authenticated but a password is needed. Keyboard comes up indicating that the login time has expired, and Clinician password needs to be entered. Clinician enters password, device authenticates Clinician and entered password, and Clinician is logged in, vitals are intact, and patient save is available. (PIN workflow is the same, but not shown)

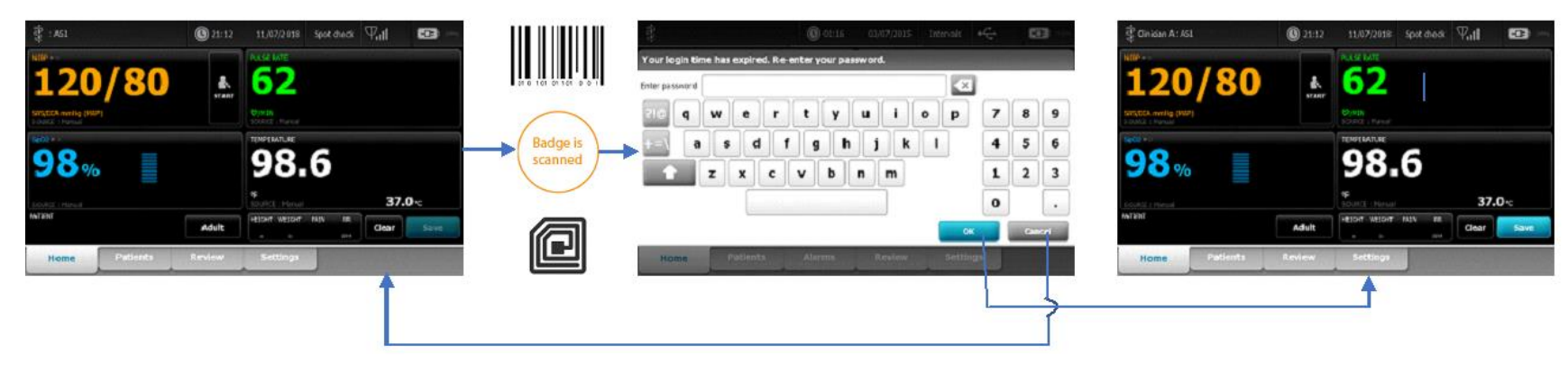

| THIS INFORMATION IS THE PROPERT | Y OF WELCH ALLYN, INC. AND AS SUCH SHALL NOT BE REPRODUCED, COPIEL | D, OR USED AS A BASIS FOR |
|---------------------------------|--------------------------------------------------------------------|---------------------------|
| THE MANUFACTURE OR SALE (       | OF EQUIPMENT OR DEVICES WITHOUT THE EXPRESS WRITTEN PERMISSION OF  | F WELCH ALLYN, INC.       |
| FCD-1482 Rev K                  | Parent: WI-17206803                                                | 13                        |

| Document Description:                                                                                                    | Supported Workflows including Single Sign-On for CVSM | Document Number:<br>Version: | 80026956<br>A          |
|----------------------------------------------------------------------------------------------------|-------------------------------------------------------|------------------------------|------------------------|
|                                                                                                    | <mark>Welch Allyn</mark> ™                            |                              |                        |
| Printed or electronic versions of this document not accessed directly from the designated Welch Allyn Controlled Quality Information System are For Reference Only. |                                                       |                              | re For Reference Only. |

**2D.** Clinician Screen with unsaved vitals, Badge Authentication, Single Sign On grace period has expired: Badge is scanned, device navigates to Home screen, Clinician is authenticated but a password is needed. Keyboard comes up indicating that the login time has expired, and Clinician password needs to be entered. Clinician enters password, device authenticates Clinician and entered password. Clinician is logged in with unsaved vitals intact, and patient save is available. (PIN workflow is the same, but not shown)

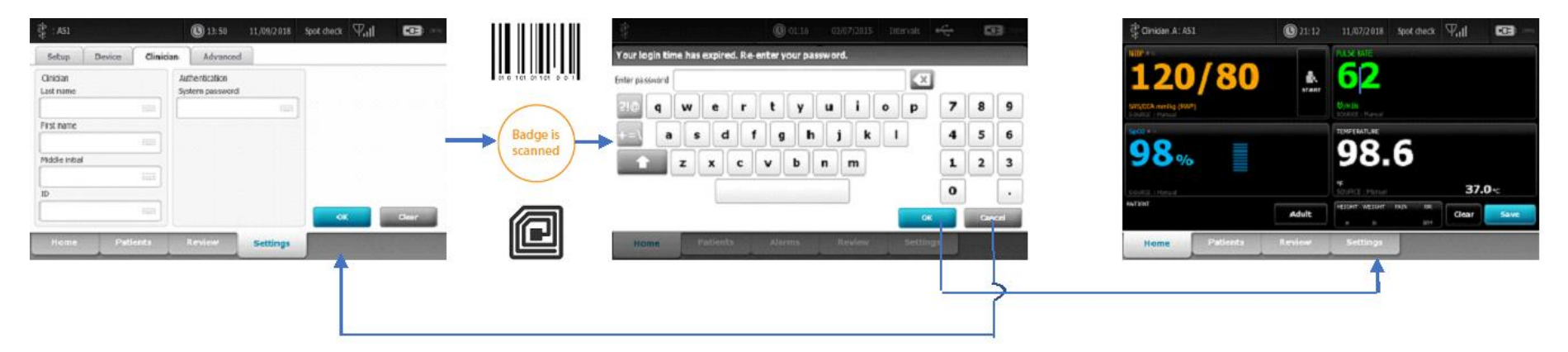

| THIS INFORMATION IS THE PROPERTY OF | F WELCH ALLYN, INC. AND AS SUCH SHALL NOT BE REPRODUCED, COPIEI | D, OR USED AS A BASIS FOR |
|-------------------------------------|-----------------------------------------------------------------|---------------------------|
| THE MANUFACTURE OR SALE OF E        | QUIPMENT OR DEVICES WITHOUT THE EXPRESS WRITTEN PERMISSION OF   | F WELCH ALLYN, INC.       |
| FCD-1482 Rev K                      | Parent: WI-17206803                                             |                           |

| Document Description:                                                                                                    | Supported Workflows including Single Sign-On for CVSM | Document Number:<br>Version: | 80026956<br>A          |
|----------------------------------------------------------------------------------------------------|-------------------------------------------------------|------------------------------|------------------------|
|                                                                                                    | <mark>Welch Allyn</mark> ™                            |                              |                        |
| Printed or electronic versions of this document not accessed directly from the designated Welch Allyn Controlled Quality Information System are For Reference Only |                                                       |                              | re For Reference Only. |

**2E.** Clinician Screen with unsaved vitals, Manual Authentication, within grace period or not. Clinician uses the keyboard icons to get to the keyboard screens to manually enter their UserID and Password/PIN. Pressing the OK button on the Clinician screen will navigate to the home page and process the login. On successful login, the vitals will remain intact with the patient save button now available. Pressing clear will clear all information. Pressing "Cancel" on the keyboard screens will simply close the keyboard without taking any entered data from that keyboard instance.

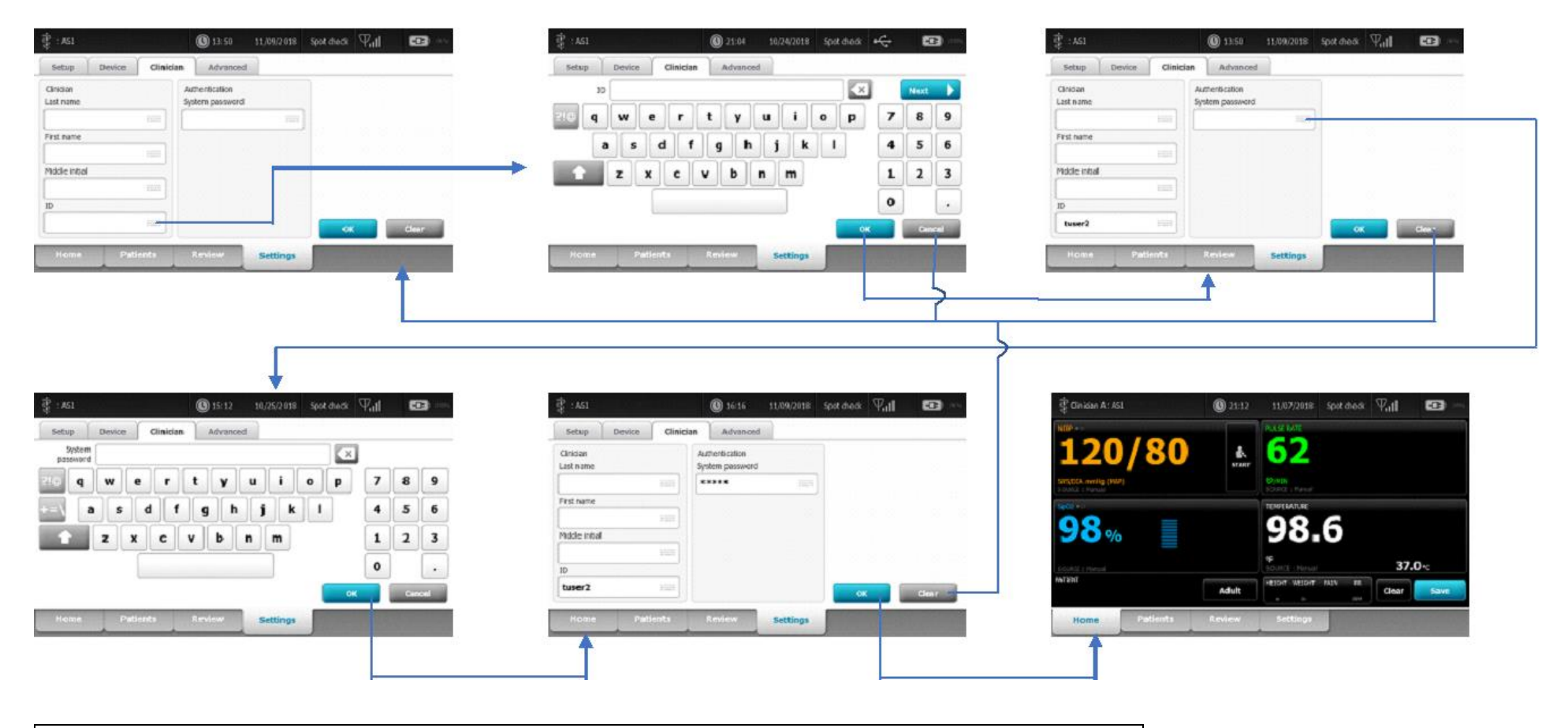

| THIS INFORMATION IS THE PROPERTY OF WELCH ALLYN, INC. | AND AS SUCH SHALL NOT BE REPRODUCED, COPIEL | D, OR USED AS A BASIS FOR |
|-------------------------------------------------------|---------------------------------------------|---------------------------|
| THE MANUFACTURE OR SALE OF EQUIPMENT OR DEVICE        | S WITHOUT THE EXPRESS WRITTEN PERMISSION OF | FWELCH ALLYN, INC.        |
| FCD-1482 Rev K                                        | Parent: WI-17206803                         | 15                        |

| Document Description:                                                                                                    | Supported Workflows including Single Sign-On for CVSM | Document Number:<br>Version: | 80026956<br>A          |
|----------------------------------------------------------------------------------------------------|-------------------------------------------------------|------------------------------|------------------------|
|                                                                                                    | <mark>Welch Allyn</mark> ™                            |                              |                        |
| Printed or electronic versions of this document not accessed directly from the designated Welch Allyn Controlled Quality Information System are For Reference Only. |                                                       |                              | re For Reference Only. |

**2F.** Home Screen with vitals present, Badge Scan, User not enrolled. After the badge is scanned and processed, a dialog indicating the user is not registered will appear. Hitting the "OK" button will stay on the Home screen, leaving the vitals intact, with no Clinician entered.

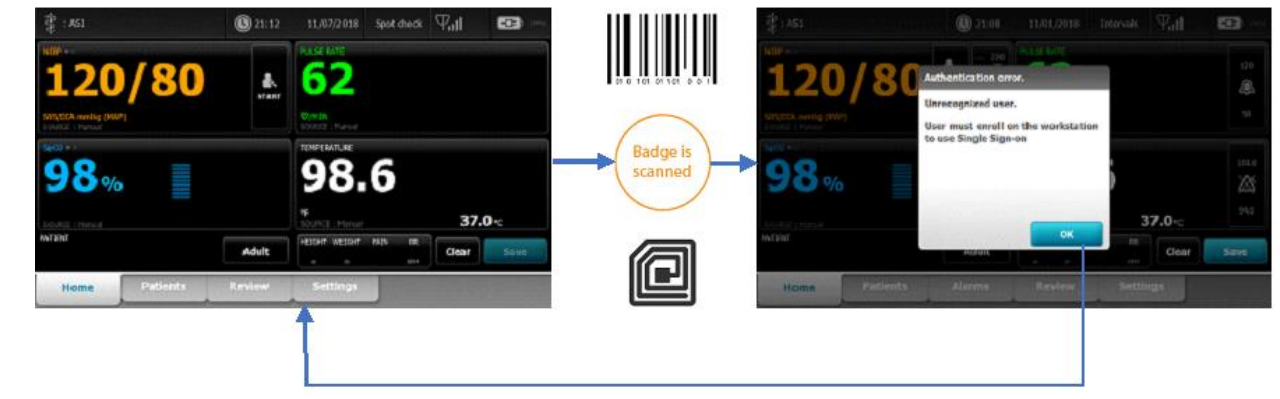

**2G.** Clinician Screen with vitals present, Badge Scan, User not enrolled. Scanning a badge will immediately go to the Home screen and process the login. A dialog indicating the user is not registered will appear. Hitting the "OK" button will stay on the Home screen, leaving the vitals intact, with no Clinician entered.

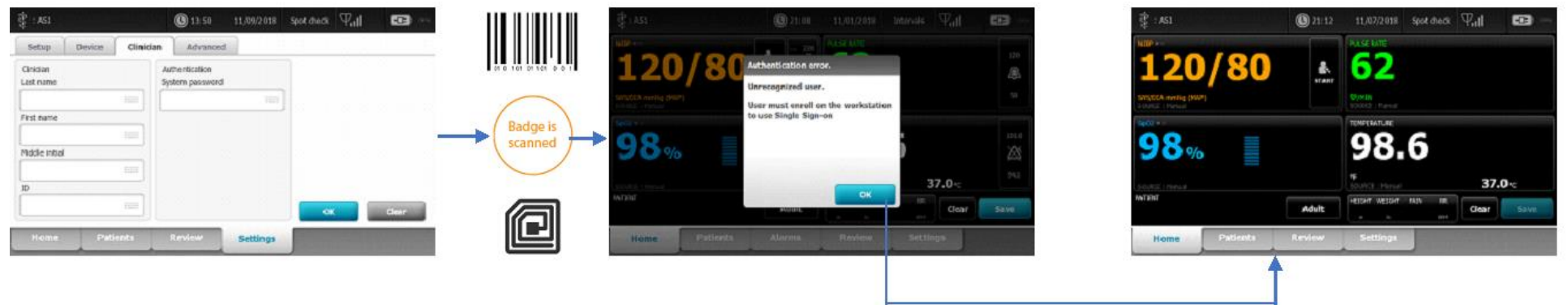

| THIS INFORMATION IS THE PROPERTY OF WELCH ALLYN, INC | AND AS SUCH SHALL NOT BE REPRODUCED, COPIEI   | D, OR USED AS A BASIS FOR |
|------------------------------------------------------|-----------------------------------------------|---------------------------|
| THE MANUFACTURE OR SALE OF EQUIPMENT OR DEVIC        | SES WITHOUT THE EXPRESS WRITTEN PERMISSION OF | FWELCH ALLYN, INC.        |
| FCD-1482 Rev K                                       | Parent: WI-17206803                           | 16                        |

| Document Description:                                                                                          | Supported Workflows including Single Sign-On for CVSM | Document Number:<br>Version:       | 80026956<br>A          |
|----------------------------------------------------------------------------------------------------|-------------------------------------------------------|------------------------------------|------------------------|
|                                                                                                    | <mark>Welch Allyn</mark> ™                            |                                    |                        |
| Printed or electronic versions of this document not accessed directly from the designated Welch Allyn Controll |                                                       | olled Quality Information System a | re For Reference Only. |

**2H.** Clinician Screen with unsaved vitals data, Manual Authentication, user is not enrolled. Clinician uses the keyboard icons to get to the keyboard screens to manually enter their UserID and Password/PIN. Pressing the OK button on the Clinician screen will navigate to the home page and process the login. A dialog indicating the user is not registered will appear. Hitting the "OK" button will stay on the Home screen, leaving the vitals intact, with no Clinician entered. Pressing clear on the clinician screen will clear all information. Pressing "Cancel" on the keyboard screens will simply close the keyboard without taking any entered data from that keyboard instance.

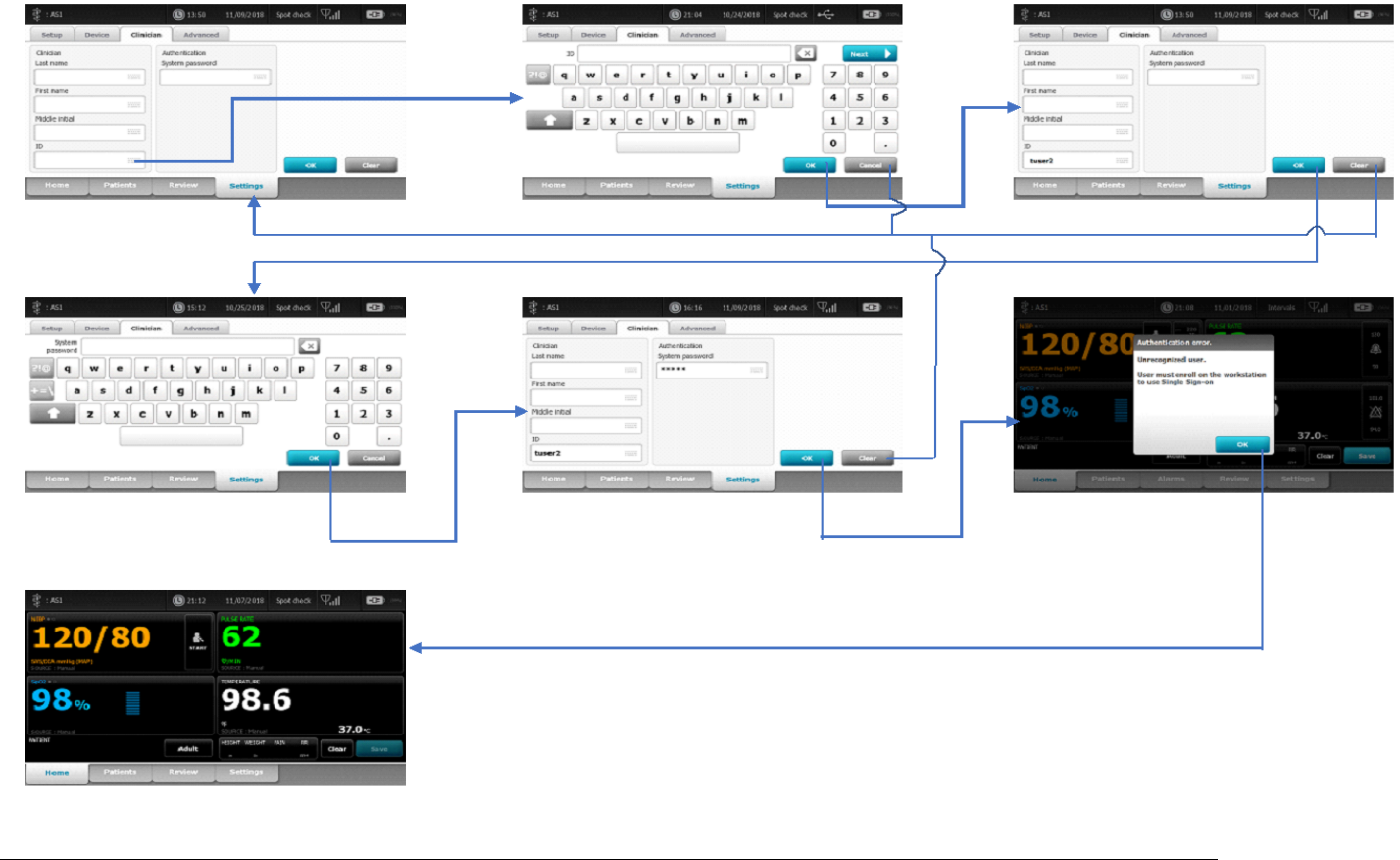

| THIS INFORMATION IS THE PROPERTY OF W | ELCH ALLYN, INC. AND AS SUCH SHALL NOT BE REPRODUCED, COPIE | D, OR USED AS A BASIS FOR |
|---------------------------------------|-------------------------------------------------------------|---------------------------|
| THE MANUFACTURE OR SALE OF EQU        | IPMENT OR DEVICES WITHOUT THE EXPRESS WRITTEN PERMISSION OF | F WELCH ALLYN, INC.       |
| FCD-1482 Rev K                        | Parent: WI-17206803                                         | 17                        |

| Document Description:                                                                                                    | Supported Workflows including Single Sign-On for CVSM | Document Number:<br>Version: | 80026956<br>A |
|----------------------------------------------------------------------------------------------------|-------------------------------------------------------|------------------------------|---------------|
|                                                                                                    | <mark>Welch Allyn</mark> ™                            |                              |               |
| Printed or electronic versions of this document not accessed directly from the designated Welch Allyn Controlled Quality Information System are For Reference C |                                                       | re For Reference Only.       |               |

### **Section Three:**

Spot profile or Intervals profile with intervals not running – Authentication situations with multiple clinicians and/or with unsaved vitals data

**3A.** Clinician A is logged in with no unsaved vitals or patient data, and Clinician B scans their badge within the Single Sign On grace period configured on the SSO server. When authentication is complete, Clinician A will get logged out, and Clinician B will be logged in.

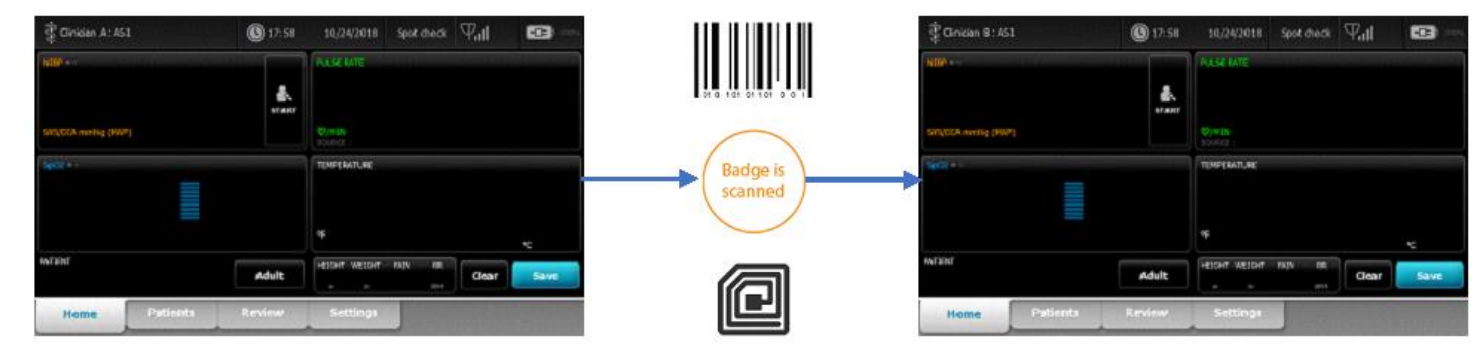

**3B.** Clinician A is logged in with no unsaved vitals or patient data, and Clinician B scans their badge outside of the Single Sign On grace period configured on the SSO server. A keyboard will pop-up with a message indicating that the login time has expired, and the Clinician password or PIN needs to be entered. Upon successful entry of the password or PIN, Clinician A will get logged out, and Clinician B will be logged in.

| THIS INFORMATION IS THE PROPERTY | OF WELCH ALLYN, INC. AND AS SUCH SHALL NOT BE REPRODUCED, COPIEL | D, OR USED AS A BASIS FOR |
|----------------------------------|------------------------------------------------------------------|---------------------------|
| THE MANUFACTURE OR SALE OF       | EQUIPMENT OR DEVICES WITHOUT THE EXPRESS WRITTEN PERMISSION OF   | F WELCH ALLYN, INC.       |
| FCD-1482 Rev K                   | Parent: WI-17206803                                              | 18                        |

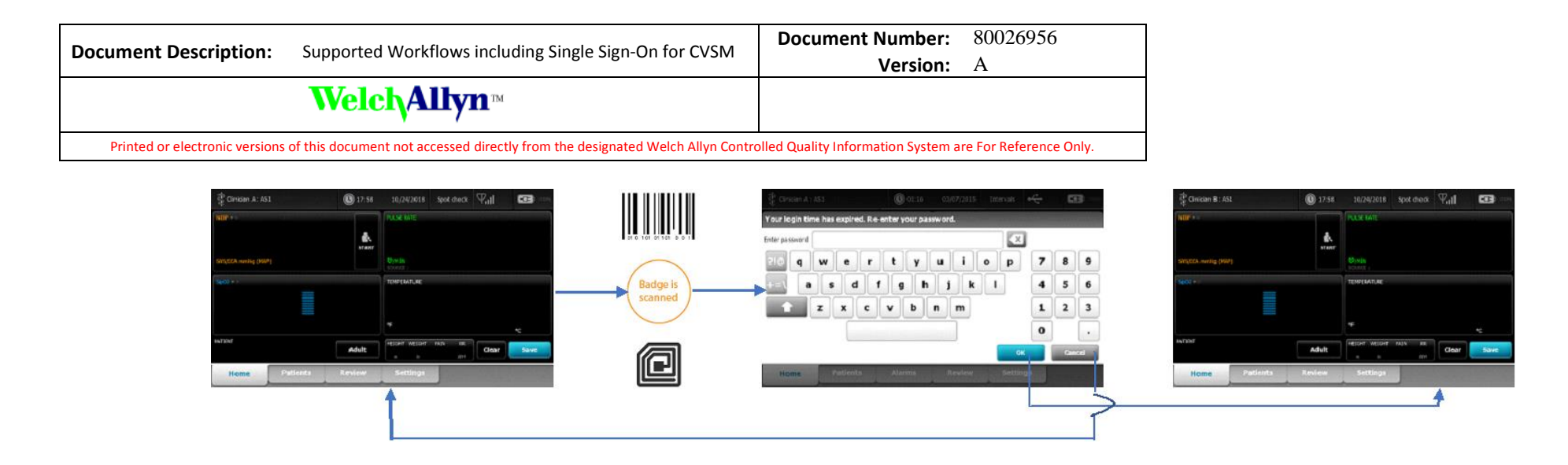

**3C.** Clinician A logged in with no unsaved vitals or patient data, Clinician B scans their badge, but Clinician B is not a registered user on the Single Sign On server. A dialog box will pop up showing the user as being unregistered, and that registration needs to be done on a workstation. Hitting OK leaves Clinician A logged in.

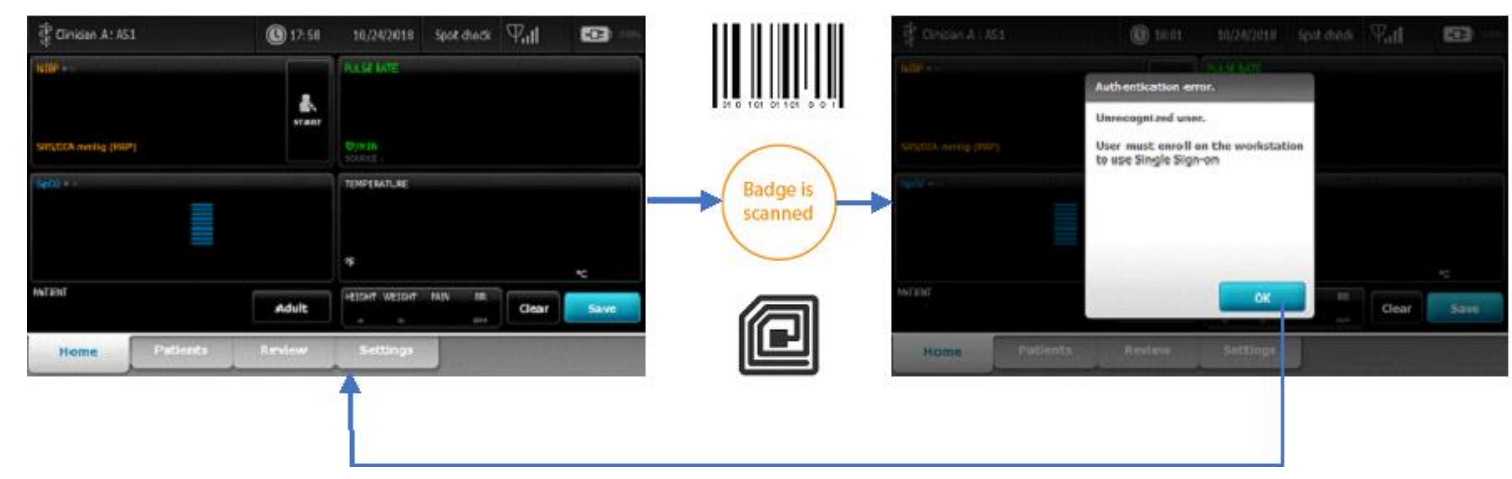

| THIS INFORMATION IS THE PROPERTY OF WELCH ALLYN, INC. | AND AS SUCH SHALL NOT BE REPRODUCED, COPIEL | D, OR USED AS A BASIS FOR |
|-------------------------------------------------------|---------------------------------------------|---------------------------|
| THE MANUFACTURE OR SALE OF EQUIPMENT OR DEVICE        | S WITHOUT THE EXPRESS WRITTEN PERMISSION OF | FWELCH ALLYN, INC.        |
| FCD-1482 Rev K                                        | Parent: WI-17206803                         | 19                        |

| Document Description:                                                                                                    | Supported Workflows including Single Sign-On for CVSM | Document Number:<br>Version: | 80026956<br>A |
|----------------------------------------------------------------------------------------------------|-------------------------------------------------------|------------------------------|---------------|
|                                                                                                    | Welch <sub>Allyn</sub> ™                              |                              |               |
| Printed or electronic versions of this document not accessed directly from the designated Welch Allyn Controlled Quality Information System are For Reference O |                                                       | re For Reference Only.       |               |

**3D.** Clinician A logged in with no unsaved vitals or patient data, Clinician B uses the keyboard icons to get to the keyboard screens to manually enter their UserID and Password/PIN. Pressing the OK button on the Clinician screen will navigate to the home page and process the login. Upon successful authentication, Clinician A will be logged out, and Clinician B will be logged in.

- It doesn't matter if Clinician B is within the grace period or not, when using manual entry it is *always* required to enter the password.
- Not shown, pressing the Clear button on the Clinician screen at any time results in the "Clinician" and "Authentication" pane fields being cleared.
- Not shown, pressing the Cancel button on any of the keyboards results in the keyboard being closed, and returning without any data to the Clinician screen.

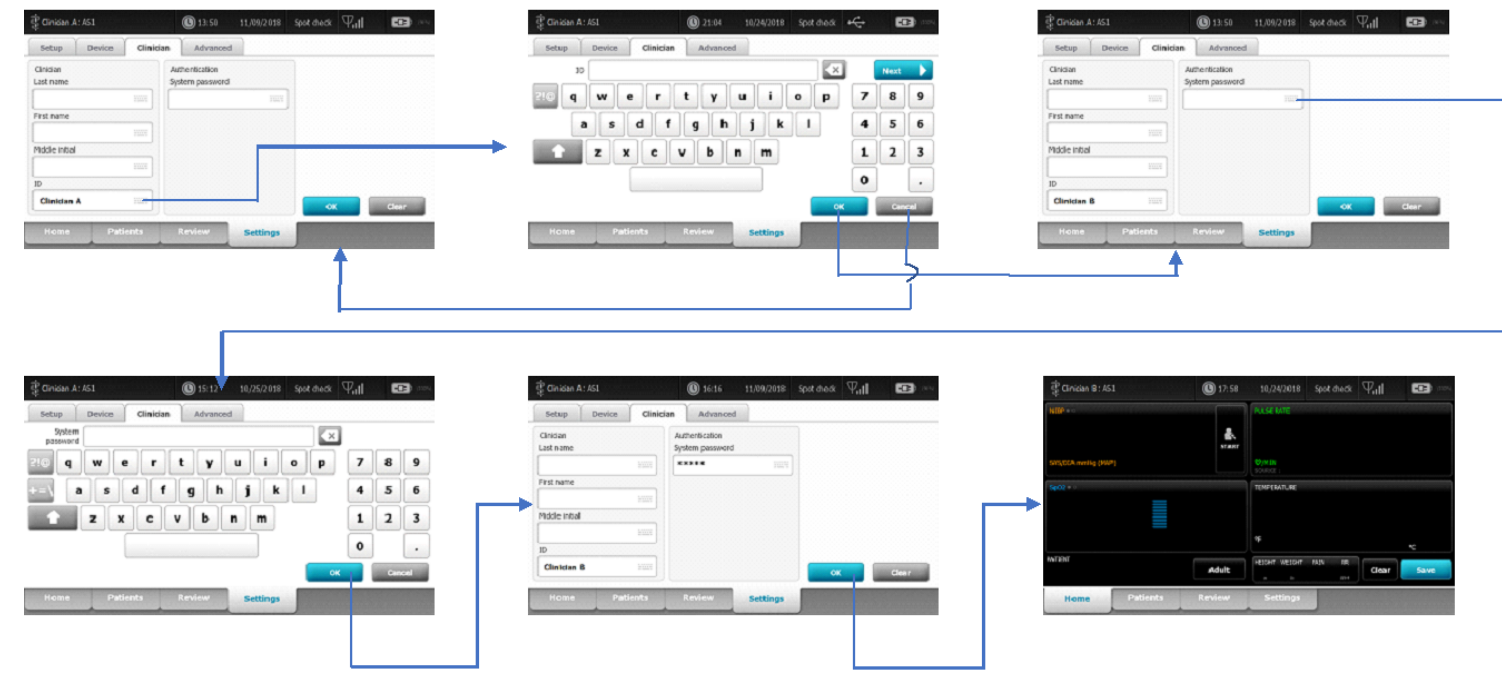

| THIS INFORMATION IS THE PROPERTY OF WELCH ALLY | N, INC. AND AS SUCH SHALL NOT BE RE | PRODUCED, COPIED, OR USED AS A BASIS FOR |
|------------------------------------------------|-------------------------------------|------------------------------------------|
| THE MANUFACTURE OR SALE OF EQUIPMENT OR I      | DEVICES WITHOUT THE EXPRESS WRITT   | TEN PERMISSION OF WELCH ALLYN, INC.      |
| FCD-1482 Rev K                                 | Parent: WI-17206803                 | 20                                       |

| Document Description:                                                                                                    | Supported Workflows including Single Sign-On for CVSM | Document Number:<br>Version: | 80026956<br>A |
|----------------------------------------------------------------------------------------------------|-------------------------------------------------------|------------------------------|---------------|
|                                                                                                    | <mark>Welch Allyn</mark> ™                            |                              |               |
| Printed or electronic versions of this document not accessed directly from the designated Welch Allyn Controlled Quality Information System are For Reference Or |                                                       | re For Reference Only.       |               |

**3E.** Clinician A logged in with no unsaved vitals or patient data, Clinician B uses the keyboard icons to get to the keyboard screens to manually enter their UserID and Password/PIN. Pressing the OK button on the Clinician screen will navigate to the home page and process the login. A dialog box will pop up showing the user as being unregistered, and that registration needs to be done on a workstation. Hitting OK leaves Clinician A logged in.

| 登 Clinician A: AS1 (1) 13.50 11,09(2018 Spot diver) 平山                                                                                                    | 😨 Clinician A : ASI 🛞 21:04 10/24/2018 Spit thesk 🅰 🖼 🚥 | ② Clinician A: AS1 ③ 13:50 11,09/2018 Spot check 및                      |
|----------------------------------------------------------------------------------------------------|---------------------------------------------------------|-------------------------------------------------------------------------|
| Setup Device Clinician Advanced                                                                                                    | Setup Device Clinician Advanced                         | Setup Device Clinician Advanced                                         |
| Cinisian Authoritication<br>Last name System password                                                                                                    | 30 Next 🕨                                               | Ciridan Authentication<br>Last name Sedem password                      |
|                                                                                                    | 210 qwertyui op 789                                     |                                                                         |
| Frst name                                                                                                    | a s d f g h j k l 4 5 6                                 | Frst name                                                               |
| Prode intel                                                                                                    | <b>z</b> x c v b n m 1 2 3                              | Middle Initial                                                          |
|                                                                                                    | •                                                       | 10                                                                      |
| Clinican A Cox                                                                                                    | OK Cancal                                               | Clinician B IIII                                                        |
| Home Patients Review Settings                                                                                                    | Home Patients Review Settings                           | Home Patients Review Settings                                           |
| <b>↑</b>                                                                                                    |                                                         | <b>↑</b>                                                                |
|                                                                                                    | Í                                                       |                                                                         |
|                                                                                                    |                                                         |                                                                         |
|                                                                                                    |                                                         |                                                                         |
|                                                                                                    |                                                         |                                                                         |
| Providen 1: 151 (@ 15-13 10.0757019 Sout shart 17 1 193                                                                                                    | 2 Tables & 631 (0) 1616 11/00/012 Sout doors V. J. FTP  | Province 1.151 Mitteet to remere for dark Tal                           |
| Setun Device Clinician Advanced                                                                                                    | Setum Device Cliniciae Advanced                         |                                                                         |
| Stylem X                                                                                                    | Cirisan Autherbication                                  | Authentikation error.                                                   |
| 216 q w e r t y u i o p 7 8 9                                                                                                    | Last name System password                               | StockA setter (1991) User must enroll on the workstation to use Steeden |
| •=\ a s d f g h j k 1 4 5 6                                                                                                    | Fist name                                               | tor lise single algorithm                                               |
| 1 Z X C V b n m 1 2 3                                                                                                    | Midde initial                                           |                                                                         |
|                                                                                                    | ID                                                      |                                                                         |
| OK Current                                                                                                    | Clinician B Hust                                        | Marind OK Gear Save                                                     |
| Home Patients Review Settings                                                                                                    | Home Patients Review Settings                           | Home Patients Review Settings                                           |
|                                                                                                    |                                                         |                                                                         |
|                                                                                                    |                                                         |                                                                         |
|                                                                                                    |                                                         |                                                                         |
|                                                                                                    |                                                         |                                                                         |
| The second state and state and state and the second state and the second |                                                         |                                                                         |
|                                                                                                    |                                                         |                                                                         |
| d.                                                                                                    |                                                         |                                                                         |
| saragez Annelig (MP) Un b                                                                                                    |                                                         |                                                                         |
| Section = ) Line Level = (                                                                                                    |                                                         |                                                                         |
|                                                                                                    |                                                         |                                                                         |
|                                                                                                    |                                                         |                                                                         |
| Adult HELKY HELKY IN Clear Save                                                                                                    |                                                         |                                                                         |
| Nome Patients Review Settings                                                                                                    |                                                         |                                                                         |
|                                                                                                    |                                                         |                                                                         |
|                                                                                                    |                                                         |                                                                         |
| THIS INFORMATION IS THE PROPERTY OF WELCH ALLYN. INC. AND AS SU                                                                                                    | CH SHALL NOT BE REPRODUCED, COPIED. OR U                | SED AS A BASIS FOR                                                      |
| THE MANUFACTURE OR SALE OF EQUIPMENT OR DEVICES WITHOUT                                                                                                    | THE EXPRESS WRITTEN PERMISSION OF WELC                  | H ALLYN, INC.                                                           |

21

FCD-1482 Rev K

| Document Description:          | Supported Workflows including Single Sign-On for CVSM                         | Document Number:<br>Version:       | 80026956<br>A          |
|--------------------------------|-------------------------------------------------------------------------------|------------------------------------|------------------------|
|                                | <mark>Welch Allyn</mark> ™                                                    |                                    |                        |
| Printed or electronic versions | of this document not accessed directly from the designated Welch Allyn Contro | blled Quality Information System a | re For Reference Only. |

**3F.** Clinician A logged in and scans badge to log out with unsaved vitals and/or patient data is present. A dialog box will pop up indicating that patient data will be cleared, with the options of OK or Cancel. Pressing OK will clear the vitals and logout Clinician A. Pressing Cancel will leave Clinician A logged in, and the vitals remain intact.

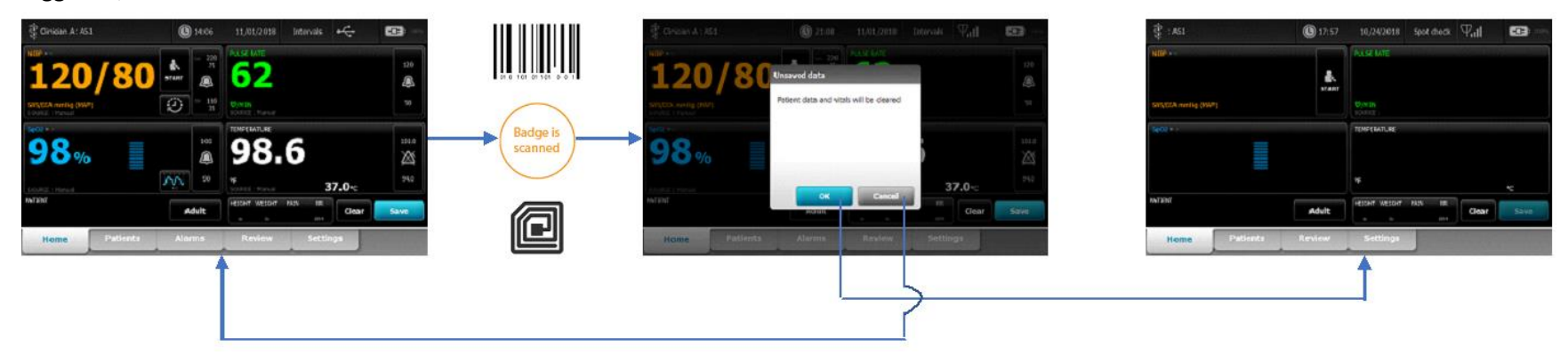

| THIS INFORMATION IS THE PROPERT | Y OF WELCH ALLYN, INC. AND AS SUCH SHALL NOT BE REPRODUCED, COPIEI | D, OR USED AS A BASIS FOR |
|---------------------------------|--------------------------------------------------------------------|---------------------------|
| THE MANUFACTURE OR SALE C       | OF EQUIPMENT OR DEVICES WITHOUT THE EXPRESS WRITTEN PERMISSION OF  | F WELCH ALLYN, INC.       |
| FCD-1482 Rev K                  | Parent: WI-17206803                                                | 22                        |

| Document Description:                                                                                                    | Supported Workflows including Single Sign-On for CVSM | Document Number:<br>Version: | 80026956<br>A |
|----------------------------------------------------------------------------------------------------|-------------------------------------------------------|------------------------------|---------------|
|                                                                                                    | Welch Allyn™                                          |                              |               |
| Printed or electronic versions of this document not accessed directly from the designated Welch Allyn Controlled Quality Information System are For Reference Only. |                                                       | re For Reference Only.       |               |

**3G.** Clinician A logged in with unsaved vitals and/or patient data present. They navigate to the Clinician screen, and presses "Clear" and then "OK" to log out. The device navigates to the Home screen where a dialog box will pop up indicating that patient data will be cleared, with the options of OK or Cancel. Pressing OK will clear the vitals and logout Clinician A. Pressing Cancel will leave Clinician A logged in, and the vitals remain intact.

| 🚏 Cinidan A: /61          | (C) 13:50 11/09/2018 50           | stateak 🖓,11 🚥 🚥   | Tinisan A: AS1                      | (1) 13:50 11,09/2018              | sport chuck 🖓,1) 🚥 👓                    | Christian An ASI |                                                         | Val 😰 -    |
|---------------------------|-----------------------------------|--------------------|-------------------------------------|-----------------------------------|-----------------------------------------|------------------|---------------------------------------------------------|------------|
| Setup Device Clinici      | an Advanced                       |                    | Setup Device Clinic                 | an Advanced                       |                                         | late a           | ALL DIE                                                 | 70         |
| Cinidan<br>Last name      | Authentication<br>System password |                    | Clisidian<br>List name              | Authentication<br>System password |                                         | 1.20/80          | Unsaved data<br>Patient data and vitals will be cleared |            |
| First frame               |                                   |                    | First name                          |                                   |                                         |                  |                                                         | 1014       |
| Middle Initial            |                                   |                    | Middle Initial                      |                                   |                                         |                  | OK Canad                                                | 37.0-c     |
| Clinician A               |                                   | Clar -             |                                     |                                   | Cher                                    | 1767.034         |                                                         | Clear Sove |
| Home Patients             | Review Settings                   |                    | Home Patients                       | Review Settings                   |                                         | Home Patients    | a Alarma Review Set)                                    | tings.     |
|                           |                                   |                    |                                     |                                   |                                         |                  |                                                         |            |
| 활 : #S1                   | () 17:57 10,724/2018 Sp           | st diese 🖓 til 🚥 📼 | ĝ Cinistan A: ASI                   | <b>()</b> 14:06 11,01/2018        | Intervals intervals intervals intervals |                  |                                                         |            |
|                           | RASE UTE                          |                    | 120/80                              |                                   | 320                                     |                  |                                                         |            |
| Singlifical menting (MMP) | TEMPS BATLAR                      |                    | Structure in an and a second second | TIMETATURE                        | ~                                       |                  |                                                         |            |
|                           | *                                 |                    | 98%                                 | 98.                               | 6 ×                                     |                  |                                                         |            |
| NNTRINT                   | Adult Height Weight Fair          | Clear Save         | NUTRY                               | Adult E                           | 37.0%<br>NN ME Clear Save               |                  |                                                         |            |
| Home Putients             | Review Settings                   |                    | Home Patients                       | Alerms Review                     | Settings                                |                  |                                                         |            |

| THIS INFORMATION IS THE PROPERTY OF WELCH ALLYN, INC. | AND AS SUCH SHALL NOT BE REPRODUCED, COPIEL | D, OR USED AS A BASIS FOR |
|-------------------------------------------------------|---------------------------------------------|---------------------------|
| THE MANUFACTURE OR SALE OF EQUIPMENT OR DEVICE        | S WITHOUT THE EXPRESS WRITTEN PERMISSION OF | F WELCH ALLYN, INC.       |
| FCD-1482 Rev K                                        | Parent: WI-17206803                         | 23                        |

| Document Description:          | Supported Workflows including Single Sign-On for CVSM                         | Document Number:<br>Version:       | 80026956<br>A          |
|--------------------------------|-------------------------------------------------------------------------------|------------------------------------|------------------------|
|                                | <mark>Welch Allyn</mark> ™                                                    |                                    |                        |
| Printed or electronic versions | of this document not accessed directly from the designated Welch Allyn Contro | olled Quality Information System a | re For Reference Only. |

**3H.** Clinician A logged in with patient and/or vitals data present, Clinician B scans their badge while still within the grace period. A dialog indicating that the currently logged in Clinician would be logged out is displayed with OK and Cancel. Selecting OK will log out Clinician A, and Clinician B would be logged in with the vitals data cleared. Selecting Cancel leaves Clinician A, logged in with the vitals still intact.

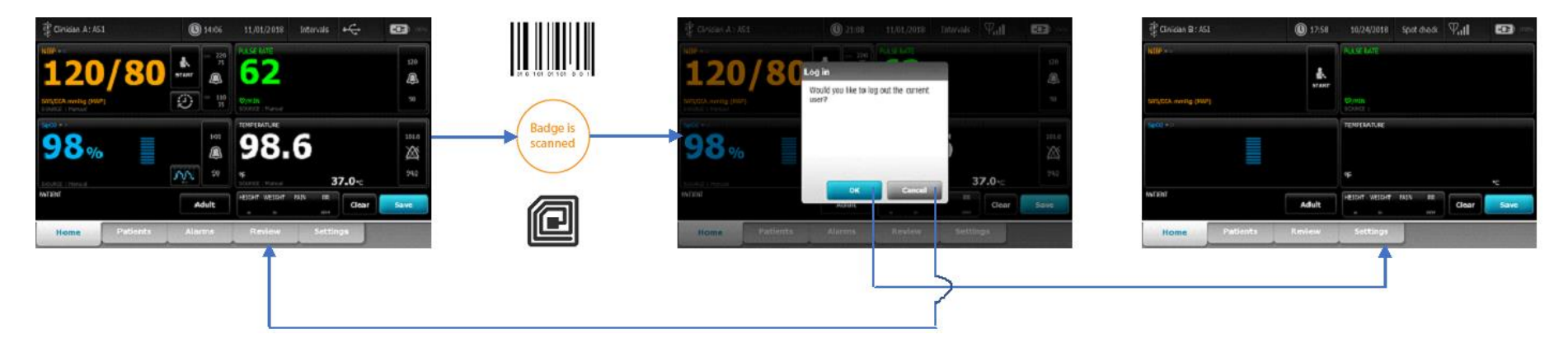

| THIS INFORMATION IS THE PF | ROPERTY OF WELCH ALLYN, INC. AND AS SUCH SHALL NOT BE REPRODUCED, COPIEL | D, OR USED AS A BASIS FOR |
|----------------------------|--------------------------------------------------------------------------|---------------------------|
| THE MANUFACTURE OR         | & SALE OF EQUIPMENT OR DEVICES WITHOUT THE EXPRESS WRITTEN PERMISSION OF | F WELCH ALLYN, INC.       |
| FCD-1482 Rev K             | Parent: WI-17206803                                                      | 24                        |

| Document Description:          | Supported Workflows including Single Sign-On for CVSM                         | Document Number:<br>Version:       | 80026956<br>A          |
|--------------------------------|-------------------------------------------------------------------------------|------------------------------------|------------------------|
|                                | Welch Allyn™                                                                  |                                    |                        |
| Printed or electronic versions | of this document not accessed directly from the designated Welch Allyn Contro | olled Quality Information System a | re For Reference Only. |

**31.** Clinician A logged in with patient and/or vitals data present, Clinician B scans their badge but they are outside the grace period of their login. A keyboard will pop-up with a message indicating that the login time has expired, and the Clinician password or PIN needs to be entered. Upon successful entry of the password or PIN, a dialog indicating that the currently logged in Clinician would be logged out is displayed with OK and Cancel. Selecting OK will log out Clinician A, and Clinician B would be logged in with the vitals data cleared. Selecting Cancel leaves Clinician A logged in with the patient and/or vitals data still intact.

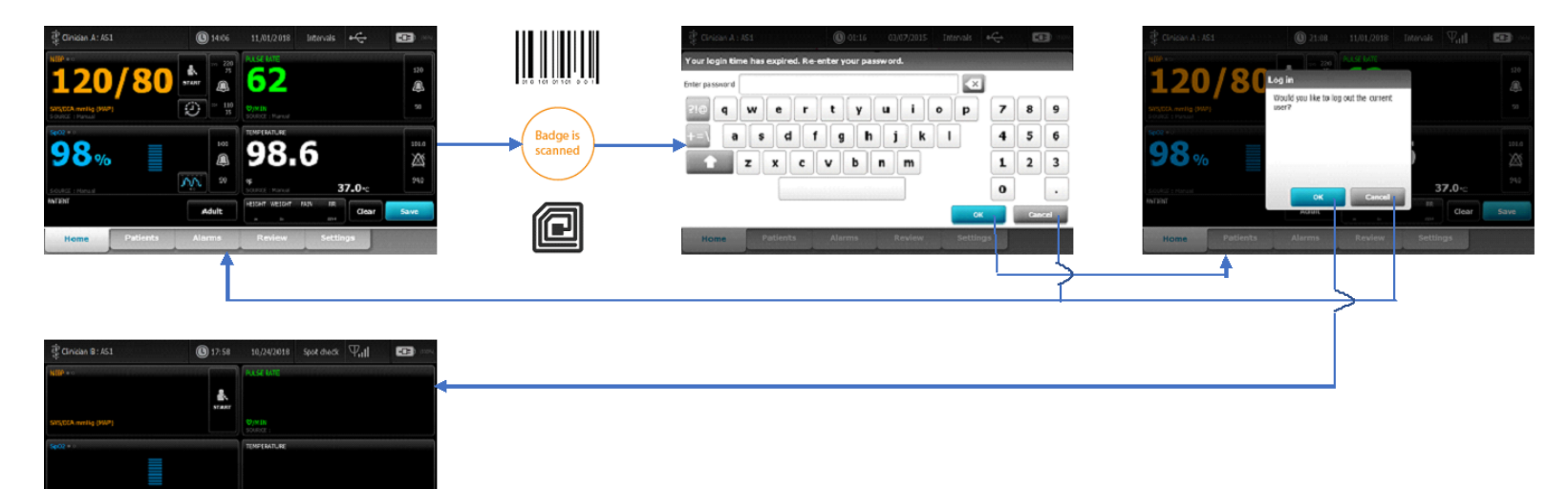

| THIS INFORMATION IS THE PR | OPERTY OF WELCH ALLYN, INC. AND AS SUCH SHALL NOT BE REPRODUCED, COPIEI | D, OR USED AS A BASIS FOR |
|----------------------------|-------------------------------------------------------------------------|---------------------------|
| THE MANUFACTURE OR         | SALE OF EQUIPMENT OR DEVICES WITHOUT THE EXPRESS WRITTEN PERMISSION OF  | F WELCH ALLYN, INC.       |
| FCD-1482 Rev K             | Parent: WI-17206803                                                     | 25                        |

Adult

| Document Description:          | Supported Workflows including Single Sign-On for CVSM                         | Document Number:<br>Version:       | 80026956<br>A          |
|--------------------------------|-------------------------------------------------------------------------------|------------------------------------|------------------------|
|                                | <mark>Welch Allyn</mark> ™                                                    |                                    |                        |
| Printed or electronic versions | of this document not accessed directly from the designated Welch Allyn Contro | olled Quality Information System a | re For Reference Only. |

**3J.** Clinician A logged in with vitals and/or patient data present, Clinician B scans their badge, but Clinician B is not a registered user on the Single Sign On server. A dialog box shows up indicating the Clinician attempting to login is not authorized, and that registration needs to be done on a workstation with an OK button. Pressing the OK button leaves Clinician A logged in with the vitals and/or patient data intact.

| 문 Ciriliam A: 451                                                            | <b>(G)</b> 14:06                                                                                                    | 11,/01/2018 Intervals 🔫                   |                     | 😳 Christian A : 751     | () J1:08 11/01/2018 D                                                                                                    | iterials $\Psi_{\rm eff}$ | <u> </u>             |
|------------------------------------------------------------------------------|----------------------------------------------------------------------------------------------------|-------------------------------------------|---------------------|-------------------------|----------------------------------------------------------------------------------------------------|---------------------------|----------------------|
| NIP *** <b>120/80</b> SYSCA weeks (MP) +************************************ | * 100<br>* 100<br>* | PLISE MITE<br>62<br>VMIN<br>SOLEX - Famil | 120<br>@            |                         | Authentication error:<br>Unrecognized user.<br>User must enroll on the workstation<br>to acc Single Single                                                                                                    |                           | 110                  |
| 98%                                                                          | 100<br>()<br>()<br>()<br>()<br>()<br>()<br>()<br>()<br>()<br>()<br>()<br>()<br>()                                                                                                    | 98.6<br>37.0-c                            | 101.0<br>201<br>940 | Badge is<br>scanned 98% | ok and a subset of the subset of the subset | 37.0 -⊂                   | 101.0<br>200<br>94.0 |
| Home Patients                                                                | Adult                                                                                                    | Review Settings                           | Save                | Home T                  | odianta Alarma Resilout                                                                                                    | Gear                      | Save                 |

**3K.** Clinician A logged in with unsaved vitals and/or patient data, Clinician B navigates to the Clinician screen and uses the keyboard icons to get to the keyboard screens to manually enter their UserID and Password/PIN. Pressing the OK button on the Clinician screen will navigate to the home page and process the login. A dialog indicating that the currently logged in Clinician would be logged out is displayed with OK and Cancel. Selecting OK will log out Clinician A, and Clinician B would be logged in with the vitals data cleared. Selecting Cancel leaves Clinician A logged in with the vitals still intact. **NOTE: It doesn't matter if Clinician B is within the grace period or not, when using manual entry it is required to enter the password/PIN** 

| THIS INFORMATION IS THE PROPERTY OF WELCH ALLYN, INC. | AND AS SUCH SHALL NOT BE REPRODUCED, COPIEL | D, OR USED AS A BASIS FOR |
|-------------------------------------------------------|---------------------------------------------|---------------------------|
| THE MANUFACTURE OR SALE OF EQUIPMENT OR DEVICE        | S WITHOUT THE EXPRESS WRITTEN PERMISSION OF | WELCH ALLYN, INC.         |
| FCD-1482 Rev K                                        | Parent: WI-17206803                         | 26                        |

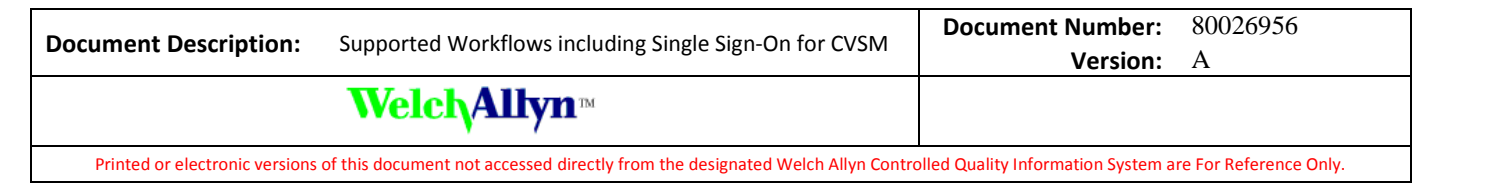

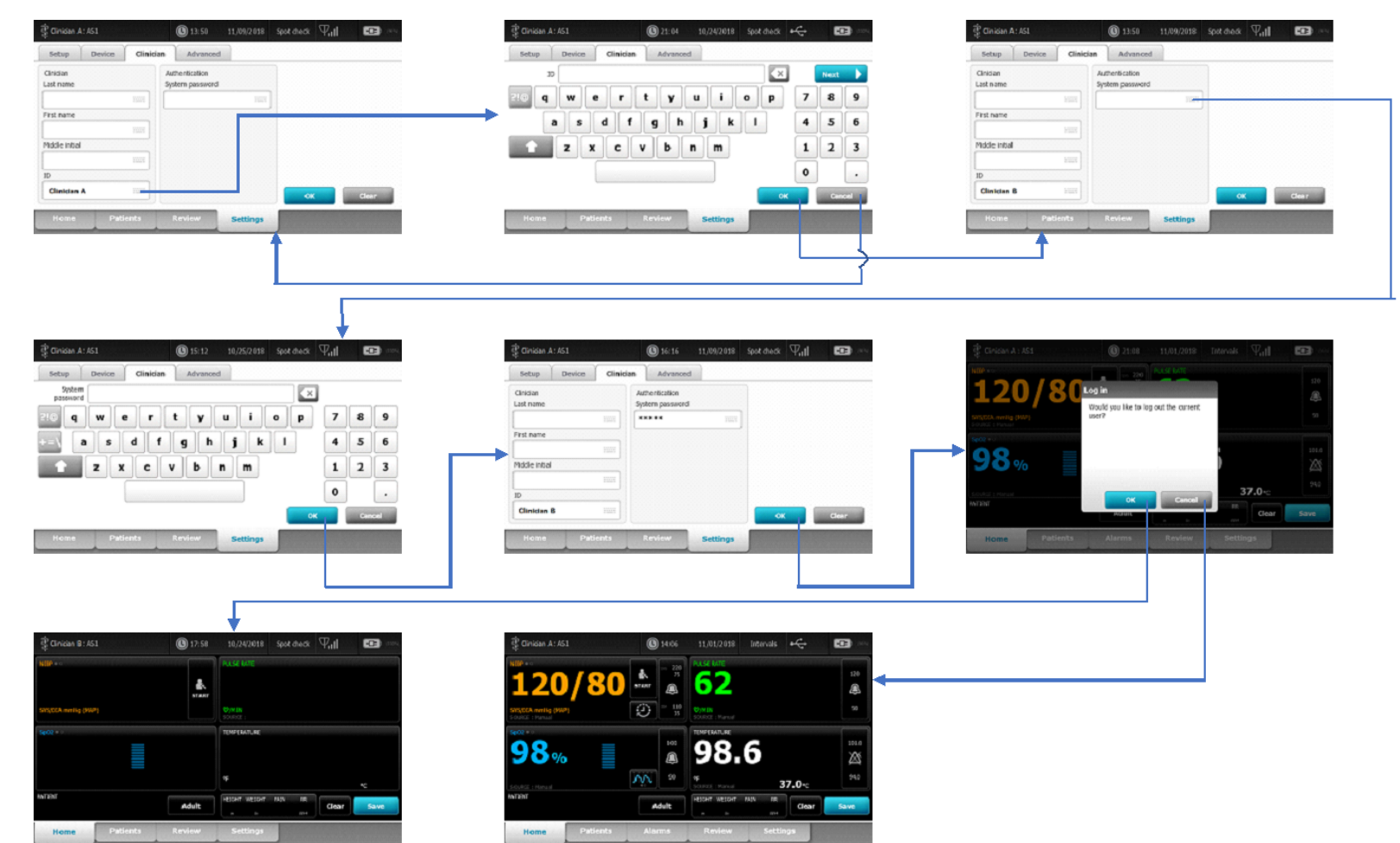

| THIS INFORMATION IS THE PROPERTY OF WELCH ALLYN, INC.<br>THE MANUFACTURE OR SALE OF EQUIPMENT OR DEVICE | AND AS SUCH SHALL NOT BE REPRODUCED, COPIEI<br>S WITHOUT THE EXPRESS WRITTEN PERMISSION OF | D, OR USED AS A BASIS FOR<br>FWELCH ALLYN, INC. |
|----------------------------------------------------------------------------------------------------|--------------------------------------------------------------------------------------------|-------------------------------------------------|
| FCD-1482 Rev K                                                                                          | Parent: WI-17206803                                                                        | 27                                              |

| Document Description:          | Supported Workflows including Single Sign-On for CVSM                         | Document Number:                   | 80026956               |
|--------------------------------|-------------------------------------------------------------------------------|------------------------------------|------------------------|
| Document Description.          | Supported Worknows including single sign of for evolve                        | Version:                           | А                      |
|                                | Welch Allyn™                                                                  |                                    |                        |
| Printed or electronic versions | of this document not accessed directly from the designated Welch Allyn Contro | olled Quality Information System a | re For Reference Only. |

**3L.** Clinician A logged in with unsaved vitals and/or patient data, Clinician B navigates to the Clinician screen and uses the keyboard icons to get to the keyboard screens to manually enter their UserID and Password/PIN. Pressing the OK button on the Clinician screen will navigate to the home page and process the login. A dialog box shows up indicating the Clinician attempting to login is not authorized, and that registration needs to be done on a workstation with an OK button. Pressing the OK button leaves Clinician A logged in with the vitals and/or patient data intact.

| Consum J<br>Social<br>Cast nume<br>First nume<br>Trist nume<br>Canada<br>Canada<br>Canada                                                                                                    | 2453 (C) 15 15 15 10 10 10 10 10 10 10 10 10 10 10 10 10                                                                               | Image: Control of the sector of the sector of the secto | Concerts A 14.13 (2) 13.11 11.07.0213 (2) 44.04 (2) (2) (2) (2) (2) (2) (2) (2) (2) (2)                                                                                                    |
|----------------------------------------------------------------------------------------------------|----------------------------------------------------------------------------------------------------|----------------------------------------------------------------------------------------------------|----------------------------------------------------------------------------------------------------|
| Stand<br>Stand<br>Stand | AL (112 100/201 100/200 (nd Car<br>Decor Carlos Advanced<br>WertvuleP 769<br>2 x cvb P M 123<br>0 .<br>record<br>Yatack Review Entings | Conder ALAG. Control totology of a settings                                                                                                    | Couse A ASI<br>Couse A ASI<br>Couse ASI<br>Couse A ASI<br>Couse A |
| € crus A<br>Far =<br>12<br>E<br>E<br>E<br>E<br>E<br>E<br>E<br>E<br>E<br>E<br>E<br>E<br>E<br>E<br>E<br>E<br>E<br>E                                                                                                    | 243 0 106 11.02.028 Monds + C 23 m<br>0/80 0 10 10 10 10 10 10 10 10 10 10 10 10                                                       |                                                                                                    |                                                                                                    |
| THIS INFORMATION IS THE PROD<br>THE MANUFACTURE OR SA                                                                                                    | PERTY OF WELCH ALLYN, INC. AND AS S<br>ALE OF EQUIPMENT OR DEVICES WITHOU                                                              | UCH SHALL NOT BE REPRODUCED, COPIED, O<br>UT THE EXPRESS WRITTEN PERMISSION OF W                                                                                                    | OR USED AS A BASIS FOR<br>TELCH ALLYN, INC.                                                                                                    |

28

FCD-1482 Rev K

Parent: WI-17206803

| Document Description:                                                                                                    | Supported Workflows including Single Sign-On for CVSM | Document Number:<br>Version: | 80026956<br>A |
|----------------------------------------------------------------------------------------------------|-------------------------------------------------------|------------------------------|---------------|
|                                                                                                    | <mark>Welch Allyn</mark> ™                            |                              |               |
| Printed or electronic versions of this document not accessed directly from the designated Welch Allyn Controlled Quality Information System are For Reference Only. |                                                       | re For Reference Only.       |               |

#### **Section Four:**

Intervals mode – Authentication involving multiple clinicians, with unsaved vitals and/or patient data, while running intervals

**4A.** Intervals running, Clinician A logged in with unsaved vitals/patient data present, Clinician B scans their badge within their login grace period. A dialog comes up asking if the current user should be logged out with the options of OK and Cancel. Selecting OK will result in Clinician A being logged out, and Clinician B being logged in. Selecting Cancel leaves Clinician A logged in. In both outcomes, the unsaved vitals and/or patient data are left intact

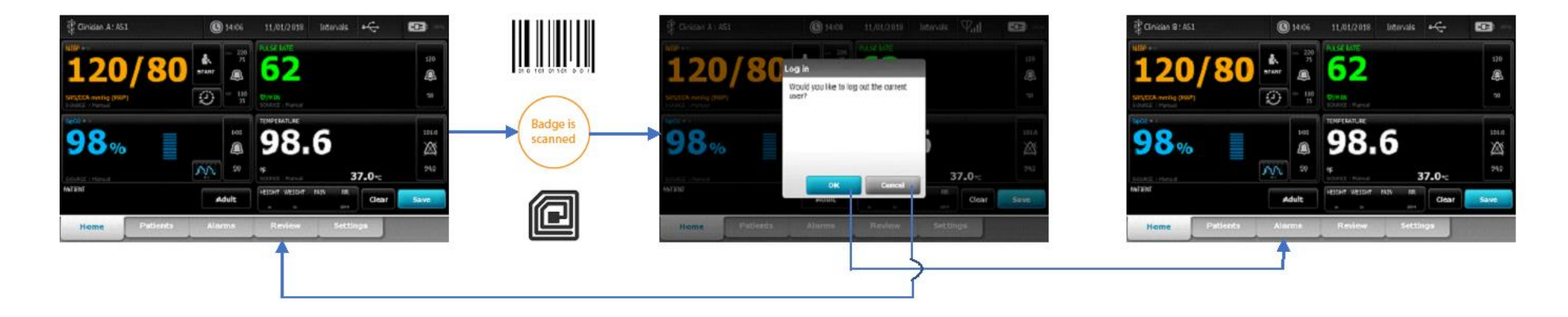

| THIS INFORMATION IS THE PROPERTY | OF WELCH ALLYN, INC. AND AS SUCH SHALL NOT BE REPRODUCED, COPIEI | D, OR USED AS A BASIS FOR |
|----------------------------------|------------------------------------------------------------------|---------------------------|
| THE MANUFACTURE OR SALE OF       | EQUIPMENT OR DEVICES WITHOUT THE EXPRESS WRITTEN PERMISSION OF   | F WELCH ALLYN, INC.       |
| FCD-1482 Rev K                   | Parent: WI-17206803                                              |                           |

| Document Description:          | Supported Workflows including Single Sign-On for CVSM                          | Document Number:<br>Version:       | 80026956<br>A          |
|--------------------------------|--------------------------------------------------------------------------------|------------------------------------|------------------------|
|                                | <mark>Welch Allyn</mark> ™                                                     |                                    |                        |
| Printed or electronic versions | of this document not accessed directly from the designated Welch Allyn Control | olled Quality Information System a | re For Reference Only. |

**4B.** Intervals running, Clinician A logged in with unsaved vitals/patient data present, Clinician B scans their badge within their login grace period. A keyboard will pop-up with a message indicating that the login time has expired, and the Clinician password or PIN needs to be entered. Upon successful entry of the password or PIN, a dialog comes up asking if the current user should be logged out with the options of OK and Cancel. Selecting OK will result in Clinician A being logged out, and Clinician B being logged in. Selecting Cancel leaves Clinician A logged in. In both outcomes, the unsaved vitals and/or patient data are left intact

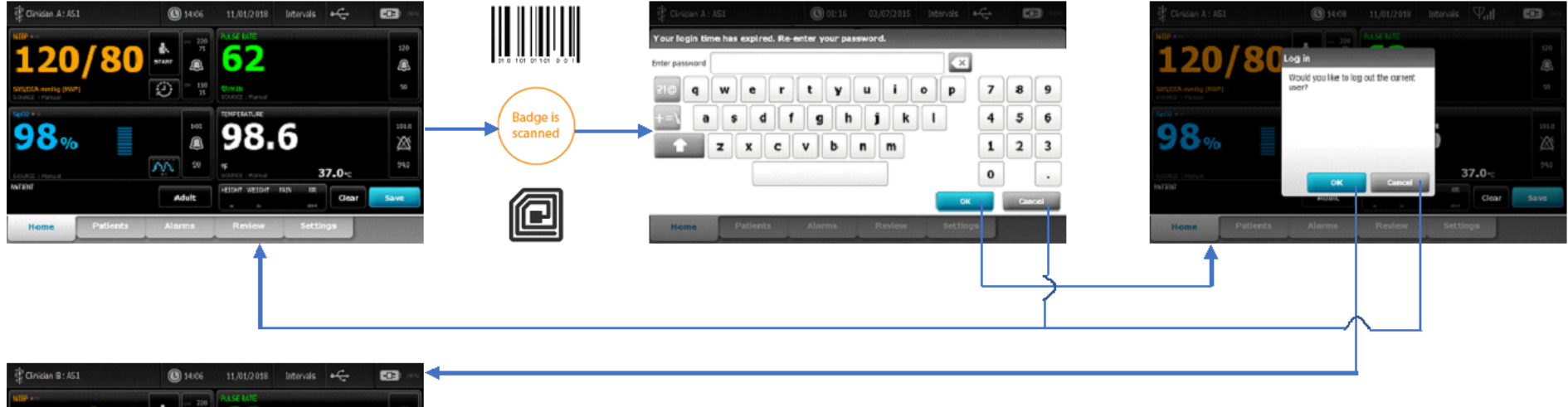

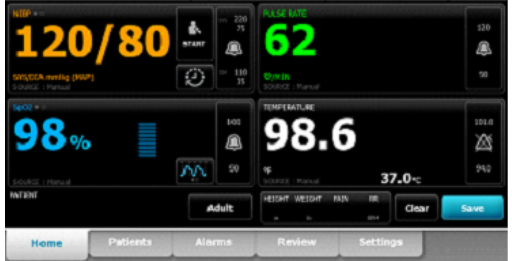

| THIS INFORMATION IS THE PROPERTY OF WELCH ALLYN, | , INC. AND AS SUCH SHALL NOT BE REPRODUCED, COPIEI | D, OR USED AS A BASIS FOR |
|--------------------------------------------------|----------------------------------------------------|---------------------------|
| THE MANUFACTURE OR SALE OF EQUIPMENT OR DE       | EVICES WITHOUT THE EXPRESS WRITTEN PERMISSION OF   | F WELCH ALLYN, INC.       |
| FCD-1482 Rev K                                   | Parent: WI-17206803                                | 30                        |

| Document Description:                                                                                                    | Supported Workflows including Single Sign-On for CVSM | Document Number:<br>Version: | 80026956<br>A |
|----------------------------------------------------------------------------------------------------|-------------------------------------------------------|------------------------------|---------------|
| Welch Allyn™                                                                                                    |                                                       |                              |               |
| Printed or electronic versions of this document not accessed directly from the designated Welch Allyn Controlled Quality Information System are For Reference Only. |                                                       | re For Reference Only.       |               |

**4C.** Intervals are running, Clinician A logged in with vitals and/or patient data present, Clinician B scans their badge, but Clinician B is not a registered user on the Single Sign On server. A dialog box shows up indicating the Clinician attempting to login is not authorized, and that registration needs to be done on a workstation with an OK button. Pressing the OK button leaves Clinician A logged in with the vitals and/or patient data intact.

| Cinician A: 451                                          | <b>()</b> 14:06           | 51,/01/2.018 Intervals +😋 🖬 | ⊇ ~                   | 🖞 Clericae A.: ASL | () 21:08 11,/01/2010 Inter                                | en Tall 🚥 - |
|----------------------------------------------------------|---------------------------|-----------------------------|-----------------------|--------------------|-----------------------------------------------------------|-------------|
| 120/80                                                   | ві - 280<br>л<br>жит<br>Ф | Fucebre 62                  | 220<br>@              | 120/80             | Authentication error.                                     |             |
| SVIGECA merilig (MMP)<br>Sozenia - Harvani<br>Secol M J. |                           |                             | S224 Badge is scanned |                    | User must enroll on the workstation to use Single Sign-on |             |
| zolokiz i Hannal                                         |                           | 90.0<br>37.0 %              |                       | wither             | СК                                                        | 37.0-::     |
| Home Patients                                            | Alarma                    | Review Settings             |                       | Nome               | Alarms Rapiaw                                             | Settings    |
|                                                          |                           |                             |                       |                    |                                                           |             |

| THIS INFORMATION IS THE PROPI | ERTY OF WELCH ALLYN, INC. AND AS SUCH SHALL NOT BE REPRODUCED, COPIEI | ), OR USED AS A BASIS FOR |
|-------------------------------|-----------------------------------------------------------------------|---------------------------|
| THE MANUFACTURE OR SA         | LE OF EQUIPMENT OR DEVICES WITHOUT THE EXPRESS WRITTEN PERMISSION OF  | FWELCH ALLYN, INC.        |
| FCD-1482 Rev K                | Parent: WI-17206803                                                   | 31                        |

| Document Description:                                                                                                    | Supported Workflows including Single Sign-On for CVSM | Document Number:<br>Version: | 80026956<br>A |
|----------------------------------------------------------------------------------------------------|-------------------------------------------------------|------------------------------|---------------|
| Welch Allyn™                                                                                                    |                                                       |                              |               |
| Printed or electronic versions of this document not accessed directly from the designated Welch Allyn Controlled Quality Information System are For Reference Only. |                                                       | re For Reference Only.       |               |

**4D.** Intervals are running, Clinician A logged in with unsaved vitals and/or patient data, Clinician B navigates to the Clinician screen and uses the keyboard icons to get to the keyboard screens to manually enter their UserID and Password/PIN. Pressing the OK button on the Clinician screen will navigate to the home page and process the login. A dialog indicating that the currently logged in Clinician would be logged out is displayed with OK and Cancel. Selecting OK will log out Clinician A, and Clinician B would be logged in. Selecting Cancel leaves Clinician A logged in. Both outcomes leave the patient and/or vitals data intact.

NOTE: It doesn't matter if Clinician B is within the grace period or not, when using manual entry, it is required to enter the password/PIN

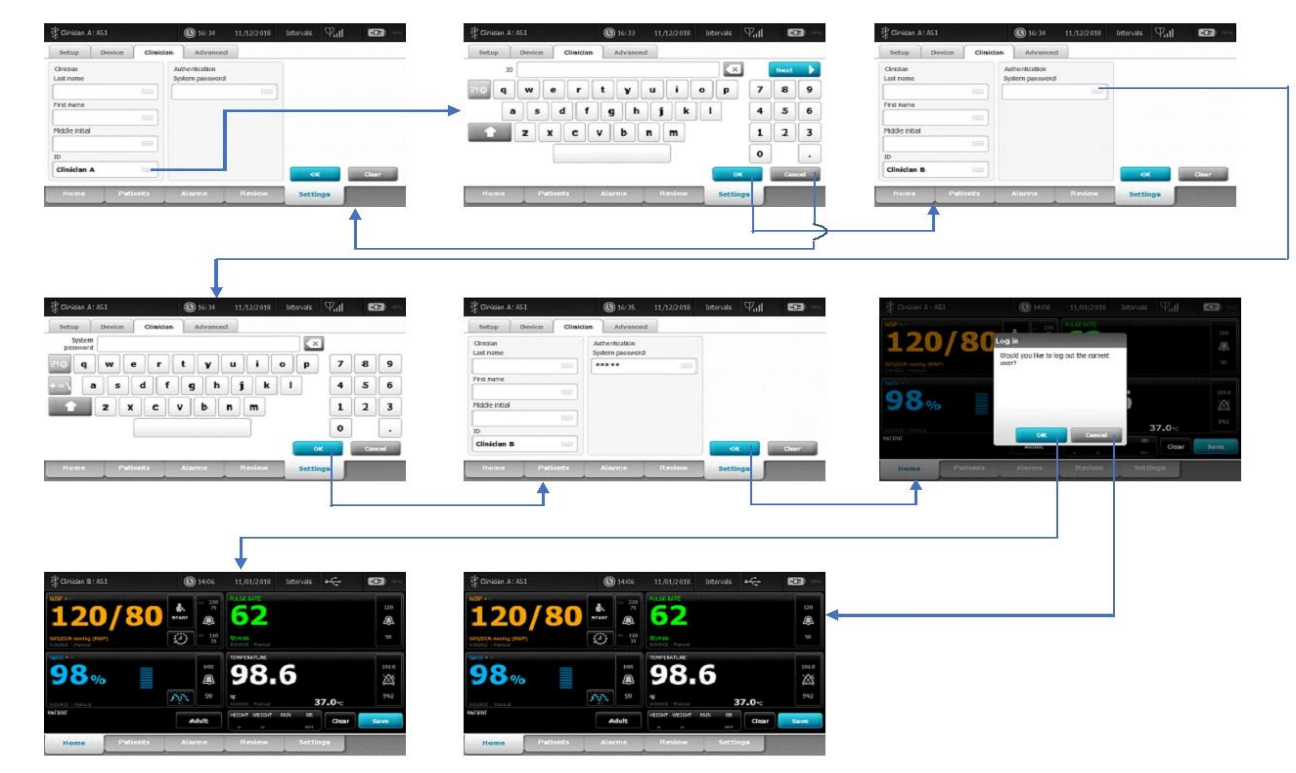

| THIS INFORMATION IS THE PROPERTY OF WELCH ALI | LYN, INC. AND AS SUCH SHALL NOT BE REPRODUC | ED, COPIED, OR USED AS A BASIS FOR |
|-----------------------------------------------|---------------------------------------------|------------------------------------|
| THE MANUFACTURE OR SALE OF EQUIPMENT O        | OR DEVICES WITHOUT THE EXPRESS WRITTEN PERM | MISSION OF WELCH ALLYN, INC.       |
| FCD-1482 Rev K                                | Parent: WI-17206803                         | 32                                 |

| Document Description:                                                                                                    | Supported Workflows including Single Sign-On for CVSM | Document Number:<br>Version: | 80026956<br>A |
|----------------------------------------------------------------------------------------------------|-------------------------------------------------------|------------------------------|---------------|
| Welch Allyn™                                                                                                    |                                                       |                              |               |
| Printed or electronic versions of this document not accessed directly from the designated Welch Allyn Controlled Quality Information System are For Reference Only. |                                                       | re For Reference Only.       |               |

**4E.** Intervals running, Clinician A logged in with unsaved vitals and/or patient data, Clinician B navigates to the Clinician screen and uses the keyboard icons to get to the keyboard screens to manually enter their UserID and Password/PIN. Pressing the OK button on the Clinician screen will navigate to the home page and process the login. A dialog box shows up indicating the Clinician attempting to login is not authorized, and that registration needs to be done on a workstation with an OK button. Pressing the OK button leaves Clinician A logged in with the vitals and/or patient data intact.

|                                                                                                    | S Christen A : 261                                        | 3 Guerra 10155 and 14111                                            |
|----------------------------------------------------------------------------------------------------|-----------------------------------------------------------|---------------------------------------------------------------------|
| etup Device Clinician Advanced                                                                                                    | Setup Device Clinician Advanced                           | Setup Device Clinician Advanced                                     |
| isan Arbentication<br>tiname System password                                                                                                    |                                                           | Cinican Automitation<br>Last name System password                   |
| trane                                                                                                    | q wertyuiop 789                                           | Frst name                                                           |
|                                                                                                    | -> asdfghjk1 456                                          |                                                                     |
| ide inteal                                                                                                    | <b>z</b> z c v b n m 1 2 3                                | Middle initial                                                      |
|                                                                                                    | • •                                                       | ID                                                                  |
| ok Clear                                                                                                    | OK Cancel /                                               |                                                                     |
| Home Patients Alarms Review Settings                                                                                                    | Home Patients Alarms Review Settings                      | Home Patients Alarms Review Settings                                |
| <b>↑</b>                                                                                                    |                                                           | Î                                                                   |
|                                                                                                    |                                                           |                                                                     |
|                                                                                                    |                                                           |                                                                     |
| 1 I                                                                                                    |                                                           |                                                                     |
| 3inician A: A51 (C) 16:34 11/12/2018 Intervals (\vec{V_1}) ■ (C) 16:34                                                                                                    | 🕏 Clinician A: A51 🕲 16: 35 11/12/2018 Intervals 🖓,1  🚥 📼 | Clinican A : ASI     (1) 21:08 11,001/2018 Intervals ∇ <sub>0</sub> |
| etup Device Clinician Advanced                                                                                                    | Setup Device Clinician Advanced                           | MIP * Z20 PASE MIE                                                  |
| System X                                                                                                    | Ciridian Authentication                                   | 120/80 Authentication error.                                        |
| qwertyuiop789                                                                                                    | System passacia                                           | Unreceipted user.                                                   |
| asdfghjkl 456                                                                                                    | First name                                                | to use Single Sign-on                                               |
| t z x c v b n m 1 2 3                                                                                                    | Piddle initial                                            | 98%                                                                 |
|                                                                                                    | 10                                                        | 37.0~                                                               |
| OK Cancel                                                                                                    | Clinician B Clear                                         | Aurant Clear C                                                      |
| Home Patients Alarms Review Settings                                                                                                    | Home Patients Alarms Review Settings                      | Home Patients Alarms Review Settings                                |
|                                                                                                    |                                                           |                                                                     |
|                                                                                                    |                                                           |                                                                     |
|                                                                                                    |                                                           |                                                                     |
|                                                                                                    |                                                           |                                                                     |
| Sinisan A: A51 🚯 14/06 11,/01/2018 Intervals 🚓 🖼 🕬                                                                                                    |                                                           |                                                                     |
|                                                                                                    |                                                           |                                                                     |
| .20/00 🛲 🙆 🥌                                                                                                    |                                                           |                                                                     |
| Stanning (WP) Solution (Parton<br>31 Volume - The Volume - The Volume - T |                                                           |                                                                     |
|                                                                                                    |                                                           |                                                                     |
|                                                                                                    |                                                           |                                                                     |
| 21 (Hanad 2000) Parks 37.0-c 240                                                                                                    |                                                           |                                                                     |
| Adult Clear Save                                                                                                    |                                                           |                                                                     |
| And a strength of the strength of the strength    |                                                           |                                                                     |
| Nome Patients Alarms Review Settings                                                                                                    |                                                           |                                                                     |

THIS INFORMATION IS THE PROPERTY OF WELCH ALLYN, INC. AND AS SUCH SHALL NOT BE REPRODUCED, COPIED, OR USED AS A BASIS FO THE MANUFACTURE OR SALE OF EQUIPMENT OR DEVICES WITHOUT THE EXPRESS WRITTEN PERMISSION OF WELCH ALLYN, INC.

FCD-1482 Rev K

Parent: WI-17206803

| Document Description:                                                                                                    | Supported Workflows including Single Sign-On for CVSM | Document Number:<br>Version: | 80026956<br>A |
|----------------------------------------------------------------------------------------------------|-------------------------------------------------------|------------------------------|---------------|
|                                                                                                    | Welch Allyn™                                          |                              |               |
| Printed or electronic versions of this document not accessed directly from the designated Welch Allyn Controlled Quality Information System are For Reference Only. |                                                       |                              |               |

**4F.** Home screen, Intervals running, Clinician A is logged in and scans their own badge to log out. An info-message pops up at the top of the screen indicating that Clinician logout is not available while intervals are running. Hitting the OK button clears the info-message.

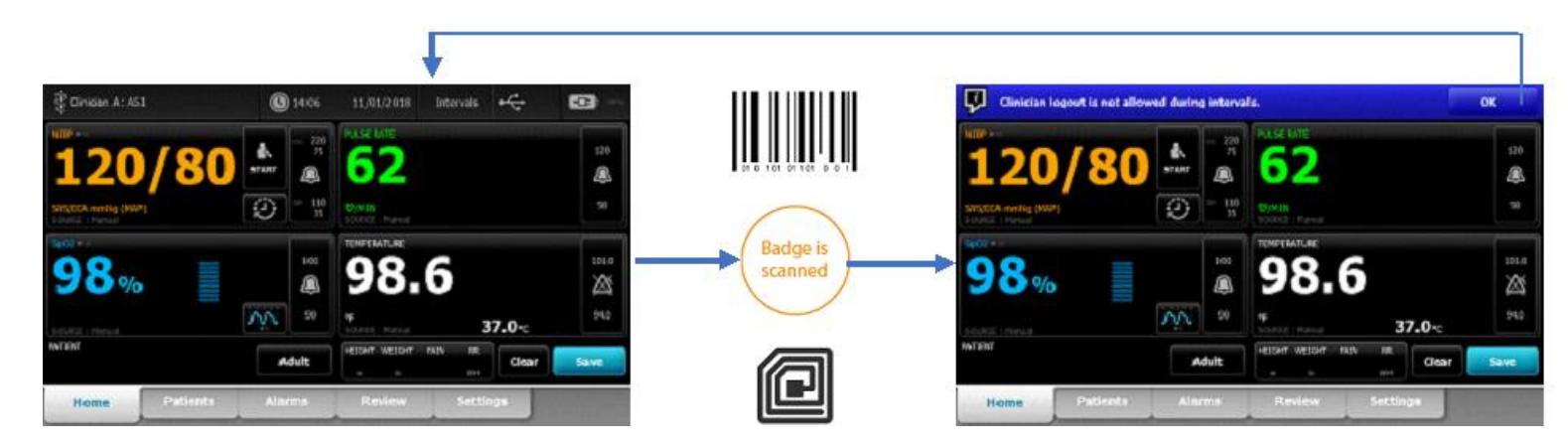

**4G.** Clinician screen, Intervals running, Clinician A is logged in and scans their own badge to log out. The device navigates to the Home screen where an info-message pops up at the top of the screen indicating that Clinician logout is not available while intervals are running. Hitting the OK button clears the info-message.

| 🛱 Cinician A: 451    | (1) 16:33 11/12/2 018 | Intervals 🖓 🖬 🚥 📼 |                      | Clinician logoutt is not all | owed during interva | 14.                     | OK - | Cinidan A: ASL         | <b>()</b> 1406 | 11/01/2018 Intervals 🗲 | •    |
|----------------------|-----------------------|-------------------|----------------------|------------------------------|---------------------|-------------------------|------|------------------------|----------------|------------------------|------|
| Setup Device Clinici | an Advanced           |                   |                      | NUP                          | - 220               | NUSEME                  | 130  | NUC .                  | - 2240         | PLACE MATE             | 120  |
| Gnidan               | Authentication        |                   | 01 0 101 01101 0 0 1 | 120/80                       | srant @             | 62                      | æ    | 120/8                  | 🚺 🖬 🔊          | 62                     | æ    |
|                      |                       |                   | $\frown$             | SVSCCA mining (MMP)          | D = 110<br>11       | Bynin<br>Tootto: Parent | 50   | SVS(DCA. merting (MMP) | (i) = 10<br>15 | Openin<br>TORY L Press |      |
| First name           |                       |                   | Badge is             | 1607.0                       | -                   | TEMPERATURE             |      | 1602 H I               |                | TEMPERATURE            |      |
| Middle Initial       |                       |                   | scanned              | ▶ 98%                        | æ                   | 98.6                    | 25   | 98%                    |                | 98.6                   | 25   |
|                      |                       |                   |                      | South Linear                 | MN 50               | * 37.0 ·c               | 940  | Long Contract          | NN "           | ₹ <b>37.0</b> c        | 940  |
|                      |                       | CK Dear           |                      | awit sinif                   | Adult               | RECEPT WEIGHT PAIN INC. | Save | AALT KINT              | Adult          | RECORT WEIGHT MEN BE   | Save |
| Home Patients        | Alarma Review         | Settings          |                      | Home Patients                | Alarma              | Review Settings         |      | Home                   | a Alarma       | Review Settings        |      |

| THIS INFORMATION IS THE PROPERTY OF WELCH ALLYN, INC. | AND AS SUCH SHALL NOT BE REPRODUCED, COPIEL | D, OR USED AS A BASIS FOR |
|-------------------------------------------------------|---------------------------------------------|---------------------------|
| THE MANUFACTURE OR SALE OF EQUIPMENT OR DEVICE        | S WITHOUT THE EXPRESS WRITTEN PERMISSION OF | WELCH ALLYN, INC.         |
| FCD-1482 Rev K                                        | Parent: WI-17206803                         | 34                        |

| Document Description:                                                                                                    | Supported Workflows including Single Sign-On for CVSM | Document Number:<br>Version: | 80026956<br>A          |
|----------------------------------------------------------------------------------------------------|-------------------------------------------------------|------------------------------|------------------------|
|                                                                                                    | Welch Allyn™                                          |                              |                        |
| Printed or electronic versions of this document not accessed directly from the designated Welch Allyn Controlled Quality Information System are For Reference Only. |                                                       |                              | re For Reference Only. |

**4H.** Clinician screen, Intervals running, Clinician A is logged in and attempts to log out manually by pressing the Clear button and then the OK button. The device navigates to the Home screen where an info-message pops up at the top of the screen indicating that Clinician logout is not available while intervals are running. Hitting the OK button clears the info-message.

| Clinician A: AS1          | (©) 16:34 11/12/2018 Intervals 𝖓,1                                                                                                    | 춫 Cinician A: ASL ⑧ 16:33 11/12/2018 Intervals ♥,1   🚥 ∞                                                                                                    | Clinician logout is not allowed during intervals.                               |
|---------------------------|----------------------------------------------------------------------------------------------------|----------------------------------------------------------------------------------------------------|---------------------------------------------------------------------------------|
| Setup Device Clinician    | Advanced                                                                                                    | Setup Device Clinician Advanced                                                                                                    | NEP ***                                                                         |
| Cinidian<br>Last name     | Authentication<br>System password                                                                                                    | Ciridan Aufterfication<br>Last name System password                                                                                                    | 120/80 🖷 🔉 <b>62</b>                                                            |
| 1001                      |                                                                                                    |                                                                                                    | 5015025 menting (1997)<br>501602 : Panual<br>501602 : Nanual<br>501602 : Nanual |
| First name Middle initial |                                                                                                    | Fish name Fish name Fish n | 98% <b>98.6</b>                                                                 |
| ID                        |                                                                                                    | ID                                                                                                    | 500/02 : Hanad 37.0 ** 37.0 **                                                  |
| Clinician A               | Cit Clear                                                                                                    | OK Clear                                                                                                    | Adult a b and Clear Save                                                        |
| Home Patients             | Alarma Raview Settings                                                                                                    | Home Patients Alarma Review Settings                                                                                                    | Home Patients Alarms Review Settings                                            |
| 🛱 Clinician A: AS1        | 🕲 14.06 11,01/2.018 Intervals 🥰 📭                                                                                                    |                                                                                                    |                                                                                 |
| 120/80                    | tore = 320<br>store = 00<br>(1) = 00<br>(1) = 000<br>(1) = 00<br>(1) = 00<br>(1) = 00<br>(1) = 00<br>(1) = 00<br>(1) = 00 |                                                                                                    |                                                                                 |

|    | THIS INFORMATION IS THE PROPERTY OF WELCH ALLYN, INC. A | AND AS SUCH SHALL NOT BE REPRODUCED, COPIEI | D, OR USED AS A BASIS FOR |
|----|---------------------------------------------------------|---------------------------------------------|---------------------------|
|    | THE MANUFACTURE OR SALE OF EQUIPMENT OR DEVICE          | S WITHOUT THE EXPRESS WRITTEN PERMISSION OI | F WELCH ALLYN, INC.       |
| FC |                                                         | Parent: WI-17206803                         | 35                        |

98.6

| Document Description:                                                                                                    | Supported Workflows including Single Sign-On for CVSM | Document Number:<br>Version: | 80026956<br>A          |
|----------------------------------------------------------------------------------------------------|-------------------------------------------------------|------------------------------|------------------------|
|                                                                                                    | Welch Allyn™                                          |                              |                        |
| Printed or electronic versions of this document not accessed directly from the designated Welch Allyn Controlled Quality Information System are For Reference Only. |                                                       |                              | re For Reference Only. |

### **Section Five:**

Continuous Mode – Single Sign On interactions with Continuous mode

**5A.** Home screen, using an episodic profile, with Clinician A logged in, and no vitals/patient data present. User connects a sensor that auto-elevates to Continuous mode. Clinician A is automatically logged out and transitions to Continuous mode also bringing up an info-message indicating the device is switching to Continuous mode. Pressing the OK button clears the info-message.

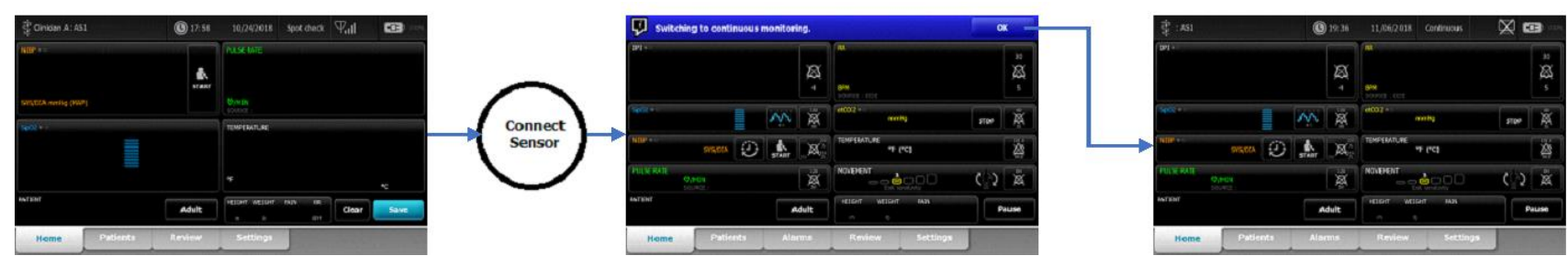

**5B.** Clinician A is logged in, and the device is in an episodic profile with no unsaved vitals/patient data present. User navigates to the Settings->Device tab screen and selects the option for Continuous profile. The device switches into Continuous mode with no additional messaging.

| Cirulatan A: A51     Cirulatan     Setup     Device     Clinuidian     Advanced                       | 🛊 : AGI 🛞 19:49 11.06/2.018 Continuous 🖓 11 🔬 🚥 *                                                                                                    |
|----------------------------------------------------------------------------------------------------|----------------------------------------------------------------------------------------------------|
| Profiles Date / Time Defaultic Defaultic Spot check                                                   | Profiles<br>Late / Trave<br>Defaults<br>Defaults<br>De |
| Alow deplay lock, timeout     Lock display now     Power down      Home Partients Review     Settings | Allow deping lack timesat Lock display now Power down Home Publicates Allowine Review Settings                                                                                                    |

| THIS INFORMATION IS THE PROPERTY OF WELCH ALLYN, INC. AND AS SUCH SHALL NOT BE REPRODUCED, COPIED, OR USED AS A BASIS FOR<br>THE MANUFACTURE OR SALE OF EQUIPMENT OR DEVICES WITHOUT THE EXPRESS WRITTEN PERMISSION OF WELCH ALLYN, INC. |                     |    |  |  |
|----------------------------------------------------------------------------------------------------|---------------------|----|--|--|
| FCD-1482 Rev K                                                                                                    | Parent: WI-17206803 | 36 |  |  |
| Document Description:          | Supported Workflows including Single Sign-On for CVSM                          | Document Number:<br>Version:       | 80026956<br>A          |
|--------------------------------|--------------------------------------------------------------------------------|------------------------------------|------------------------|
|                                | Welch Allyn™                                                                   |                                    |                        |
| Printed or electronic versions | of this document not accessed directly from the designated Welch Allyn Control | olled Quality Information System a | re For Reference Only. |

**5C.** Home screen, using an episodic profile, with Clinician A logged in, unsaved vitals and/or patient data are present. User connects a sensor that autoelevates to Continuous mode. A dialog indicating that the currently logged in Clinician would be logged out is displayed with OK and Cancel. Selecting Cancel will leave the device in the episodic mode, and the vitals data intact. Selecting OK will log out Clinician A, clear the unsaved vitals, and transition to Continuous mode also bringing up an info-message indicating the device is switching to Continuous mode. Pressing the OK button clears the infomessage.

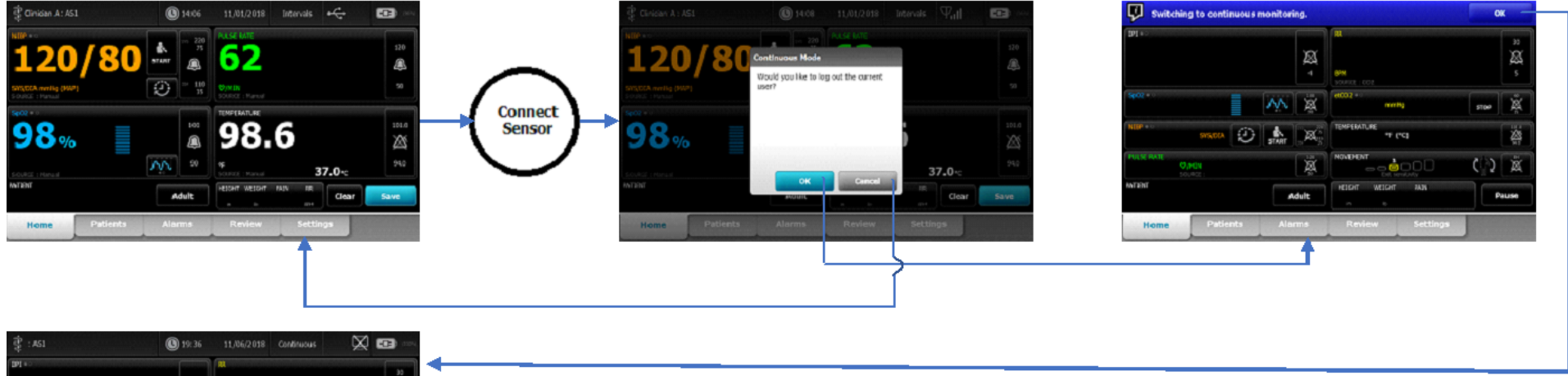

|         |                          |                              | Ø. 4                                                                                                    | BANN<br>Sounde I cost                                                                                                    |                       | 20<br>20<br>5                 |
|---------|--------------------------|------------------------------|----------------------------------------------------------------------------------------------------|----------------------------------------------------------------------------------------------------|-----------------------|-------------------------------|
|         |                          | w                            | ×                                                                                                    | etco.2 · · · · · · · · · · · · · · · · · · ·                                                                                                    | STOP                  | Å                             |
| SVS/DEA | Ð                        | START                        | ×                                                                                                    | TEMPERATURE ** (*C)                                                                                                    |                       |                               |
| MEN     |                          |                              | Ä                                                                                                    |                                                                                                    | (†))                  | Ä                             |
|         |                          |                              | dult                                                                                                    | HEIGHT WEIGHT PAIN                                                                                                    | •                     | ause                          |
| Patier  | rts                      | Albi                         | ms.                                                                                                    | Review Settings                                                                                                    |                       |                               |
|         | SYRXEGA<br>PEN<br>Patien | Prista<br>Prista<br>Patients | SVILSA ()<br>SVILSA ()<br>SVILSA<br>SVILSA | and and a second and a second a | Addit Review Settings | Addite Alarms Review Settings |

|   | THIS INFORMATION IS THE PROPE | ERTY OF WELCH ALLYN, INC. AND AS SUCH SHALL NOT BE REPRODUCED, COPIEI | D, OR USED AS A BASIS FOR |
|---|-------------------------------|-----------------------------------------------------------------------|---------------------------|
|   | THE MANUFACTURE OR SAL        | LE OF EQUIPMENT OR DEVICES WITHOUT THE EXPRESS WRITTEN PERMISSION OF  | F WELCH ALLYN, INC.       |
| ſ | FCD-1482 Rev K                | Parent: WI-17206803                                                   | 37                        |

| Document Description:          | Supported Workflows including Single Sign-On for CVSM                         | Document Number:<br>Version:       | 80026956<br>A          |
|--------------------------------|-------------------------------------------------------------------------------|------------------------------------|------------------------|
|                                | <mark>Welch Allyn</mark> ™                                                    |                                    |                        |
| Printed or electronic versions | of this document not accessed directly from the designated Welch Allyn Contro | olled Quality Information System a | re For Reference Only. |

**5D.** Clinician A is logged in, and the device is in an episodic profile with unsaved vitals data present. User navigates to the Settings->Device tab screen and selects the option for Continuous profile. A dialog indicating that the currently logged in Clinician would be logged out is displayed with OK and Cancel. Selecting Cancel will leave the device in the episodic mode, and the vitals data intact. Selecting OK will log out Clinician A, clear the unsaved vitals, and transition to Continuous mode.

| ⊈ Cinicaen A : A51 (1) 19:42 11,06/2018 Spot check Ψ <sub>a</sub> t  CB →                                   | ES   _1, control anticide (3) 124 (3)                                                                                                    | 🛊 : ASI 🛞 19:43 11.056/2018 Continuous 🖓 🖞 💭 🚥                                  |
|----------------------------------------------------------------------------------------------------|----------------------------------------------------------------------------------------------------|---------------------------------------------------------------------------------|
| Setup Device Clinician Advanced                                                                             | Setup Device Clinician Advanced                                                                                                    | Monitor Setup Device Clinician Advanced                                         |
| Parlies     Continuous Monthring       Later / Trait     Denvois Hondoring       Linitaria     Sport direck | Andres Company Hook<br>Bater Trive<br>Defaults Stational Statistics Hook Bit Bit Statistics Hook<br>Statistics Statistics Hook Bit Bit Bit Bit Bit Bit Bit Bit Bit Bit | Profiles<br>Litter / Time<br>Detaution<br>Detaution<br>Detaution<br>Sport check |
| Allow chiplay lock, timeset Lock display now Perver down                                                    | Alow display induitmeout                                                                                                    | Allow display leck timeout                                                      |
| Mome Patients Review Settings                                                                               | Nome Patients Review Settings                                                                                                    | Home Patients Alarms Review Settings                                            |
|                                                                                                    |                                                                                                    | 4                                                                               |

**5E.** Home screen, in Continuous mode, Clinician scans RFID badge to login to Single Sign On server. An info-message pops up indicating that Single Sign On is not available during continuous monitoring. Selecting the OK button will clear the info-message.

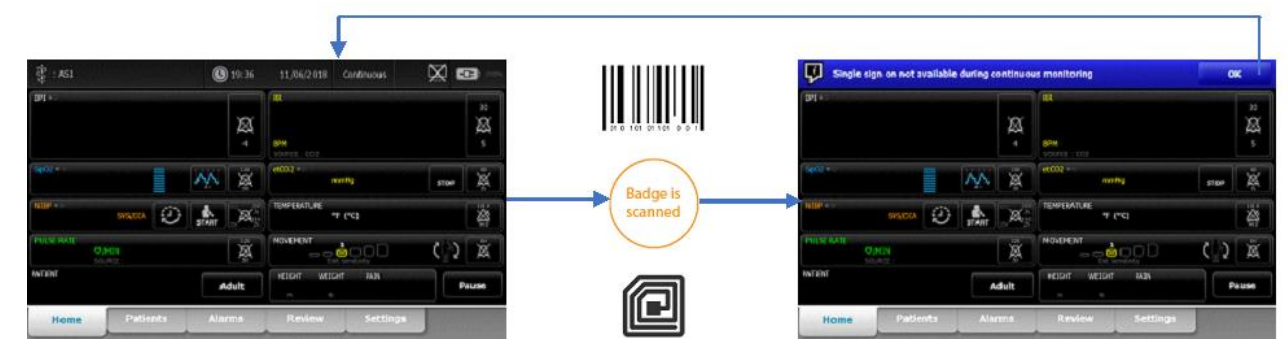

| THIS INFORMATION IS THE PROPERTY OF WELCH ALLYN, IN | C. AND AS SUCH SHALL NOT BE REPRODUCED, COPIEI | D, OR USED AS A BASIS FOR |
|-----------------------------------------------------|------------------------------------------------|---------------------------|
| THE MANUFACTURE OR SALE OF EQUIPMENT OR DEVI        | CES WITHOUT THE EXPRESS WRITTEN PERMISSION OI  | F WELCH ALLYN, INC.       |
| FCD-1482 Rev K                                      | Parent: WI-17206803                            | 38                        |

| <b>Document Description:</b> Supported Workflows including Single Sign-On for CVSM |                                                                               | Document Number:<br>Version:       | 80026956<br>A          |
|------------------------------------------------------------------------------------|-------------------------------------------------------------------------------|------------------------------------|------------------------|
| Welch Allyn™                                                                       |                                                                               |                                    |                        |
| Printed or electronic versions                                                     | of this document not accessed directly from the designated Welch Allyn Contro | olled Quality Information System a | re For Reference Only. |

**5F.** Clinician screen, in Continuous mode, Clinician scans RFID badge to login to Single Sign On server. The device navigates to the Home screen, and then an info-message pops up indicating that Single Sign On is not available during continuous monitoring. Selecting the OK button will clear the info-message.

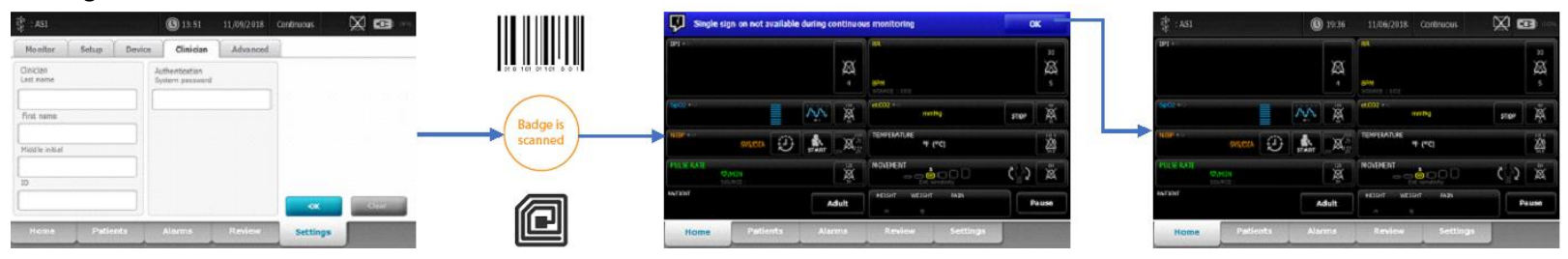

**5G.** Clinician screen, in continuous mode, Clinician attempts to manually login. They are unable to do so because all the Clinician text fields' editing capability, as well as the "Clear" button, have been disabled. Hitting OK takes the user back to the Home screen.

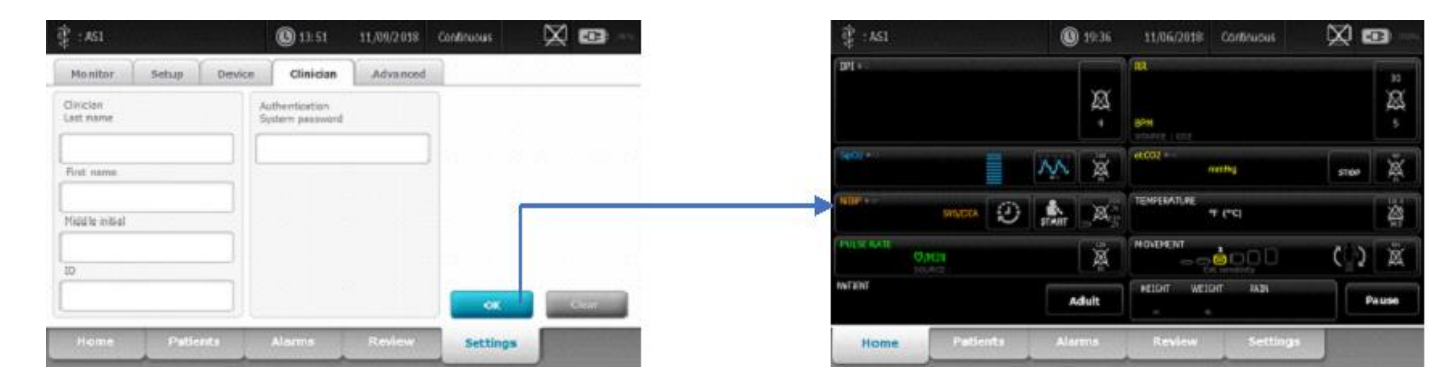

| THIS INFORMATION IS THE PROPERTY OF WELCH ALLYN, INC | C. AND AS SUCH SHALL NOT BE REPRODUCED, COPIEI | D, OR USED AS A BASIS FOR |
|------------------------------------------------------|------------------------------------------------|---------------------------|
| THE MANUFACTURE OR SALE OF EQUIPMENT OR DEVIC        | CES WITHOUT THE EXPRESS WRITTEN PERMISSION OF  | F WELCH ALLYN, INC.       |
| FCD-1482 Rev K                                       | Parent: WI-17206803                            | 39                        |

| Document Description:                                                                                     | Supported Workflows including Single Sign-On for CVSM | Document Number:<br>Version:       | 80026956<br>A          |
|----------------------------------------------------------------------------------------------------|-------------------------------------------------------|------------------------------------|------------------------|
|                                                                                                    | <mark>Welch Allyn</mark> ™                            |                                    |                        |
| Printed or electronic versions of this document not accessed directly from the designated Welch Allyn Con |                                                       | olled Quality Information System a | re For Reference Only. |

**5H.** In continuous mode, user navigates to Settings->Device tab and selects an episodic profile, and then navigates to the home screen. The device will be capable of taking vitals, but the user will be unable to save data until a Clinician logs in.

| \$ : ASI () 19:48 11,06             | /2038 Conditiouus 🖓 11 🐺 🚥 — | 💱 : ASI                    | 19:42 11/06/2018 Spo | taat 🖓 📶 🚥 🖦 | द्विः : AS1          | <b>()</b> 17:57 | 10/24/2018 Spatcheds 🖓,1  🚥 —   |
|-------------------------------------|------------------------------|----------------------------|----------------------|--------------|----------------------|-----------------|---------------------------------|
| Monitor Setup Device Clini-clan Adv | na noed                      | Setup Device Clin          | ician Advanced       |              | NIR <sup>6</sup>     |                 | PLACE MATE                      |
| Profiles (Continuous Monitoring     |                              | Profiles Continuo          | rs Monitoring        |              |                      |                 |                                 |
| Date / Time                         |                              | Date / Time O Intervals    | Monitoring           |              | SPECIES coming (MMP) |                 | OWDI<br>JOURT                   |
| Defails Q Spot thesk                |                              | Defadis Spot cher          | k                    |              | 360/+                |                 | TEMPERATURE                     |
|                                     |                              |                            |                      |              |                      |                 |                                 |
|                                     |                              |                            |                      |              |                      |                 | * *                             |
| Alow display lock timeout           | play now Power down          | Allow display lock timeout | Lock display now     | Power down   | NUT BINT             | Adluit          | HEICHT WEICHT NUN DE Clear Save |
| Home Patients Alarms Res            | iew Settings                 | Home Patients              | Review Settings      |              | Home Patients        | Retew           | Settings                        |
|                                     |                              |                            |                      |              |                      |                 |                                 |
|                                     |                              |                            |                      |              |                      |                 |                                 |

#### Section Six:

Lock Screen – Single Sign On authentication and interaction with Lock Screen

**6A.** Episodic profile, no clinician logged in, device goes into Lock Screen mode. Tapping the screen will bring up a login dialog box with fields for Clinician ID and System Password. The clinician uses the keyboard icons to get to the keyboard screens to manually enter their UserID and Password/PIN. After these are entered, and the OK button is selected, the clinician is authenticated through the Single Sign On server and upon success they are logged in and the screen is no longer locked.

- Not Shown: if the "Cancel" button is pressed in the "Log In" dialog box, it returns to the locked screen.
- Not Shown: if the "Cancel" button is pressed in the keyboard, it simply closes the keyboard and returns to the dialog that initiated it.

| THIS INFORMATION IS THE PROPERTY OF W | VELCH ALLYN, INC. AND AS SUCH SHALL NOT BE REPRODUCED, COPIEI | D, OR USED AS A BASIS FOR |
|---------------------------------------|---------------------------------------------------------------|---------------------------|
| THE MANUFACTURE OR SALE OF EQU        | JIPMENT OR DEVICES WITHOUT THE EXPRESS WRITTEN PERMISSION OI  | F WELCH ALLYN, INC.       |
| FCD-1482 Rev K                        | Parent: WI-17206803                                           | 40                        |

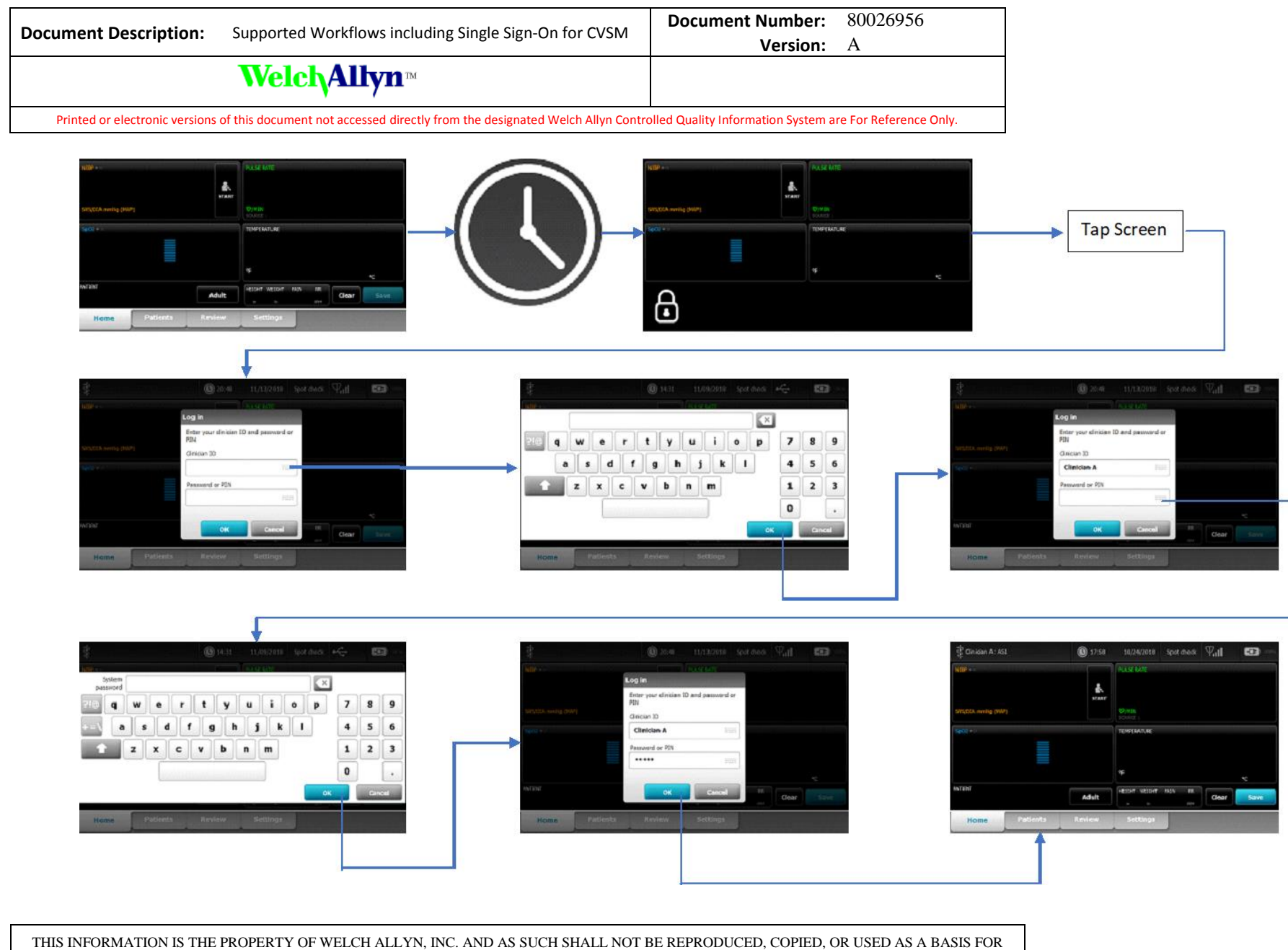

THIS INFORMATION IS THE PROPERTY OF WELCH ALL IN, INC. AND AS SUCH SHALL NOT BE REPRODUCED, COPIED, OR USED AS A BASIS THE MANUFACTURE OR SALE OF EQUIPMENT OR DEVICES WITHOUT THE EXPRESS WRITTEN PERMISSION OF WELCH ALLYN, INC.

FCD-1482 Rev K

Parent: WI-17206803

41

| Document Description:                                                                                     | Supported Workflows including Single Sign-On for CVSM | Document Number:<br>Version:       | 80026956<br>A          |
|----------------------------------------------------------------------------------------------------|-------------------------------------------------------|------------------------------------|------------------------|
|                                                                                                    | <mark>Welch Allyn</mark> ™                            |                                    |                        |
| Printed or electronic versions of this document not accessed directly from the designated Welch Allyn Con |                                                       | olled Quality Information System a | re For Reference Only. |

**6B.** Episodic profile, Clinician A logged in with or without unsaved vitals data, device goes into lock screen. Clinician A scans badge within the Single Sign On grace period resulting in the device exiting lock screen with Clinician A still logged in and the vitals data remaining if it existed.

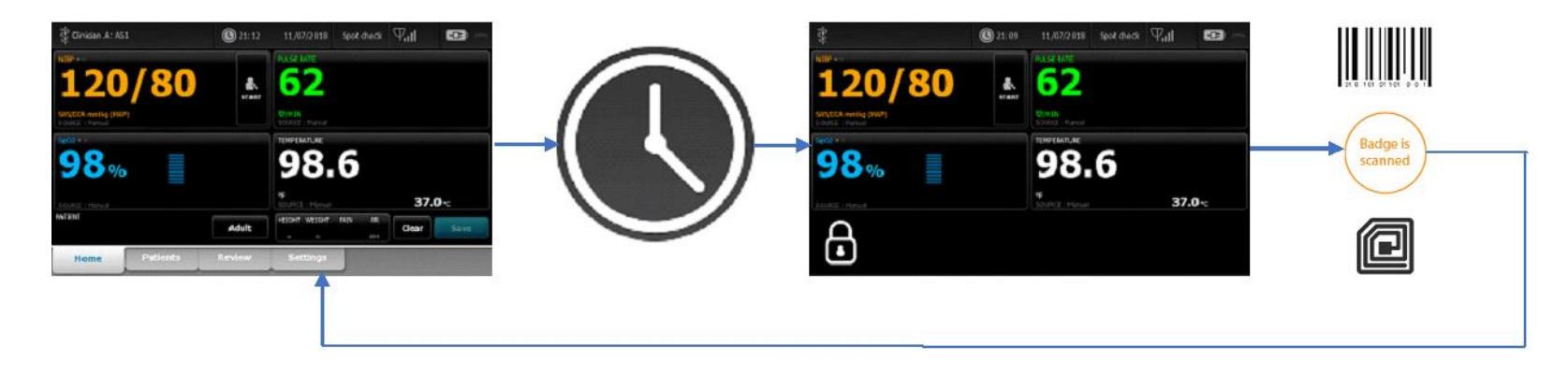

| THIS INFORMATION IS THE PROP | PERTY OF WELCH ALLYN, INC. AND AS SUCH SHALL NOT BE REPRODUCED, COPIEI | D, OR USED AS A BASIS FOR |
|------------------------------|------------------------------------------------------------------------|---------------------------|
| THE MANUFACTURE OR SA        | ALE OF EQUIPMENT OR DEVICES WITHOUT THE EXPRESS WRITTEN PERMISSION OF  | F WELCH ALLYN, INC.       |
| FCD-1482 Rev K               | Parent: WI-17206803                                                    | 42                        |

| Document Description:                                                                                                    | Supported Workflows including Single Sign-On for CVSM | Document Number:<br>Version: | 80026956<br>A |
|----------------------------------------------------------------------------------------------------|-------------------------------------------------------|------------------------------|---------------|
|                                                                                                    | Welch Allyn™                                          |                              |               |
| Printed or electronic versions of this document not accessed directly from the designated Welch Allyn Controlled Quality Information System are For Reference ( |                                                       | re For Reference Only.       |               |

**6C.** Episodic profile, Clinician A logged in with or without unsaved vitals data, device goes into lock screen. Clinician A scans badge outside of the Single Sign On grace period. A keyboard will pop-up with a message indicating that the login time has expired, and the Clinician password or PIN needs to be entered. Entering the correct Password or Pin will result in the device exiting lock screen with Clinician A still logged in and the vitals data remaining if it existed.

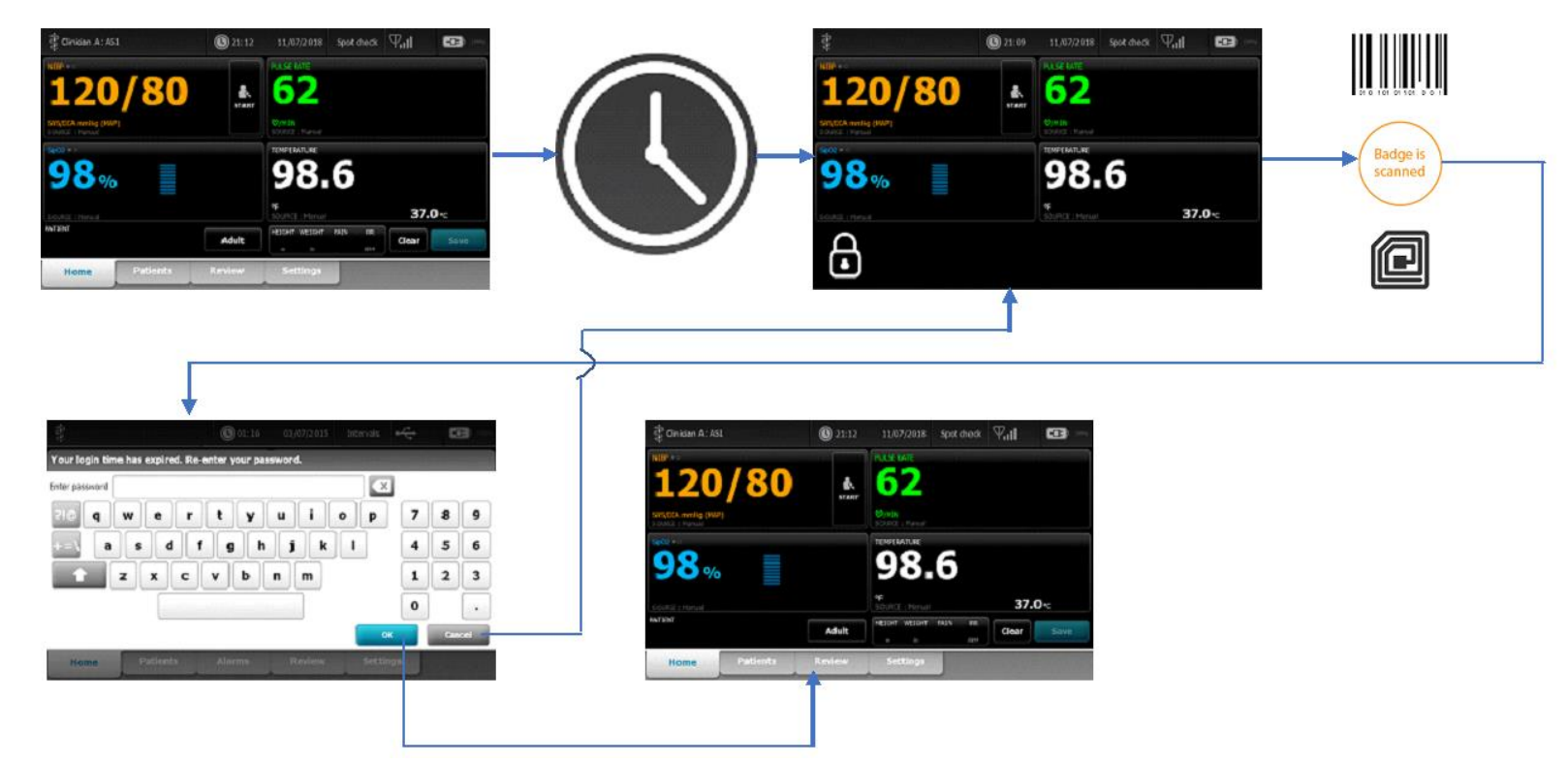

| THIS INFORMATION IS THE PROPERTY OF WE | ELCH ALLYN, INC. AND AS SUCH SHALL NOT BE REPRODUCED, COPIEL | D, OR USED AS A BASIS FOR |
|----------------------------------------|--------------------------------------------------------------|---------------------------|
| THE MANUFACTURE OR SALE OF EQUII       | PMENT OR DEVICES WITHOUT THE EXPRESS WRITTEN PERMISSION OF   | WELCH ALLYN, INC.         |
| FCD-1482 Rev K                         | Parent: WI-17206803                                          | 43                        |

| Document Description:                                                                                                    | Supported Workflows including Single Sign-On for CVSM | Document Number:<br>Version: | 80026956<br>A |
|----------------------------------------------------------------------------------------------------|-------------------------------------------------------|------------------------------|---------------|
|                                                                                                    | <mark>Welch Allyn</mark> ™                            |                              |               |
| Printed or electronic versions of this document not accessed directly from the designated Welch Allyn Controlled Quality Information System are For Refere |                                                       | re For Reference Only.       |               |

**6D.** Episodic mode, Clinician A logged in without unsaved vitals data, device goes into lock screen. Clinician B scans badge within the Single Sign On login grace period. The device immediately exits lock screen, logs out Clinician A and logs in Clinician B.

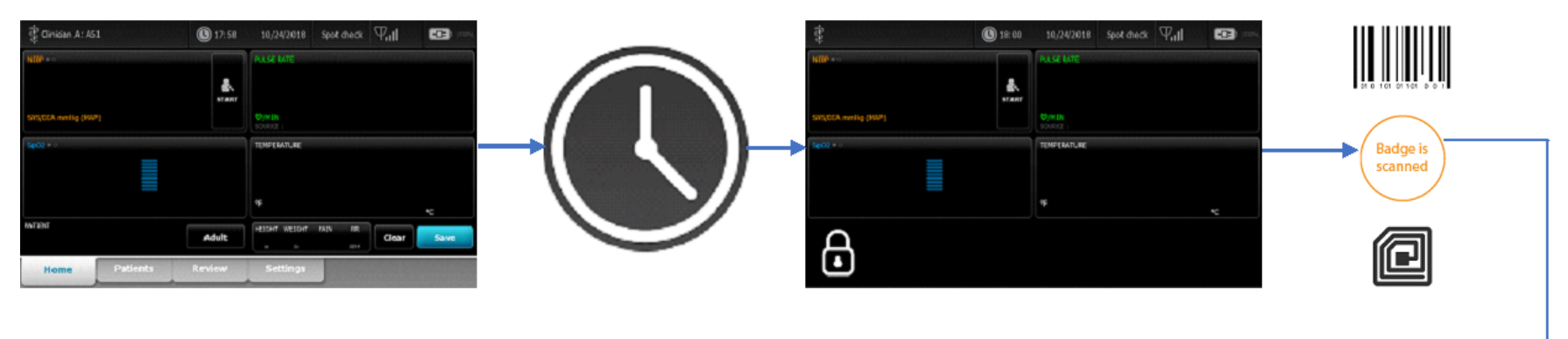

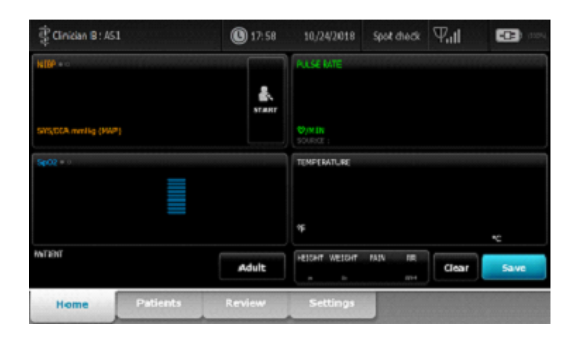

| THIS INFORMATION IS THE PROPERTY O | F WELCH ALLYN, INC. AND AS SUCH SHALL NOT BE REPRODUCED, COPIEL | D, OR USED AS A BASIS FOR |
|------------------------------------|-----------------------------------------------------------------|---------------------------|
| THE MANUFACTURE OR SALE OF E       | EQUIPMENT OR DEVICES WITHOUT THE EXPRESS WRITTEN PERMISSION OF  | WELCH ALLYN, INC.         |
| FCD-1482 Rev K                     | Parent: WI-17206803                                             | 44                        |

| Document Description:                                                                                                    | Supported Workflows including Single Sign-On for CVSM | Document Number:<br>Version: | 80026956<br>A |
|----------------------------------------------------------------------------------------------------|-------------------------------------------------------|------------------------------|---------------|
|                                                                                                    | Welch Allyn™                                          |                              |               |
| Printed or electronic versions of this document not accessed directly from the designated Welch Allyn Controlled Quality Information System are For Reference Only. |                                                       | re For Reference Only.       |               |

**6E.** Episodic mode, Clinician A logged in without unsaved vitals data, device goes into lock screen. Clinician B scans badge but is outside the Single Sign On login grace period. A keyboard will pop-up with a message indicating that the login time has expired, and the Clinician password or PIN needs to be entered. Entering the correct Password/PIN, the device immediately exits lock screen, logs out Clinician A and logs in Clinician B. Pressing Cancel on the pop-up keyboard will leave the device in lock screen with Clinician A still logged in.

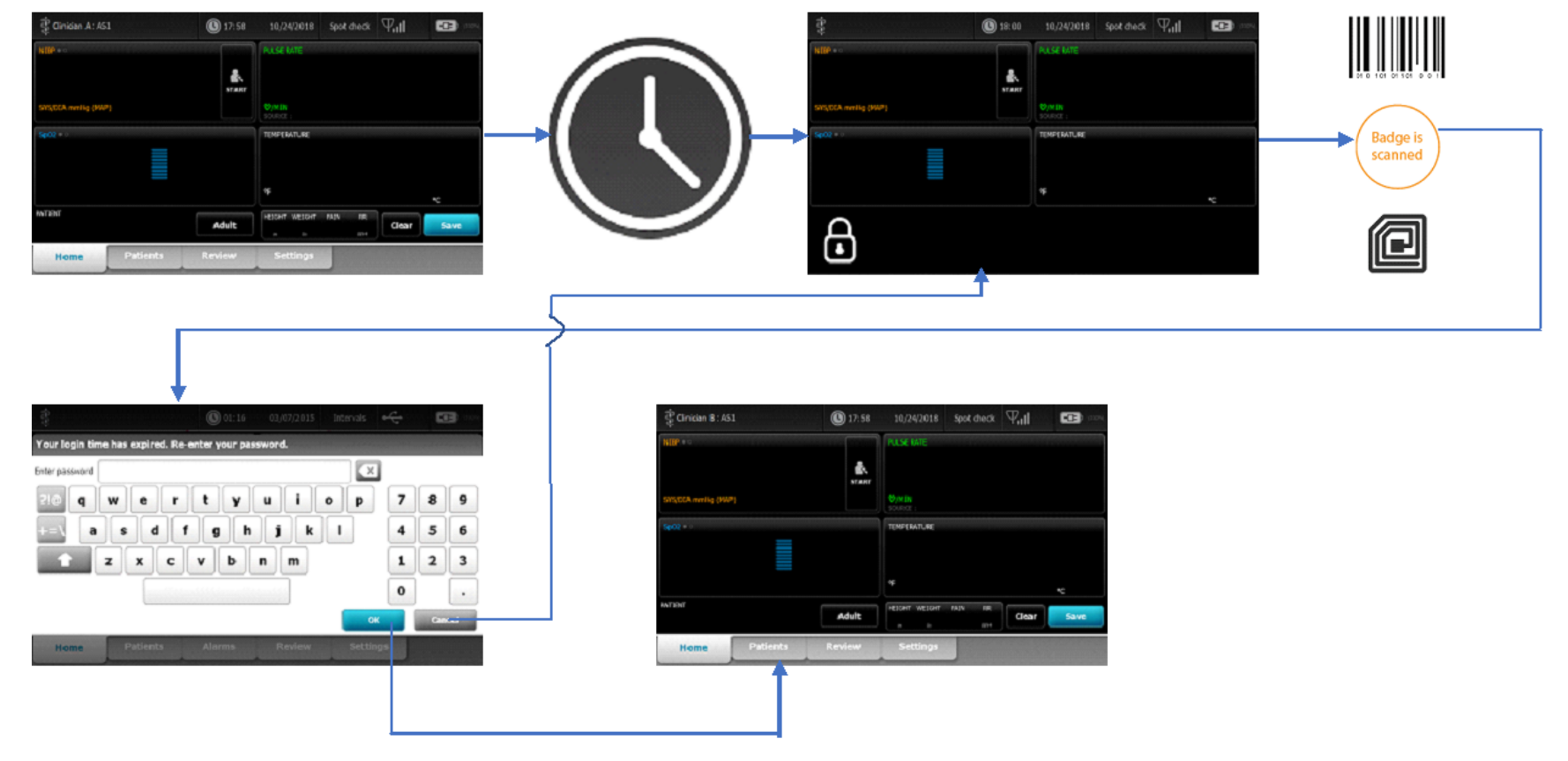

| THIS INFORMATION IS THE PROPERTY OF WEL | CH ALLYN, INC. AND AS SUCH SHALL NOT BE REPRODUCED, COPIEI | D, OR USED AS A BASIS FOR |
|-----------------------------------------|------------------------------------------------------------|---------------------------|
| THE MANUFACTURE OR SALE OF EQUIPM       | MENT OR DEVICES WITHOUT THE EXPRESS WRITTEN PERMISSION OF  | F WELCH ALLYN, INC.       |
| FCD-1482 Rev K                          | Parent: WI-17206803                                        | 45                        |

| Document Description:                                                                                                    | Supported Workflows including Single Sign-On for CVSM | Document Number:<br>Version: | 80026956<br>A |
|----------------------------------------------------------------------------------------------------|-------------------------------------------------------|------------------------------|---------------|
|                                                                                                    | Welch Allyn™                                          |                              |               |
| Printed or electronic versions of this document not accessed directly from the designated Welch Allyn Controlled Quality Information System are For Reference |                                                       | re For Reference Only.       |               |

**6F.** Episodic mode, Clinician A logged in and has unsaved vitals data, device goes into lock screen. Clinician B scans badge within the Single Sign On login grace period. The device will bring up a dialog indicating that the current user will be logged out, with the options of OK or Cancel. Selecting OK will immediately exit lock screen, logs out Clinician A, logs in Clinician B, and clears all vitals data. Selecting Cancel will leave the device in lock screen with Clinician A still logged in, and vitals still intact.

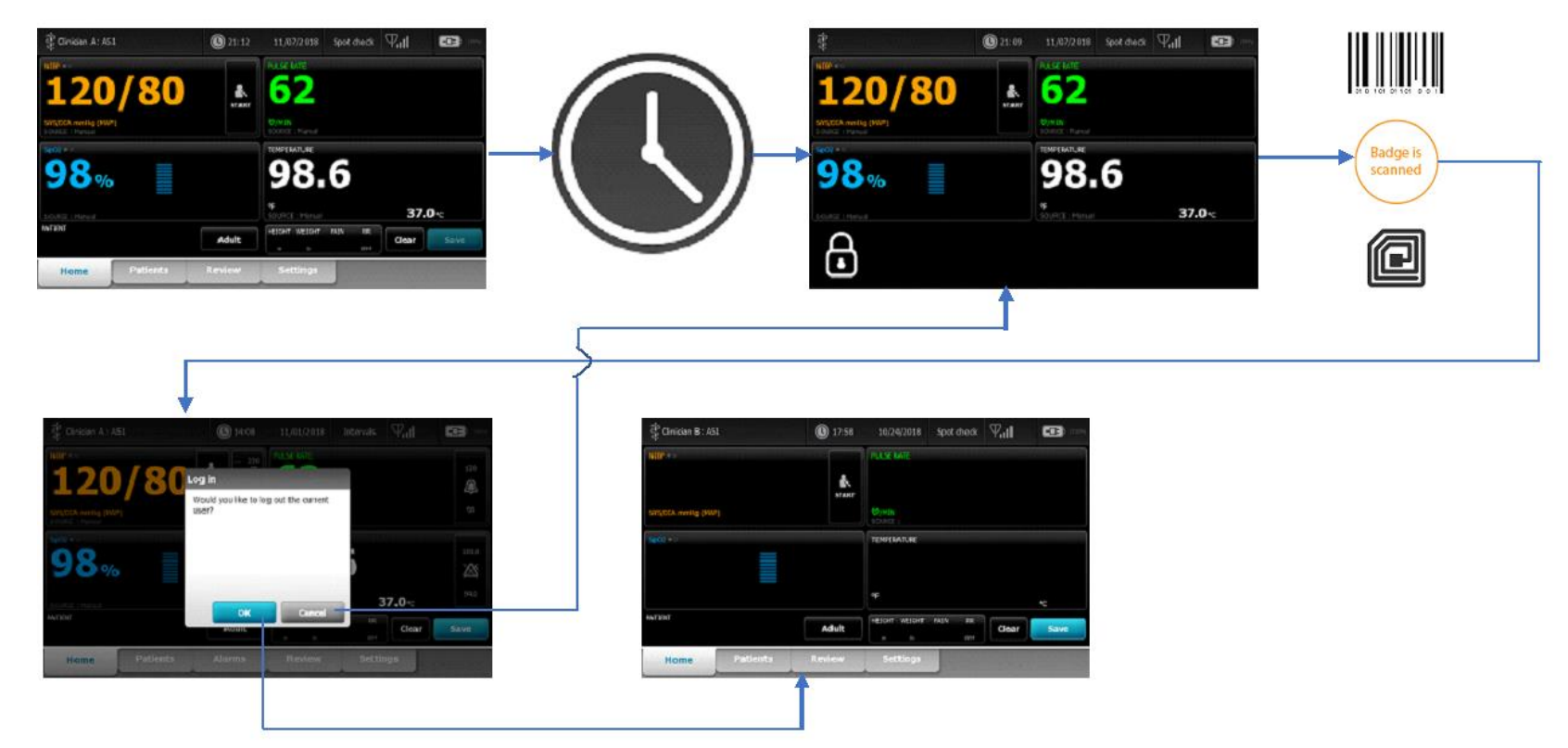

| THIS INFORMATION IS THE PROPERTY | OF WELCH ALLYN, INC. AND AS SUCH SHALL NOT BE REPRODUCED, COPIED | D, OR USED AS A BASIS FOR |
|----------------------------------|------------------------------------------------------------------|---------------------------|
| THE MANUFACTURE OR SALE OF       | EQUIPMENT OR DEVICES WITHOUT THE EXPRESS WRITTEN PERMISSION OF   | WELCH ALLYN, INC.         |
| FCD-1482 Rev K                   | Parent: WI-17206803                                              | 46                        |

| Document Description:                                                                                            | Supported Workflows including Single Sign-On for CVSM | Document Number:<br>Version:       | 80026956<br>A          |
|----------------------------------------------------------------------------------------------------|-------------------------------------------------------|------------------------------------|------------------------|
|                                                                                                    | <mark>Welch Allyn</mark> ™                            |                                    |                        |
| Printed or electronic versions of this document not accessed directly from the designated Welch Allyn Controlled |                                                       | olled Quality Information System a | re For Reference Only. |

**6G.** Episodic mode, Clinician A logged in and has unsaved vitals data, device goes into lock screen. Clinician B scans badge outside the Single Sign On login grace period. A keyboard will pop-up with a message indicating that the login time has expired, and the Clinician password or PIN needs to be entered. Entering the correct Password/PIN will bring up a dialog indicating that the current user will be logged out, with the options of OK or Cancel. Selecting OK will immediately exit lock screen, logs out Clinician A, logs in Clinician B, and clears all vitals data. Selecting Cancel will leave the device in lock screen with Clinician A still logged in, and vitals still intact.

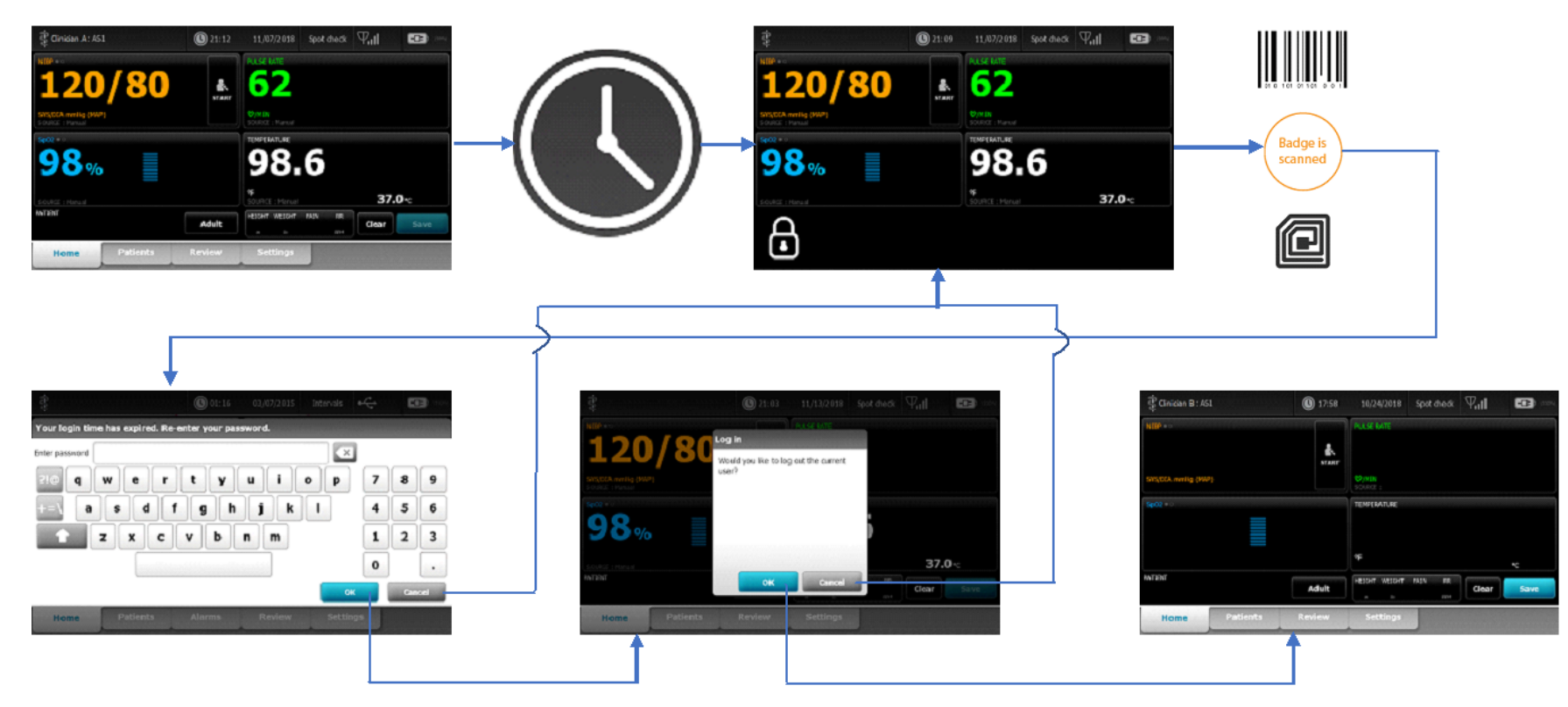

| THIS INFORMATION IS THE PROPERTY OF WELCH ALLYN, INC. | AND AS SUCH SHALL NOT BE REPRODUCED, COPIEL | D, OR USED AS A BASIS FOR |
|-------------------------------------------------------|---------------------------------------------|---------------------------|
| THE MANUFACTURE OR SALE OF EQUIPMENT OR DEVICE        | S WITHOUT THE EXPRESS WRITTEN PERMISSION OF | FWELCH ALLYN, INC.        |
| FCD-1482 Rev K                                        | Parent: WI-17206803                         | 47                        |

| Document Description:                                                                                                    | Supported Workflows including Single Sign-On for CVSM | Document Number:       | 80026956 |
|----------------------------------------------------------------------------------------------------|-------------------------------------------------------|------------------------|----------|
|                                                                                                    |                                                       | Version:               | А        |
|                                                                                                    | Welch Allyn™                                          |                        |          |
| Printed or electronic versions of this document not accessed directly from the designated Welch Allyn Controlled Quality Information System are For Reference Only |                                                       | re For Reference Only. |          |

**6H.** Episodic profile, Clinician A logged in with no vitals, device goes into Lock Screen mode. Tapping the screen will bring up a login dialog box with fields for Clinician ID and System Password. Clinician B uses the keyboard icons to get to the keyboard screens to manually enter their ID and Password/PIN. After these are entered, and the OK button is selected, Clinician B is authenticated through the Single Sign On server and upon success they are logged in, Clinician A has been logged out, and the screen is no longer locked.

- Not Shown: if the "Cancel" button is pressed in the "Log In" dialog box, it returns to the locked screen.
- Not Shown: if the "Cancel" button is pressed in the keyboard, it simply closes the keyboard and returns to the dialog that initiated it.

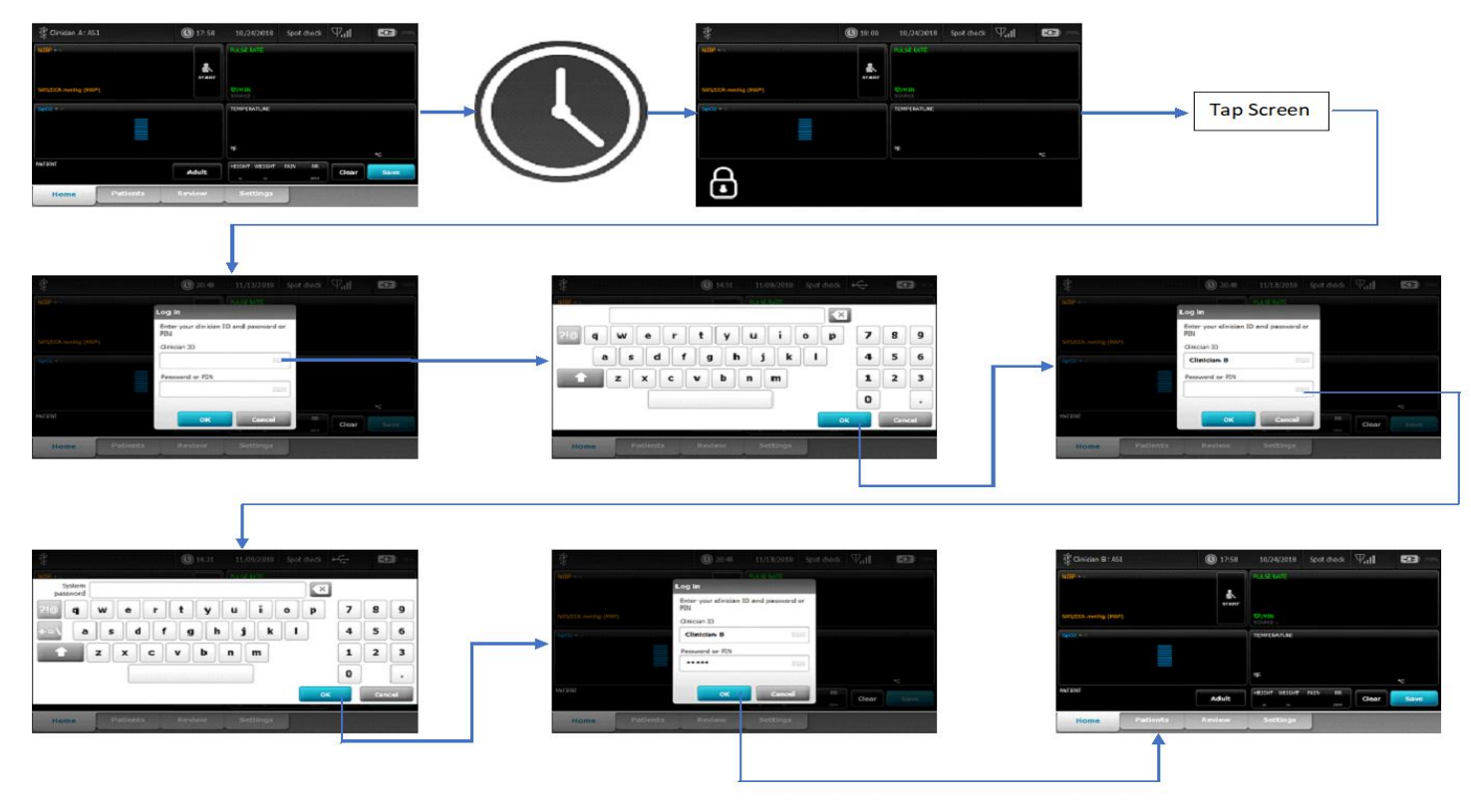

| THIS INFORMATION IS THE PROPERTY OF WELCH ALLYN, INC. | AND AS SUCH SHALL NOT BE REPRODUCED, COPIEL  | D, OR USED AS A BASIS FOR |
|-------------------------------------------------------|----------------------------------------------|---------------------------|
| THE MANUFACTURE OR SALE OF EQUIPMENT OR DEVICE        | ES WITHOUT THE EXPRESS WRITTEN PERMISSION OF | WELCH ALLYN, INC.         |
| FCD-1482 Rev K                                        | Parent: WI-17206803                          | 48                        |

| Document Description:          | Supported Workflows including Single Sign-On for CVSM                         | Document Number:                   | 80026956               |
|--------------------------------|-------------------------------------------------------------------------------|------------------------------------|------------------------|
|                                | Welch Allyn™                                                                  | version.                           | Λ                      |
| Printed or electronic versions | of this document not accessed directly from the designated Welch Allyn Contro | olled Quality Information System a | re For Reference Only. |

**61.** Episodic profile, Clinician A logged in with vitals data present, device goes into Lock Screen mode. Tapping the screen will bring up a login dialog box with fields for Clinician ID and System Password. Clinician B uses the keyboard icons to get to the keyboard screens to manually enter their ID and Password/PIN. After these are entered, and the OK button is selected, this will bring up a dialog indicating that the current user will be logged out, with the options of OK or Cancel. Selecting OK will immediately exit lock screen, logs out Clinician A, logs in Clinician B, and clears all vitals data. Selecting Cancel will leave the device in lock screen with Clinician A still logged in, and vitals still intact.

- Not Shown: if the "Cancel" button is pressed in the "Log In" dialog box, it returns to the locked screen.
- Not Shown: if the "Cancel" button is pressed in the keyboard, it simply closes the keyboard and returns to the dialog that initiated it.

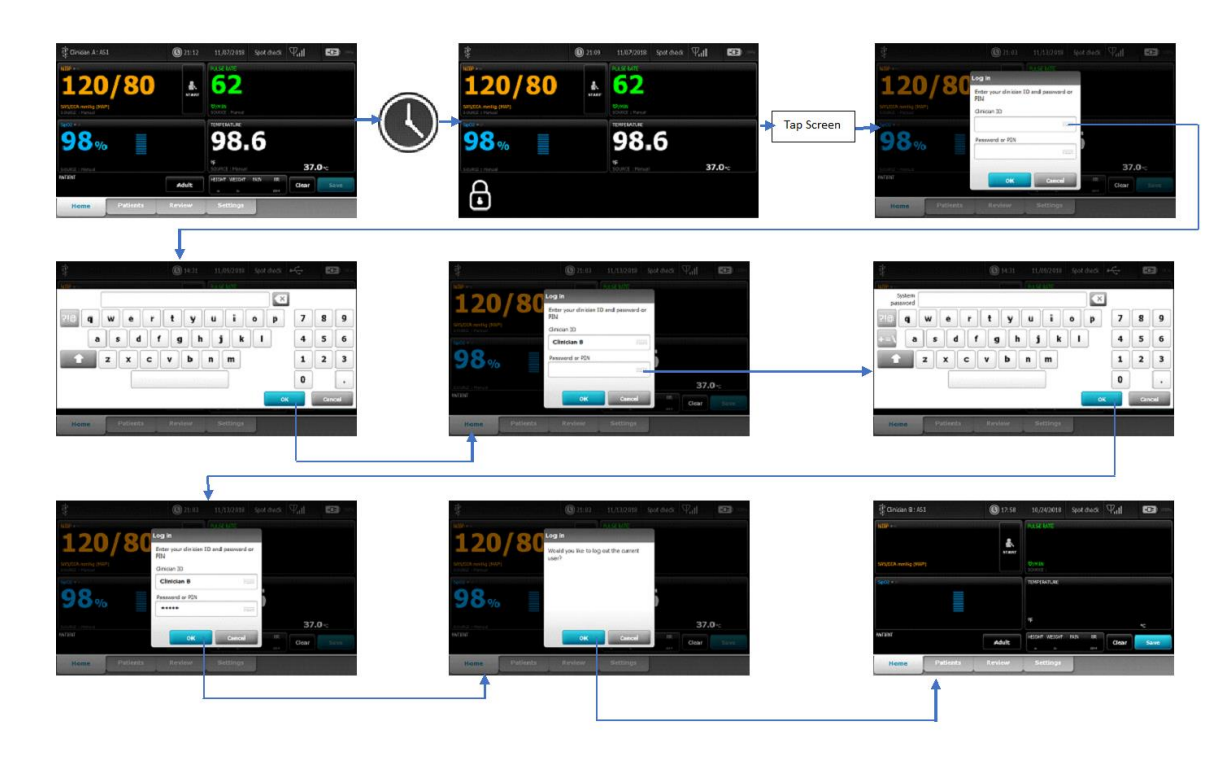

| THIS INFORMATION IS THE PROPERTY OF WELCH ALLYN, IN | C. AND AS SUCH SHALL NOT BE REPRODUCED, COPIEI | ), OR USED AS A BASIS FOR |
|-----------------------------------------------------|------------------------------------------------|---------------------------|
| THE MANUFACTURE OR SALE OF EQUIPMENT OR DEVI        | CES WITHOUT THE EXPRESS WRITTEN PERMISSION OI  | F WELCH ALLYN, INC.       |
| FCD-1482 Rev K                                      | Parent: WI-17206803                            | 49                        |

| Document Description:          | Supported Workflows including Single Sign On for CVSM                         | Document Number:                   | 80026956               |
|--------------------------------|-------------------------------------------------------------------------------|------------------------------------|------------------------|
| Document Description.          | Supported worknows including single sign-on for CVSW                          | Version:                           | А                      |
|                                | Welch Allyn™                                                                  |                                    |                        |
| Printed or electronic versions | of this document not accessed directly from the designated Welch Allyn Contro | olled Quality Information System a | re For Reference Only. |

**6J.** Continuous mode, no clinician can be logged in when SSO is enabled, with or without patient data and/or vitals. Tapping the screen exits lock screen.

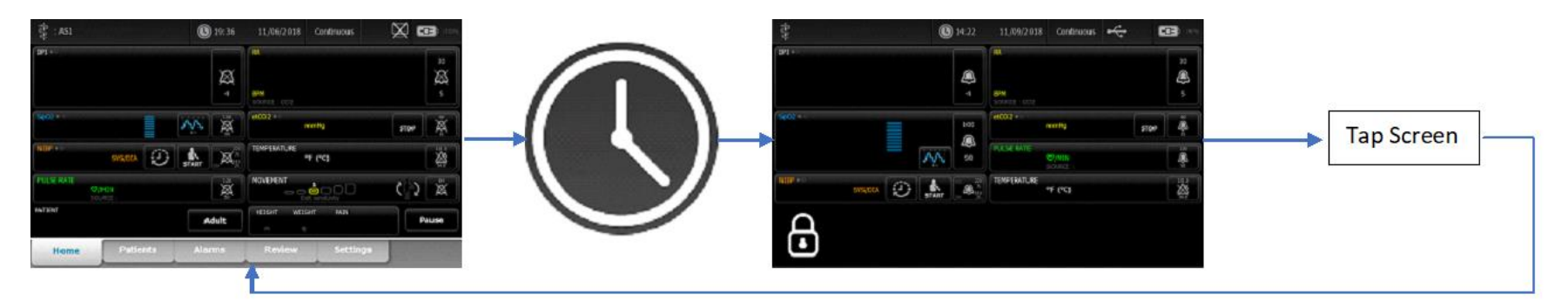

| THIS INFORMATION IS THE PROPERTY OF WELCH ALLYN, INC. AND AS SUCH SHALL NOT BE REPRODUCED, COPIEL THE MANUFACTURE OR SALE OF EQUIPMENT OR DEVICES WITHOUT THE EXPRESS WRITTEN PERMISSION OF | D, OR USED AS A BASIS FOR<br>FWELCH ALLYN, INC. |
|----------------------------------------------------------------------------------------------------|-------------------------------------------------|
|                                                                                                    | 50                                              |

FCD-1482 Rev K

| Document Description:          | Supported Workflows including Single Sign-On for CVSM                         | Document Number:<br>Version:       | 80026956<br>A          |
|--------------------------------|-------------------------------------------------------------------------------|------------------------------------|------------------------|
|                                | <mark>Welch Allyn</mark> ™                                                    |                                    |                        |
| Printed or electronic versions | of this document not accessed directly from the designated Welch Allyn Contro | olled Quality Information System a | re For Reference Only. |

**6K.** Episodic profile, Clinician taps screen which brings up the manual login, but then instead scans their badge. In this situation, the manual entry is overridden by the badge scan, the dialog closes, and the RFID scan is used to attempt a login. This specific example shows a badge scan by the clinician who's already logged in, and they are outside the grace period, so it requires a password/PIN entry. However, any time a clinician badge is scanned with the manual login dialog open, the device will close the manual login dialog and follow the same workflow as though the badge was scanned on the lock-screen itself.

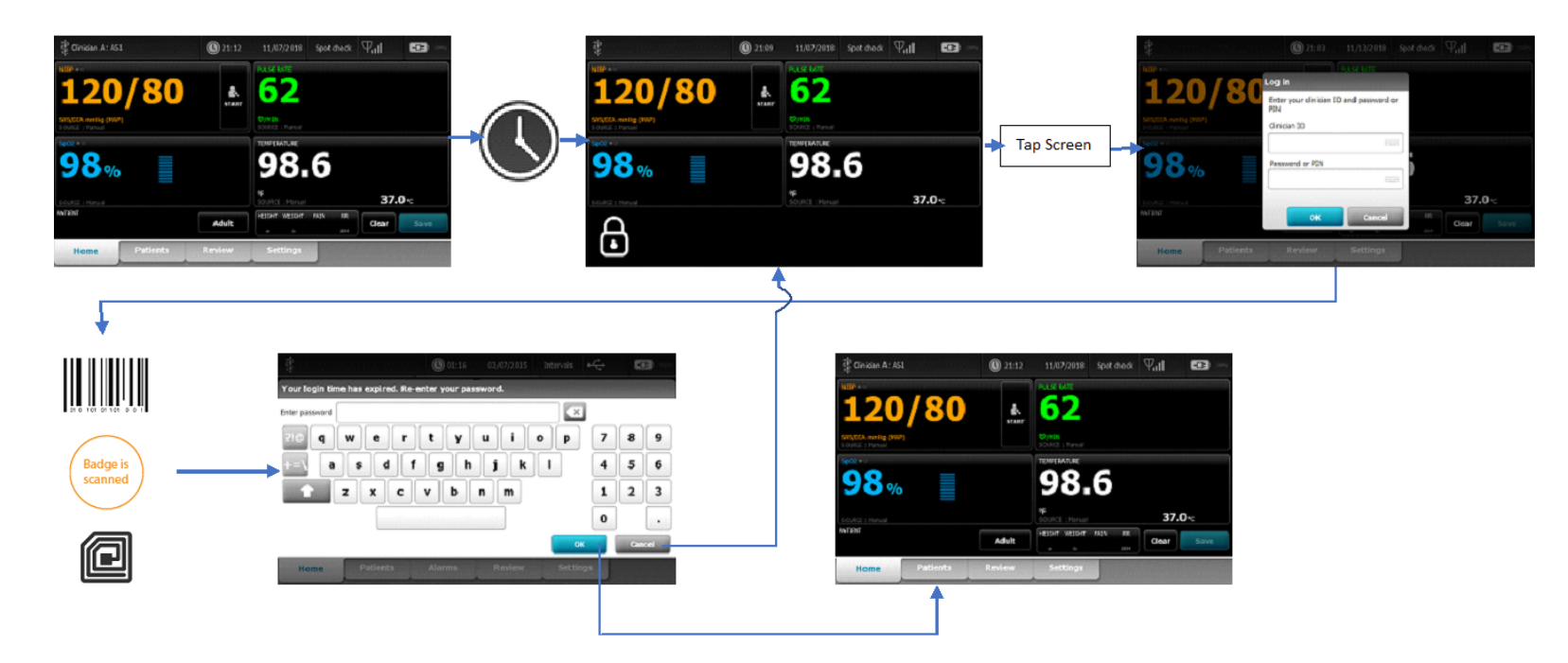

| THIS INFORMATION IS THE PROPERTY ( | OF WELCH ALLYN, INC. AND AS SUCH SHALL NOT BE REPRODUCED, COPIEI | D, OR USED AS A BASIS FOR |
|------------------------------------|------------------------------------------------------------------|---------------------------|
| THE MANUFACTURE OR SALE OF         | EQUIPMENT OR DEVICES WITHOUT THE EXPRESS WRITTEN PERMISSION OF   | F WELCH ALLYN, INC.       |
| FCD-1482 Rev K                     | Parent: WI-17206803                                              | 51                        |

| Document Description:          | Supported Workflows including Single Sign-On for CVSM                         | Document Number:<br>Version:       | 80026956<br>A          |
|--------------------------------|-------------------------------------------------------------------------------|------------------------------------|------------------------|
|                                | Welch Allyn™                                                                  |                                    |                        |
| Printed or electronic versions | of this document not accessed directly from the designated Welch Allyn Contro | olled Quality Information System a | re For Reference Only. |

Single Sign On Workflows for CVSM Version 2.43.00

### Section 1:

Configuration workflows and relationships:

Require clinician ID match to view patient data – checking this box will prevent the view of the Patients->List, Review, and Settings->Device->Profiles tabs

| Advanced Settings                                                              |                            |              |  |
|--------------------------------------------------------------------------------|----------------------------|--------------|--|
| Patient Clinician Cli                                                          | nical Data                 |              |  |
| Label  Full name  Abbreviation  Clinician ID  Masked Clinician ID  Symbol only |                            |              |  |
| General Parameters                                                             | Data<br>Management Network | Service Exit |  |

| THIS INFORMATION IS THE PROPERTY OF WELCH ALLYN, INC. | AND AS SUCH SHALL NOT BE REPRODUCED, COPIEI  | D, OR USED AS A BASIS FOR |
|-------------------------------------------------------|----------------------------------------------|---------------------------|
| THE MANUFACTURE OR SALE OF EQUIPMENT OR DEVICE        | ES WITHOUT THE EXPRESS WRITTEN PERMISSION OF | WELCH ALLYN, INC.         |
| FCD-1482 Rev K                                        | Parent: WI-17206803                          | 52                        |

| Document Description:          | Supported Workflows including Single Sign-On for CVSM                          | Document Number:                   | 80026956               |
|--------------------------------|--------------------------------------------------------------------------------|------------------------------------|------------------------|
| Document Description:          |                                                                                | Version:                           | А                      |
|                                | Welch Allyn™                                                                   |                                    |                        |
| Printed or electronic versions | of this document not accessed directly from the designated Welch Allyn Control | olled Quality Information System a | re For Reference Only. |

1A/1B. Require clinician ID match to view patient data will be grayed out (i.e. disabled and non-configurable) unless Enable single sign-on (workflow 1A, or Search by clinician ID (workflow 1b) is checked

|                                                                                                 | Advanced Settings                                                                       |                                                                                                    |                                                                                                    |                                                                                                    |                                                                                                    |
|-------------------------------------------------------------------------------------------------|-----------------------------------------------------------------------------------------|----------------------------------------------------------------------------------------------------|----------------------------------------------------------------------------------------------------|----------------------------------------------------------------------------------------------------|----------------------------------------------------------------------------------------------------|
|                                                                                                 | Patient Clinician                                                                       | Clinical Data                                                                                                    |                                                                                                    | _                                                                                                    |                                                                                                    |
|                                                                                                 | Label<br>Full name<br>Abtreviation<br>Cinician ID<br>Masked Clinician ID<br>Symbol only | Enable single sign-on<br>Require dividan ID to save<br>readings<br>Clear dirician information<br>on manual save<br>Require dirician ID match<br>to view patient data | Search by dinidan ID<br>Require password<br>Require dinician ID<br>match to save<br>measurements<br>Store clinician<br>Information for<br>8 m hours |                                                                                                    |                                                                                                    |
| Advanced Settings Patient Clinical Data                                                         | General Parameter                                                                       | B Management Network                                                                                                    | Advanced Settings Patient Clinician Cli Izbel                                                                                                    | nical Data                                                                                                    |                                                                                                    |
| Full name     Full name     Atbreviation     Ginician ID     Masked Clinican ID     Symbol only | uatoh                                                                                   |                                                                                                    | Full name     Abreviation     Ginician ID     Masked Clinician ID     Symbol only                                                                   | Enable single sign-on<br>Require clinician ID to save<br>readings<br>Clear clinician information<br>on manual save<br>Require clinician ID match<br>to view patient data | Search by dinidian ID<br>Require password<br>Require dinician ID<br>Require dinician ID<br>messarements<br>Store dinician<br>Information for<br>Require dinician<br>Information for |
| General Parameters Ma agement Netw                                                              | ork Service                                                                             | Exit                                                                                                    | General Parameters                                                                                                    | Mai agement Network                                                                                                    | Service                                                                                                    |
| Patient Clinician Clinical Data                                                                 |                                                                                         |                                                                                                    | Patient Clinician Cli                                                                                                    | nical Data                                                                                                    |                                                                                                    |
| Label Cull name Attreviation Cull can ID Masked Clinician ID Symbol only                        | atch                                                                                    |                                                                                                    | Label<br>Full name<br>Albreviation<br>Ginician ID<br>Masked Clinician ID<br>Symbol only                                                             | Enable single sign-on<br>Require clinician ID to save<br>readings<br>Clear clinician Information<br>on manual save<br>Require clinican ID match<br>to view patient data  | Search by dinidan ID<br>Require password<br>Require dinidan ID<br>Require dinidan ID<br>Require dinidan ID<br>resources to<br>the dinidan ID<br>Information for<br>B hours          |
| General Parameters Management Netw                                                              | ork Service                                                                             | Exit                                                                                                    | General Parameters                                                                                                    | Data<br>Management Network                                                                                                    | Service                                                                                                    |

| THIS INFORMATION IS THE PROPERTY OF WELCH ALLYN, INC. | AND AS SUCH SHALL NOT BE REPRODUCED, COPIEL | D, OR USED AS A BASIS FOR |
|-------------------------------------------------------|---------------------------------------------|---------------------------|
| THE MANUFACTURE OR SALE OF EQUIPMENT OR DEVICE        | S WITHOUT THE EXPRESS WRITTEN PERMISSION OF | WELCH ALLYN, INC.         |
| FCD-1482 Rev K                                        | Parent: WI-17206803                         | 53                        |

| Document Description:          | Supported Workflows including Single Sign-On for CVSM                         | Document Number:<br>Version:       | 80026956<br>A          |
|--------------------------------|-------------------------------------------------------------------------------|------------------------------------|------------------------|
|                                | <mark>Welch Allyn</mark> ™                                                    |                                    |                        |
| Printed or electronic versions | of this document not accessed directly from the designated Welch Allyn Contro | olled Quality Information System a | re For Reference Only. |

# Section 2:

Require clinician ID match to view patient data enabled

With *Require clinician ID match to view patient data* enabled, the Patients->List, Review, and Settings->Device->Profiles tabs will be unavailable without an authenticated clinician.

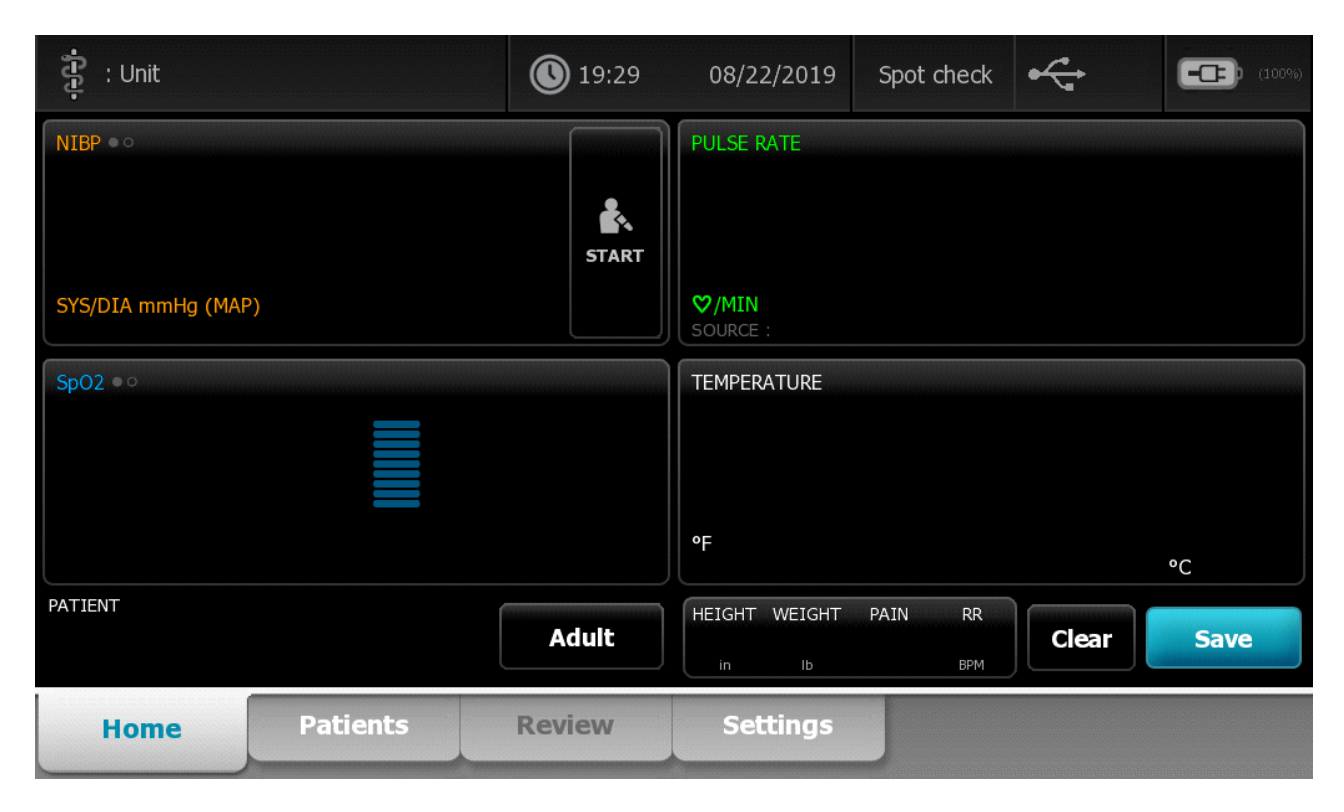

| THIS INFORMATION IS THE PROPERTY OF WELCH ALLYN, INC. | AND AS SUCH SHALL NOT BE REPRODUCED, COPIEI  | D, OR USED AS A BASIS FOR |
|-------------------------------------------------------|----------------------------------------------|---------------------------|
| THE MANUFACTURE OR SALE OF EQUIPMENT OR DEVICI        | ES WITHOUT THE EXPRESS WRITTEN PERMISSION OF | F WELCH ALLYN, INC.       |
| FCD-1482 Rev K                                        | Parent: WI-17206803                          | 54                        |

| Document Description:          | Supported Workflows including Single Sign-On for CVSM                         | Document Number:<br>Version:       | 80026956<br>A          |
|--------------------------------|-------------------------------------------------------------------------------|------------------------------------|------------------------|
|                                | <mark>Welch Allyn</mark> ™                                                    |                                    |                        |
| Printed or electronic versions | of this document not accessed directly from the designated Welch Allyn Contro | olled Quality Information System a | re For Reference Only. |

**2A.** With *Require clinician ID match to view patient data* enabled, accessing the Patients->List, Review, and Settings->Device->Profiles tabs will require entry of an authenticated clinician – This example does not show a password being required for authentication. Whether a password is needed is determined by the *Require password* configuration in Advanced Settings->Data Management->Clinician tab.

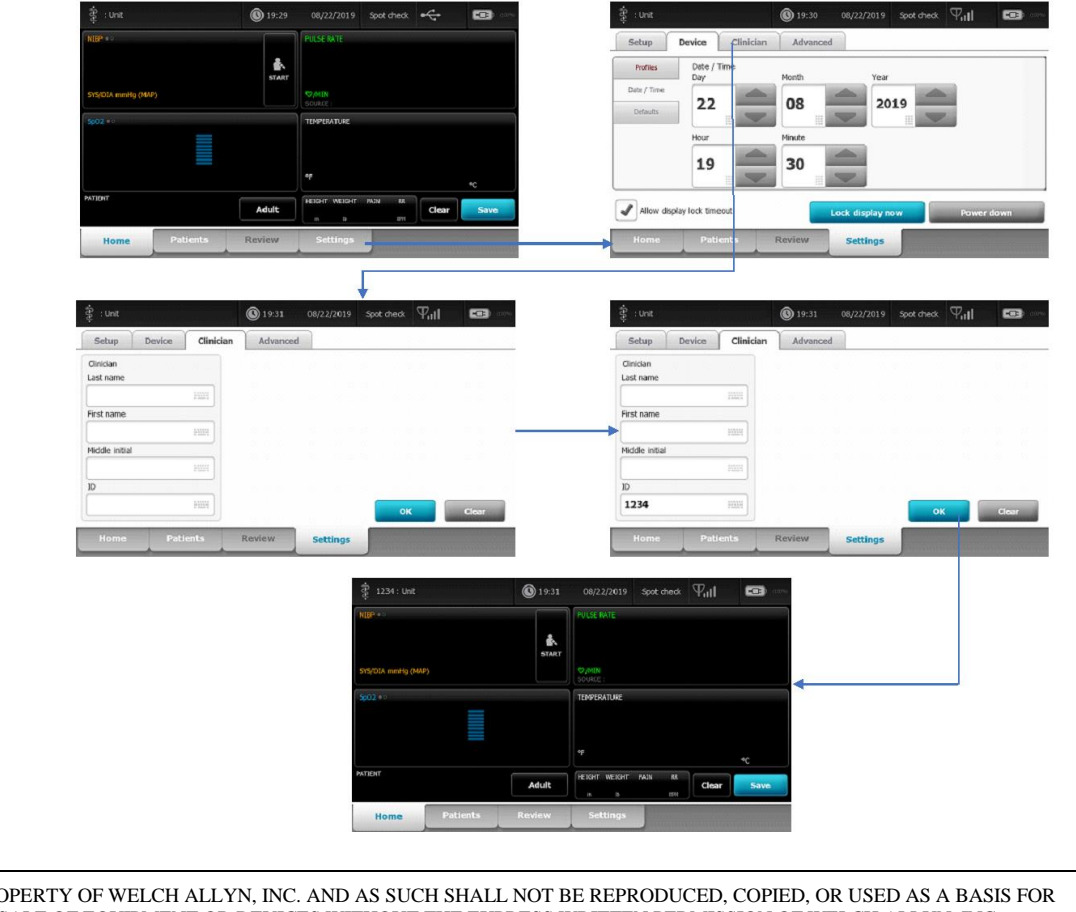

| THIS INFORMATION IS THE PROPERTY O | OF WELCH ALLYN, INC. AND AS SUCH SHALL NOT BE REPRODUCED, COPIE | D, OR USED AS A BASIS FOR |
|------------------------------------|-----------------------------------------------------------------|---------------------------|
| THE MANUFACTURE OR SALE OF F       | EQUIPMENT OR DEVICES WITHOUT THE EXPRESS WRITTEN PERMISSION OF  | F WELCH ALLYN, INC.       |
| FCD-1482 Rev K                     | Parent: WI-17206803                                             | 55                        |

| Document Description:          | Supported Workflows including Single Sign-On for CVSM                         | Document Number:<br>Version:       | 80026956<br>A          |
|--------------------------------|-------------------------------------------------------------------------------|------------------------------------|------------------------|
|                                | <mark>Welch Allyn</mark> ™                                                    |                                    |                        |
| Printed or electronic versions | of this document not accessed directly from the designated Welch Allyn Contro | blled Quality Information System a | re For Reference Only. |

**2B/2C.** With *Require clinician ID match to view patient data* configuration enabled, on the home screen the device will prevent access to the Review tab (workflow 2b) and Patient->List tab (workflow 2c) without an authenticated clinician. An info message is given indicating an authenticated clinician is needed if a user tries to access these tabs.

- Note: Saving without a patient selected will act per existing *Enable local patient creation, Require patient ID to save readings, Require clinician ID to save readings,* and *Require clinician ID match to save measurements* configurations in Advanced Settings

|                                                                                                    | START .                                          | PULSE RATE           |                                       |               |                                                                                                    | NBP +>                                                                                                    | START                                     | PULSE RATE                                                                                                    |                                 |                |
|----------------------------------------------------------------------------------------------------|--------------------------------------------------|----------------------|---------------------------------------|---------------|----------------------------------------------------------------------------------------------------|----------------------------------------------------------------------------------------------------|-------------------------------------------|----------------------------------------------------------------------------------------------------|---------------------------------|----------------|
| (DIA mmHg (MAP)                                                                                                    |                                                  | OVMIN<br>SOURCE      |                                       |               |                                                                                                    | SYS/DIA mmHg (MAP)                                                                                                    |                                           | SOURCE :                                                                                                    |                                 |                |
| 2.                                                                                                    |                                                  | TEMPERATURE          |                                       |               | 1.0                                                                                                    | 5p02 + 1                                                                                                    |                                           | TEMPERATURE                                                                                                    |                                 |                |
|                                                                                                    |                                                  | ٥F                   |                                       |               |                                                                                                    |                                                                                                    |                                           | ۴                                                                                                    |                                 |                |
| нт                                                                                                    | Adult                                            | HEIGHT WEIGHT        | PAIN RR CI                            | °C<br>sar Sav | /c                                                                                                    | PATIENT                                                                                                    | Adult                                     | HEIGHT WEIGHT                                                                                                    | PAIN BR                         | Clear Sav      |
| Home Patients                                                                                                    | Review j                                         | Settings             |                                       |               | Contraction of the Contraction of the Contraction o | Home Patients                                                                                                    | Review                                    | Settings                                                                                                    |                                 |                |
|                                                                                                    |                                                  | A                    |                                       |               |                                                                                                    | Î                                                                                                    |                                           |                                                                                                    |                                 |                |
| : Unit                                                                                                    | () 19:29                                         | 08/22/2019           | Spot check                            | •             |                                                                                                    | Authenticate clinician to                                                                                                 | view patient list                         | t da la compositione de la compositione de la compo |                                 | ОК             |
| : Unit<br>Summary                                                                                                    | © 19:29<br>Manual                                | 08/22/2019           | Spot check                            | • 63          |                                                                                                    | Authenticate clinician to                                                                                                 | view patient list                         | t                                                                                                    | Patient location                | o <del>K</del> |
| : Unit<br>Summary R<br>tient hame<br>st name                                                                                                    | © 19:29<br>4anual<br>Patient ID                  | 08/22/2019           | Spot check                            | • 6           |                                                                                                    | Authenticate clinician to<br>Ice Summary Mar<br>Patient name<br>Last name                                                 | view patient Tist                         | t                                                                                                    | Patient location                | OK<br>n        |
| : Unit<br>Summary I<br>Uent arme<br>st name                                                                                                    | © 19:29<br>4anual<br>Patient ID                  | 08/22/2019           | Spot check of Patient location Room   | • 6           |                                                                                                    | Authenticate clinician to                                                                                                 | Patient ID                                | t<br>1990                                                                                                    | Patient location                | n<br>Billio    |
| : Unit<br>Summary M<br>Ident Lame<br>Ist name                                                                                                    | © 19:29<br>Manual Patient ID Type                | 08/22/2019           | Spot check •                          |               |                                                                                                    | Authenticate clinician to  In Summary Mar  Patient name Last name First name                                              | Patient ID<br>Type                        |                                                                                                    | Patient location<br>Room<br>Bed | 0K<br>0        |
| : Unit<br>Summary N<br>Nent hame<br>sist name                                                                                                    | (19:29<br>Manual<br>Patient ID<br>Type<br>Adult  | 08/22/2019           | Spot check  Patient location Room Bed |               |                                                                                                    | Patient name<br>Last name<br>First name                                                                                   | Patient ID Patient ID Type Adut           |                                                                                                    | Patient locatic<br>Room<br>Bed  | n<br>91111     |
| ; Unit<br>Summary N<br>Itlent hame<br>ast name<br>12<br>rst name<br>12<br>Itlent hame<br>13<br>14<br>14<br>15<br>15<br>15<br>15<br>15<br>15<br>15<br>15<br>15<br>15 | Patient ID     Type     Adult                    | 06/22/2019<br>Hillin | Spot check                            |               |                                                                                                    | Potent name<br>Last name<br>First name<br>Middle initial                                                                  | Patient ID<br>Patient ID<br>Type<br>Adult |                                                                                                    | Patient locatio                 | n<br>8000      |
| : Unit<br>Summary M<br>Ident hame<br>at name<br>13<br>1st name<br>23<br>ddle initial                                                                                | © 19:29<br>4anual<br>Patient ID<br>Type<br>Aduit | 06/22/2019<br>HIM    | Spot check                            |               |                                                                                                    | Authenticate clinician to       Summary     Mail       Patient name       Last name       First name       Middle initial | Patient ID Patient ID Adult               |                                                                                                    | Patient locatic<br>Room<br>Bed  | n<br>          |

| THIS INFORMATION IS THE PROPERTY OF WELD | CH ALLYN, INC. AND AS SUCH SHALL NOT BE REPRODUCED, COPIEI | D, OR USED AS A BASIS FOR |
|------------------------------------------|------------------------------------------------------------|---------------------------|
| THE MANUFACTURE OR SALE OF EQUIPM        | IENT OR DEVICES WITHOUT THE EXPRESS WRITTEN PERMISSION OF  | F WELCH ALLYN, INC.       |
| FCD-1482 Rev K                           | Parent: WI-17206803                                        | 56                        |

| Decument Description           | Supported Workflows including Single Sign-On for CVSM                         | Document Number:                   | 80026956               |
|--------------------------------|-------------------------------------------------------------------------------|------------------------------------|------------------------|
| Document Description:          |                                                                               | Version:                           | А                      |
|                                | Welch Allyn™                                                                  |                                    |                        |
| Printed or electronic versions | of this document not accessed directly from the designated Welch Allyn Contro | olled Quality Information System a | re For Reference Only. |

**2D.** With *Required clinician ID match to view patient data* enabled, attempting to access the Settings->Device->Profiles tab will also result in an info message indicating that an authenticated clinician is needed to access the Profile tab. The purpose of this is to prevent changing of profiles while in this mode.

| Q            | 19:29 | 08/22/2019 Spot check                              |                      | ङ्गै : Unit                                                         | () 19:30 08/22/2019 Spot check | Pul 🚥 🚥    |
|--------------|-------|----------------------------------------------------|----------------------|---------------------------------------------------------------------|--------------------------------|------------|
| 9 (14AP)     | START | PULSE NATE<br>Dynam<br>Source :                    |                      | Setup Device Clinician<br>Profiles Date / Time<br>Date / Time<br>22 | Month Year                     |            |
|              |       | TEMPERATURE<br>19                                  | *c                   | Hour<br>19                                                          | Minute                         |            |
| Patients Ret | Adult | PERRY WEIGHT FAIN AA<br>A ib ENN Clear<br>Settines | Save                 | Allow di play lock timeout                                          | Lock display now               | Power dawn |
|              |       |                                                    |                      | Ļ                                                                   | I                              |            |
|              |       | Authe                                              | nticate clinician to | access Profile tab                                                  |                                | ОК         |
|              |       | Profiles                                           | Device Clinic        | ian Advanced                                                        | Nam                            |            |
|              |       | Date / Time<br>Defaults                            | 22                   | 08                                                                  | 2019                           |            |
|              |       |                                                    | Hour<br>19           | Minute<br>30                                                        |                                |            |
|              |       | Allow di                                           | splay lock timeout   | Lo                                                                  | ck display now                 | Power down |
|              |       | Home                                               | Patients             | Review                                                              | Settings                       |            |

| THIS INFORMATION IS THE PROPERTY OF WELCH ALLYN, INC. | AND AS SUCH SHALL NOT BE REPRODUCED, COPIEI | D, OR USED AS A BASIS FOR |
|-------------------------------------------------------|---------------------------------------------|---------------------------|
| THE MANUFACTURE OR SALE OF EQUIPMENT OR DEVICE        | S WITHOUT THE EXPRESS WRITTEN PERMISSION OF | WELCH ALLYN, INC.         |
| FCD-1482 Rev K                                        | Parent: WI-17206803                         | 57                        |

| Document Description:          | Supported Workflows including Single Sign-On for CVSM                         | Document Number:<br>Version:       | 80026956<br>A          |
|--------------------------------|-------------------------------------------------------------------------------|------------------------------------|------------------------|
|                                | Welch Allyn™                                                                  |                                    |                        |
| Printed or electronic versions | of this document not accessed directly from the designated Welch Allyn Contro | olled Quality Information System a | re For Reference Only. |

**2E.** With *Required clinician ID match to view patient data* enabled, the Auto Elevate feature where connecting of a sensor that requires Continuous mode (like ECG, CO2, Early sense) is not available. Should a user connect a device that would attempt the Auto Elevate to Continuous, an info message will be shown instead indicating that an authenticated clinician is necessary to change to Continuous mode

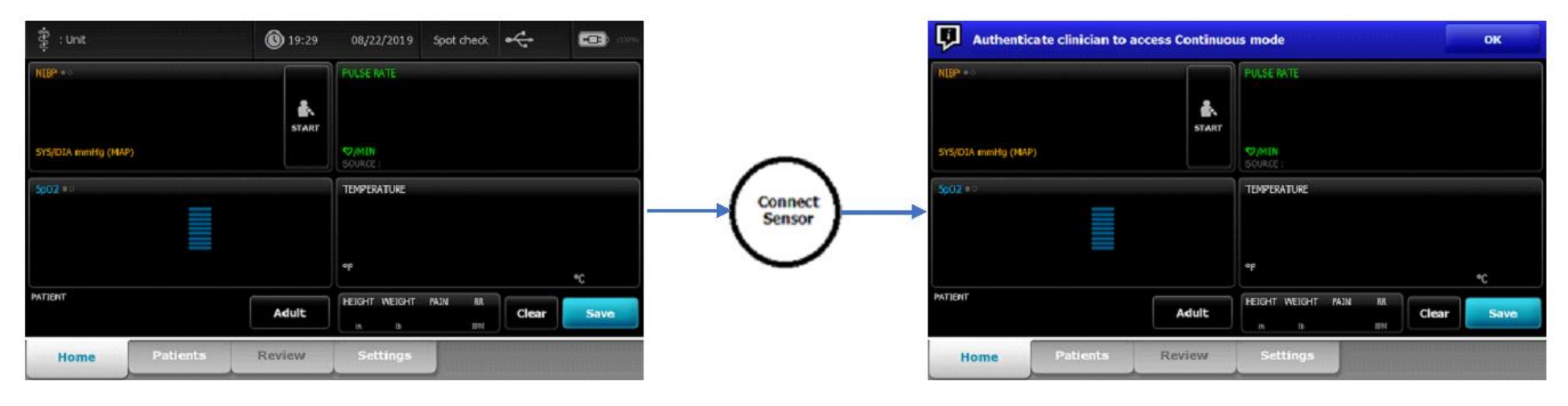

**2F.** With *Required clinician ID match to view patient data* enabled, if an authenticated clinician is logged in, and the device is switched to Continuous mode, this in turn will log out the clinician on the device and clear the patient/vitals data. Should the user then go into an episodic profile, the device will automatically navigate to the home screen with the Patients, Review, and Settings->Device->Profiles unavailable. A clinician will need to be authenticated again to view these tabs.

| THIS INFORMATION IS THE PROPERTY OF WELCH ALLYN, INC. | AND AS SUCH SHALL NOT BE REPRODUCED, COPIEE  | ), OR USED AS A BASIS FOR |
|-------------------------------------------------------|----------------------------------------------|---------------------------|
| THE MANUFACTURE OR SALE OF EQUIPMENT OR DEVICE        | ES WITHOUT THE EXPRESS WRITTEN PERMISSION OF | WELCH ALLYN, INC.         |
| FCD-1482 Rev K                                        | Parent: WI-17206803                          | 58                        |

| Document Description:          | Supported Workflows including Single Sign-On for CVSM                         | Document Number:<br>Version:       | 80026956<br>A          |
|--------------------------------|-------------------------------------------------------------------------------|------------------------------------|------------------------|
|                                | Welch Allyn™                                                                  |                                    |                        |
| Printed or electronic versions | of this document not accessed directly from the designated Welch Allyn Contro | olled Quality Information System a | re For Reference Only. |

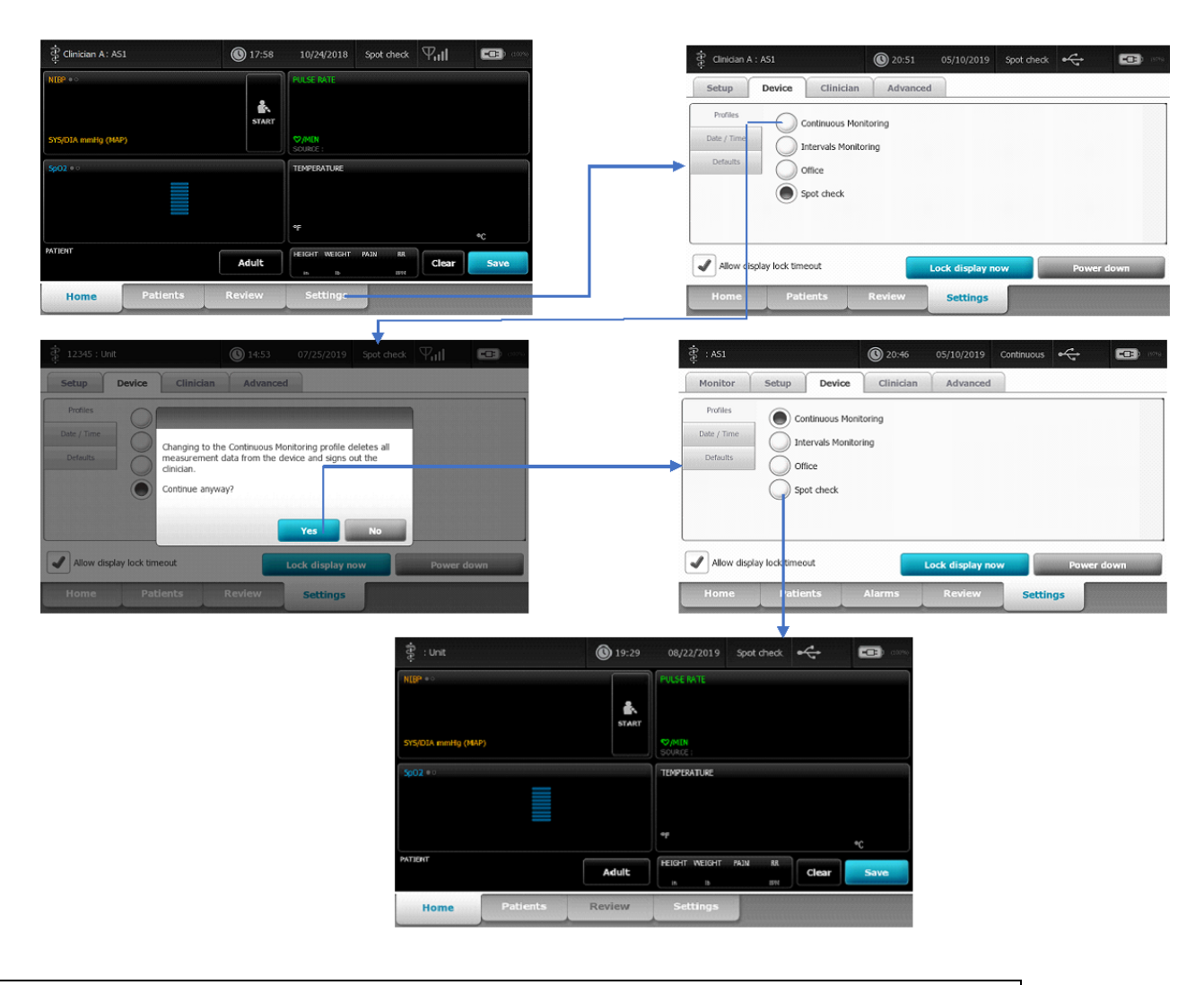

| THIS INFORMATION IS THE PROPERTY OF WELCH ALLYN, INC. | AND AS SUCH SHALL NOT BE REPRODUCED, COPIEI | D, OR USED AS A BASIS FOR |
|-------------------------------------------------------|---------------------------------------------|---------------------------|
| THE MANUFACTURE OR SALE OF EQUIPMENT OR DEVICE        | S WITHOUT THE EXPRESS WRITTEN PERMISSION OF | WELCH ALLYN, INC.         |
| FCD-1482 Rev K                                        | Parent: WI-17206803                         | 59                        |

| Document Description           | Supported Workflows including Single Sign On for CVSM                         | Document Number:                   | 80026956               |
|--------------------------------|-------------------------------------------------------------------------------|------------------------------------|------------------------|
| Document Description:          | Supported worknows including single sign-off for CVSW                         | Version:                           | А                      |
|                                | Welch Allyn™                                                                  |                                    |                        |
| Printed or electronic versions | of this document not accessed directly from the designated Welch Allyn Contro | olled Quality Information System a | re For Reference Only. |

**2G.** With *Required clinician ID match to view patient data* enabled, logging out a clinician will result in all current patient and vitals data being treated per existing behavior both in and out of Single Sign On mode. Below is displaying the behavior when not using Single Sign On, which results in the existing patient data remaining on the device after clearing clinician

| 120/80                                | START 02                                                                                                    |                                                                                                    | Pro                  | Continuous M                      | Aonitoring                 |                                          |
|---------------------------------------|----------------------------------------------------------------------------------------------------|----------------------------------------------------------------------------------------------------|----------------------|-----------------------------------|----------------------------|------------------------------------------|
| SYS/DIA mmHg (MAP)<br>SOURCE : Manual | Source : Manual                                                                                                    |                                                                                                    | Det                  | auts                              | nito ing                   |                                          |
|                                       | TEMPERATURE                                                                                                    | 6                                                                                                    |                      | Stot check                        |                            |                                          |
| <b>99</b> %                           | 90                                                                                                    | .0                                                                                                    |                      |                                   |                            |                                          |
| SOURCE : Manual                       | SOURCE : Manu                                                                                                    | <b>37.0</b> *c                                                                                                    |                      |                                   |                            |                                          |
| Cougar, Amanda                        | Adult                                                                                                    | BR Clear Save                                                                                                    |                      | llow display lock timeout         | Lock display not           | v Power do                               |
| Home Patients                         | Review Settings                                                                                                    |                                                                                                    | He                   | me Patients                       | Review Settings            |                                          |
|                                       | - F                                                                                                    |                                                                                                    |                      |                                   |                            |                                          |
| ङ्गै 1234 : Unit                      | O8/26/2019     O8/26/2019     O     O     O | Spot check 🖓 🛛 📼                                                                                                    | ····                 | 34 : Unit                         | <b>()</b> 19:36 08/26/2019 | Spot check $\Psi_{\rm H}$                |
| Setup Device Clinician                | Advanced                                                                                                    |                                                                                                    | Set                  | p Device Clinicia                 | an Advanced                |                                          |
| Clinician<br>Last name                |                                                                                                    |                                                                                                    | Clinici<br>Last n    | in<br>ame                         |                            |                                          |
| ABC                                   |                                                                                                    |                                                                                                    |                      |                                   |                            |                                          |
| First name                            |                                                                                                    |                                                                                                    | First n              | ame                               |                            |                                          |
| ABC                                   |                                                                                                    |                                                                                                    |                      | HIL                               |                            |                                          |
|                                       |                                                                                                    |                                                                                                    | Middle               | inteal attract                    |                            |                                          |
| ID                                    |                                                                                                    |                                                                                                    | ID                   |                                   |                            |                                          |
| 1234                                  |                                                                                                    | 0K Clear                                                                                                    |                      | PULL                              |                            | ок                                       |
|                                       |                                                                                                    |                                                                                                    |                      |                                   |                            |                                          |
| Home Patients                         | Settings                                                                                                    |                                                                                                    |                      | Patients                          | Settings                   | anna ann an an an an an an an an an an a |
|                                       |                                                                                                    | 4                                                                                                    |                      |                                   |                            |                                          |
|                                       |                                                                                                    | ⊈ : Unit                                                                                                    | (C) 19:39 09/26/2019 | Spot check Yill                   |                            |                                          |
|                                       |                                                                                                    | 120/00                                                                                                    |                      |                                   |                            |                                          |
|                                       |                                                                                                    | 120/00                                                                                                    | START U              |                                   |                            |                                          |
|                                       |                                                                                                    | SYS/DIA mmHg (MAP)                                                                                                    | SOURCE : Manual      |                                   |                            |                                          |
|                                       |                                                                                                    | \$02.0                                                                                                    | TEMPERATURE          |                                   |                            |                                          |
|                                       |                                                                                                    | 99 🦗 🔳                                                                                                    | 98.                  | 6                                 |                            |                                          |
|                                       |                                                                                                    |                                                                                                    |                      | •                                 |                            |                                          |
|                                       |                                                                                                    | SOURCE : Manual                                                                                                    | SOURCE : Manual      | 37.0*c                            |                            |                                          |
|                                       |                                                                                                    | Cougar, Amanda                                                                                                    | Adult HEIGHT WEIGHT  | PAIN BR Clear                     | Save                       |                                          |
|                                       |                                                                                                    | Home Patients                                                                                                    | Review Sattings      | Constantine States and States and | Barren Martin              |                                          |
|                                       |                                                                                                    | and the second second s |                      |                                   |                            |                                          |

| THIS INFORMATION IS THE PROPERTY OF WELCH ALI | LYN, INC. AND AS SUCH SHALL NOT BE REF | 'RODUCED, COPIED, OR USED AS A BASIS FOR |
|-----------------------------------------------|----------------------------------------|------------------------------------------|
| THE MANUFACTURE OR SALE OF EQUIPMENT O        | DR DEVICES WITHOUT THE EXPRESS WRITT   | EN PERMISSION OF WELCH ALLYN, INC.       |
| FCD-1482 Rev K                                | Parent: WI-17206803                    | 60                                       |

| Document Description           | Supported Workflows including Single Sign On for CVSM                          | Document Number:                   | 80026956               |
|--------------------------------|--------------------------------------------------------------------------------|------------------------------------|------------------------|
| Document Description:          | Supported worknows including Single Sign-On for CVSIVI                         | Version:                           | А                      |
|                                | Welch Allyn™                                                                   |                                    |                        |
| Printed or electronic versions | of this document not accessed directly from the designated Welch Allyn Control | olled Quality Information System a | re For Reference Only. |

## Section 3:

#### Configuration of Lock Screen: Enable continue without login

Lock Screen *Enable continue without login* works together with *Require clinician ID match to view patient data* and allows entry through Lock Screen without logging into the device. The device then operates per the non-authenticated clinician mode associated with *Require clinician ID match to view patient data* setting

• Enable continue without login will be grayed out (i.e. disabled and non-configurable) unless Require clinician ID match to view patient data is enabled (checked)

AND

• If SSO is disabled, needs *Require clinician authentication* to be enabled (checked) as well.

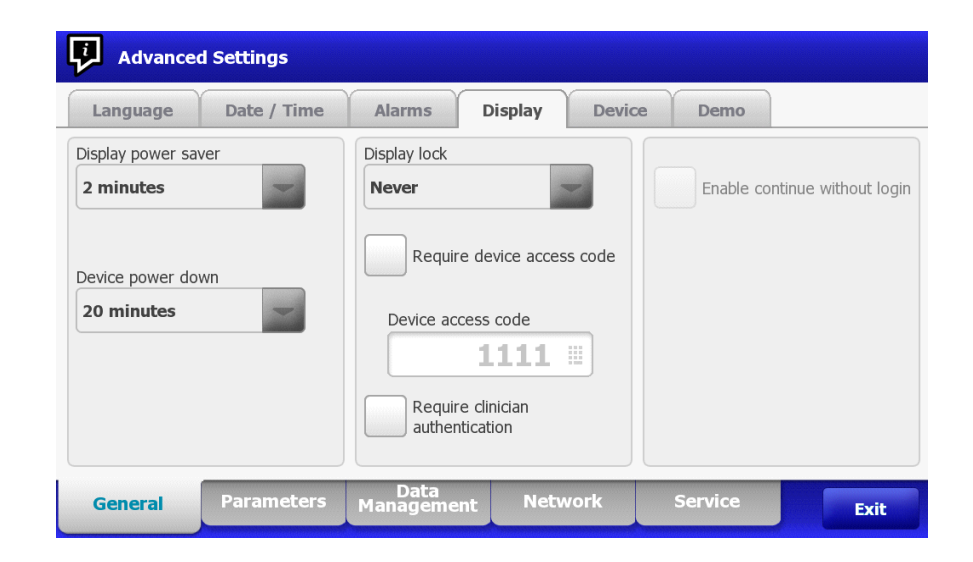

| THIS INFORMATION IS THE PROPERTY OF WELCH ALLYN, INC. | AND AS SUCH SHALL NOT BE REPRODUCED, COPIEL | D, OR USED AS A BASIS FOR |
|-------------------------------------------------------|---------------------------------------------|---------------------------|
| THE MANUFACTURE OR SALE OF EQUIPMENT OR DEVICE        | S WITHOUT THE EXPRESS WRITTEN PERMISSION OF | WELCH ALLYN, INC.         |
| FCD-1482 Rev K                                        | Parent: WI-17206803                         | 61                        |

| Document Description:          | Supported Workflows including Single Sign-On for CVSM                         | Document Number:<br>Version:       | 80026956<br>A          |
|--------------------------------|-------------------------------------------------------------------------------|------------------------------------|------------------------|
|                                | <mark>Welch Allyn</mark> ™                                                    |                                    |                        |
| Printed or electronic versions | of this document not accessed directly from the designated Welch Allyn Contro | olled Quality Information System a | re For Reference Only. |

**3A.** NON-SSO – *Search by clinician ID* is enabled, which means *Require clinician ID match to view patient data* is configurable, but it's left un-checked. Therefore, in lock screen will not allow the configuration of *Enable continue without login* even if *Require clinician authentication* was enabled.

| ~ ~                                                                                    |                                                                                                    |                                                                                                    | C                                                                        | Y                                | Y                                         | -                                                      |                                       |                                 |
|----------------------------------------------------------------------------------------|----------------------------------------------------------------------------------------------------|----------------------------------------------------------------------------------------------------|--------------------------------------------------------------------------|----------------------------------|-------------------------------------------|--------------------------------------------------------|---------------------------------------|---------------------------------|
| Patient Clinician C                                                                    | linical Data                                                                                                    |                                                                                                    | Language                                                                 | Date / Time                      | Alarms                                    | Display                                                | Device                                | Demo                            |
| bel<br>Full name<br>Abbreviation<br>Clinician ID<br>Masked Clinician ID<br>Symbol only | Enable single sign-on<br>Require clinician ID to save<br>readings<br>Clear clinician information<br>Originarial save<br>Require clinician ID match<br>to view patient data | Search by clinidan ID<br>Require password<br>Require clinidan ID<br>match to save<br>measurements<br>Store clinidan<br>information for | Select a languag<br>Dansk<br>English                                     | ge                               | Suomi<br>Deutsch<br>Italiano<br>Norsk     | Pro Fis Sw Pro Fis Fis Fis Fis Fis Fis Fis Fis Fis Fis | ortuguës<br>spañol<br>venska<br>olski | ◯ EXAquad<br>◯ 中文               |
|                                                                                        | management                                                                                                    | Exit                                                                                                    | General                                                                  |                                  | manageme                                  | ine inere                                              |                                       |                                 |
|                                                                                        |                                                                                                    |                                                                                                    |                                                                          |                                  |                                           |                                                        |                                       |                                 |
| Advanced Settings                                                                      | nan-Tre-anan-Tre-anan-Tr                                                                                                    |                                                                                                    | Advance                                                                  | ed Settings                      |                                           |                                                        |                                       | sanoon (noosy) - oo             |
| Advanced Settings                                                                      | Alarms Display Device                                                                                                    | Demo                                                                                                    | Language                                                                 | ed Settings<br>Date / Time       | Alarms                                    | Display                                                | Device                                | Demo                            |
| Advanced Settings<br>inguage Date / Time<br>lay power saver<br>inutes                  | Alarms Display Device<br>Dsplay lock<br>Never                                                                                                    | Demo<br>Enable continue without login                                                                                                  | Language<br>Display power sa<br>2 minutes                                | d Settings<br>Date / Time<br>wer | Alarms<br>Display lock<br>Never           | Display                                                | Device                                | Demo<br>Enable continue without |
| Advanced Settings<br>nguage Date / Time<br>ny power saver<br>inutes                    | Alarms Display Device<br>Daptay lock<br>Never                                                                                                    | Demo Enable continue without login                                                                                                    | Language<br>Language<br>Display power sa<br>2 minutes<br>Device power do | td Settings                      | Alarms<br>Display lock<br>Never<br>Requir | Display<br>Pre device access                           | Device<br>ss code                     | Demo<br>Enable continue withou  |

| THIS INFORMATION IS THE PROPERTY OF WELCH ALLYN, INC. | AND AS SUCH SHALL NOT BE REPRODUCED, COPIEI | D, OR USED AS A BASIS FOR |
|-------------------------------------------------------|---------------------------------------------|---------------------------|
| THE MANUFACTURE OR SALE OF EQUIPMENT OR DEVICE        | S WITHOUT THE EXPRESS WRITTEN PERMISSION OF | FWELCH ALLYN, INC.        |
| FCD-1482 Rev K                                        | Parent: WI-17206803                         | 62                        |

| Document Description           | Supported Workflows including Single Sign On for CVSM                          | Document Number:                   | 80026956               |
|--------------------------------|--------------------------------------------------------------------------------|------------------------------------|------------------------|
| Document Description:          | Supported worknows including single sign-off for CVSW                          | Version:                           | А                      |
|                                | Welch Allyn™                                                                   |                                    |                        |
| Printed or electronic versions | of this document not accessed directly from the designated Welch Allyn Control | olled Quality Information System a | re For Reference Only. |

**3B.** NON-SSO –*Search by clinician ID* is enabled, which means *Require clinician ID match to view patient data* is configurable. If that setting gets enabled, in the lock screen configuration the *Enable continue without login* can be configured if *Require clinician authentication* is enabled.

| Padent Cinician Cinical Data                                                                                                   |                                                                                                    | Patient Clinician                                                                      | Clinical Data                                                                                                    |                                                                                                    |
|----------------------------------------------------------------------------------------------------|----------------------------------------------------------------------------------------------------|----------------------------------------------------------------------------------------|----------------------------------------------------------------------------------------------------|----------------------------------------------------------------------------------------------------|
| Label Full name Require disiden ID Gear disiden ID Gear disiden ID Gear disiden ID Gear disiden ID Gear disiden ID Symbol only | n bosve Search by dinician ID bosve Require password atton measurements Store clinican for information for                                                                                                    | Label<br>Full name<br>Abbreviation<br>Cinician ID<br>Masked Cinician ID<br>Symbol only | Enable single sign on<br>Require dirician ID to save<br>readings<br>dear dinician information<br>on manual save<br>Require dinician ID match<br>to sime patient data | Search by clinician ID Require password Require dinician ID match to save measurements Store clinician Store clinician hours hours hours |
| General Parameters Management Netw                                                                                             | work Service Exit                                                                                                    | General Paramet                                                                        | Bata Network                                                                                                    | Service                                                                                                    |
| Advanced Settings                                                                                                    |                                                                                                    | Advanced Settings                                                                      |                                                                                                    |                                                                                                    |
| Language Date / Time Alarms Display<br>Select a language                                                                       | Device Demo                                                                                                    | Language Date / Ti<br>Display power saver<br>2 minutes                                 | ime Alarms Display Dev<br>Display lock<br>Never                                                                                                    | Enable continue without lo                                                                                                    |
| Dansk Suomi Pr                                                                                                    | prtugués ② Eλληνικά<br>spañol ③中文                                                                                                    | Device power down                                                                      | Require device access code                                                                                                    |                                                                                                    |
| Français Italiano 5                                                                                                    | venska                                                                                                    | 20 mmaxes                                                                              | Require clinician                                                                                                    |                                                                                                    |
| General Parameters Management Nets                                                                                             | vork Service Exit                                                                                                    | General Paramet                                                                        | sers Managément Network                                                                                                    | Service                                                                                                    |
|                                                                                                    |                                                                                                    |                                                                                        |                                                                                                    |                                                                                                    |
| Advanced Settings                                                                                                    | 생물 사내는 것이는 것이는 것이 않는 것이 않는 않는 않는 않는 않는 않는 않는 않는 않는 않는 않는 않는 않는 | Advanced Settings                                                                      |                                                                                                    |                                                                                                    |
| Language Date / Time Alarms Display                                                                                            | Device Demo                                                                                                    | Language Date / Ti                                                                     | ime Alarms Display Dev                                                                                                    | ce Demo                                                                                                    |
| Display power saver Display lock 2 minutes                                                                                     | Enable continue without login                                                                                                    | Display power saver 2 minutes                                                          | Display lock Never                                                                                                    | Enable continue without lo                                                                                                    |
| Device power down 20 minutes Device access code                                                                                | is code                                                                                                    | Device power down 20 minutes                                                           | Require device access code Device access code                                                                                                    |                                                                                                    |
|                                                                                                    | III.                                                                                                    |                                                                                        | 1111                                                                                                    |                                                                                                    |
| 1111<br>Require dirician<br>authentication                                                                                     |                                                                                                    |                                                                                        | authentication                                                                                                    |                                                                                                    |

| THIS INFORMATION IS THE PROPERTY OF WELCH ALLYN | , INC. AND AS SUCH SHALL NOT BE REPRODUCED, COPIE | D, OR USED AS A BASIS FOR |
|-------------------------------------------------|---------------------------------------------------|---------------------------|
| THE MANUFACTURE OR SALE OF EQUIPMENT OR DI      | EVICES WITHOUT THE EXPRESS WRITTEN PERMISSION (   | DF WELCH ALLYN, INC.      |
| FCD-1482 Rev K                                  | Parent: WI-17206803                               | 63                        |

Г

| Document Description:          | Supported Workflows including Single Sign-On for CVSM                         | Document Number:<br>Version:       | 80026956<br>A          |
|--------------------------------|-------------------------------------------------------------------------------|------------------------------------|------------------------|
|                                | Welch Allyn™                                                                  |                                    |                        |
| Printed or electronic versions | of this document not accessed directly from the designated Welch Allyn Contro | olled Quality Information System a | re For Reference Only. |

**3C.** NON-SSO continued – for these flows, it assumes *Search by clinician ID* is enabled, which means *Require clinician ID match to view patient data* is configurable, and that gets enabled as well.

When *Require device access code* alone is enabled, the *Enable configure without login* configuration is still disabled. However, if both *Require device access code* and *Require clinician authentication* are enabled, then the *Enable continue without login* configuration is enabled to be configured.

| Language Date / Time                                                      | Alarms Display                                                                         | Device Demo                   | Language Date / Time                                                                                                    | Alarms Display Dev                          | ice Demo                   |
|---------------------------------------------------------------------------|----------------------------------------------------------------------------------------|-------------------------------|----------------------------------------------------------------------------------------------------|---------------------------------------------|----------------------------|
| play power saver<br>minutes                                               | Display lock Never                                                                     | Enable continue without login | Display power saver 2 minutes                                                                                                    | Display lock Never                          | Enable continue without lo |
| vice power down                                                           | Require device access<br>Device access code                                            | s code                        | Device power down                                                                                                    | Require device access code                  |                            |
|                                                                           | Require dinician authentication                                                        |                               |                                                                                                    | Require clinician<br>authentication         |                            |
| General Parameters                                                        | Data<br>Management Netw                                                                | rork Service Exit             | General Parameters                                                                                                    | Data<br>Management Network                  | Service                    |
|                                                                           |                                                                                        |                               |                                                                                                    |                                             |                            |
| Advanced Settings                                                         | Alarms Display                                                                         | Device Demo                   | Advanced Settings                                                                                                    | Alarms Display Dev                          | ice Demo                   |
| Advanced Settings                                                         | Alarms Display                                                                         | Device Demo                   | Advanced Settings Language Date / Time Display power saver                                                                                                    | Alarms Display Dev                          | ice Demo                   |
| Advanced Settings<br>Language Date / Time<br>Islay power saver<br>minutes | Alarms Display<br>Display lock<br>Never                                                | Device Demo                   | Advanced Settings Language Date / Time Display power saver 2 minutes                                                                                                    | Alarms Display Dev<br>Display lock<br>Never | ice Demo                   |
| Advanced Settings<br>anguage Date / Time<br>play power saver<br>minutes   | Alarms Display<br>Display lock<br>Never                                                | Device Demo                   | Advanced Settings Language Date / Time Display power saver 2 minutes                                                                                                    | Alarms Display Dev<br>Display lock<br>Never | Ice Demo                   |
| Advanced Settings Language Date / Time uplay power saver minutes          | Alarms Display<br>Display lock<br>Never                                                | Device Demo                   | Advanced Settings Language Date / Time Display power saver 2 minutes Device power down                                                                                                    | Alarms Display Dev<br>Display lock<br>Never | Ice Demo                   |
| Advanced Settings Language Date / Time uplay power saver minutes          | Alarms Display<br>Display lock<br>Never<br>Require device access<br>Device access code | Device Demo                   | Advanced Settings         Language       Date / Time         Display power saver       2         2 minutes       Image: Image: Image | Alarms Display Dev<br>Display lock<br>Never | ice Demo                   |

| THIS INFORMATION IS THE PROPERTY OF WELCH ALLYN, INC. | AND AS SUCH SHALL NOT BE REPRODUCED, COPIEL | D, OR USED AS A BASIS FOR |
|-------------------------------------------------------|---------------------------------------------|---------------------------|
| THE MANUFACTURE OR SALE OF EQUIPMENT OR DEVICE        | S WITHOUT THE EXPRESS WRITTEN PERMISSION OF | FWELCH ALLYN, INC.        |
| FCD-1482 Rev K                                        | Parent: WI-17206803                         | 64                        |

| Document Description:          | Supported Workflows including Single Sign On for CVSM                         | Document Number:                   | 80026956               |
|--------------------------------|-------------------------------------------------------------------------------|------------------------------------|------------------------|
| Document Description.          | Supported worknows including single sign-on for CVSW                          | Version:                           | А                      |
|                                | Welch Allyn™                                                                  |                                    |                        |
| Printed or electronic versions | of this document not accessed directly from the designated Welch Allyn Contro | olled Quality Information System a | re For Reference Only. |

FCD-1482 Rev K

**3D.** SSO Enabled – Single sign on is a clinician authentication function, therefore when *Enable single sign on* is checked, *Require clinician ID match to* view patient data becomes available for configuration. For lock screen though, if **Require clinician ID match to view patient data** is left disabled, **Enable** *continue without login* is not configurable.

| Advanced Settings                                                                        |                                                                                                    | Advanced Settings                                                                                                    |
|------------------------------------------------------------------------------------------|----------------------------------------------------------------------------------------------------|----------------------------------------------------------------------------------------------------|
| Patient Clinical Data                                                                    |                                                                                                    | Language Date / Time Alarms Display Device Demo                                                                                                    |
| Label<br>Full name<br>Abbreviation<br>Clinician ID<br>Masked Clinician ID<br>Symbol only | nable single sign-on<br>equire clinician ID match<br>view patient data                                                                                                    | Select a language       Dansk       Suomi       Português       EMnywaá         ● English       Deutsch       Español       中文         ● Français       Italiano       Evenska         ● Nederlands       Norsk       Polski |
| General Parameters Manager                                                               | a<br>ment Network Service Exit                                                                                                    | General Parameters Data<br>Management Nelwork Service Exit                                                                                                    |
|                                                                                          | Advanced Settings         Language       Date / Time       Alarms       Display         Display power saver       Display lock       2       2       minutes         Device power down       20       minutes       2       minutes         General       Parameters       Data gement | Play Device Demo Enable continue without login Network Service Exit                                                                                                    |
| THIS INFORMATION IS THE PROPERTY OF WELCH ALL<br>THE MANUFACTURE OR SALE OF EQUIPMENT O  | LYN, INC. AND AS SUCH SHALL NOT BE REPRODU<br>R DEVICES WITHOUT THE EXPRESS WRITTEN PE                                                                                                    | UCED, COPIED, OR USED AS A BASIS FOR<br>SRMISSION OF WELCH ALLYN, INC.                                                                                                    |
| CD-1482 Rev K                                                                            | Parent: WI-17206803                                                                                                    | 65                                                                                                    |

| Document Description:          | Supported Workflows including Single Sign On for CVSM                         | Document Number:                   | 80026956               |
|--------------------------------|-------------------------------------------------------------------------------|------------------------------------|------------------------|
| Document Description.          | Supported worknows including single sign-on for CVSW                          | Version:                           | А                      |
|                                | Welch Allyn™                                                                  |                                    |                        |
| Printed or electronic versions | of this document not accessed directly from the designated Welch Allyn Contro | olled Quality Information System a | re For Reference Only. |

**3E.** SSO Enabled – when *Enable single sign on* is checked, and *Require clinician ID match to view patient data* is checked. In lock screen, the option to *Enable continue without login* becomes available and can be enabled.

| Patient     Clinican     Clinical Data       Label <ul> <li>Full name</li> <li>Full name</li> <li>Require discin ID match</li> <li>Bequire discin ID match</li> <li>Brasket Orkican ID</li> <li>Symbol only</li> <li>Symbol only</li> <li>Centeral</li> <li>Perameters</li> <li>Management</li> <li>Network</li> <li>Service</li> <li>Data</li> <li>Advanced Settings</li> <li>Language</li> <li>Data / Time</li> <li>Alarms</li> <li>Display</li> <li>Device</li> <li>Demo</li> <li>Saconi</li> <li>Portugués</li> <li>Explaint</li> <li>Device</li> <li>Pringués</li> <li>Explaint</li> <li>Device</li> <li>Pringués</li> <li>Explaint</li> <li>Device</li> <li>Pringués</li> <li>Pringués</li> <li>Práce</li> <li>Pringués</li> <li>Pringués</li></ul>                                                                                                    | Patent Clinica Clinic<br>Libit<br>Altrevision<br>Altrevision<br>Symbol only<br>General Parameters<br>Advanced Settings<br>Language Date / Time<br>Daplar power saver<br>2 minutes | Al Data  The Data single sign-on  The Data sign on the data  The Data sign on the data  Alamag ement  Alamas  Display  Device  Desplay  Device  Desplay  Device Desplay  Device Desplay  D | Service Exit               |
|----------------------------------------------------------------------------------------------------|----------------------------------------------------------------------------------------------------|----------------------------------------------------------------------------------------------------|----------------------------|
| Aber Gindan ID<br>Prasked Ciridian ID<br>Prasked Ciridi | Label Full name Attrevation Clinician ID Symbol only General Parameters Makad Cinician ID Advanced Settings Language Date / Time Daplay power saver 2 minutes                     | Enable single sign-on     Require clicicia ID match     to view patient clata      Anang ement Network      Alarms Display Devic     Display Devic     Display Devic     Display Tock     2 minutes                                                                                                    | Bervice Cat                |
| General     Parameters     Mañagement     Network     Service     Ont       Advanced Settings       Language     Date / Time     Alarms     Display     Device     Demo       Select a language       O Densk     Suom     Português     EXAnveà <ul> <li>Densk</li> <li>Deutsch</li> <li>Esplich</li> <li>Deutsch</li> <li>Esplich</li> <li>The Set of the set of the set of</li></ul>                                                                                                    | General Parameters M<br>Advanced Settings<br>Language Date / Time<br>Deglay power saver<br>2 minutes                                                                              | Alamag ement Network<br>Alarms Display Devic<br>Deplay Tock<br>2 minutes                                                                                                    |                            |
| Advanced Settings         Language       Date / Time       Alarms       Display       Device       Demo         Select a language       Image       Image <td>Advanced Settings Language Date / Time Deplay power saver 2 minutes</td> <td>Alarms Display Devic<br/>Display lock<br/>2 minutes</td> <td>a Demo</td>                                                                                                    | Advanced Settings Language Date / Time Deplay power saver 2 minutes                                                                                                    | Alarms Display Devic<br>Display lock<br>2 minutes                                                                                                    | a Demo                     |
| Language Date / Time Alarms Display Device Demo<br>lefect a language<br>○ Dansk ○ Suons ○ Português ○ EXAyued<br>ⓒ English ○ Dextsch ○ Español ○ 中文                                                                                                    | Language Date / Time<br>Display power saver<br>2 minutes                                                                                                    | Alarms Display Devic<br>Dsplay lock<br>2 minutes                                                                                                    | a Demo                     |
| Select a language<br>Danak Suomi Português EAAnywa<br>● English Deutsch Español 中文                                                                                                    | Display power saver D<br>2 minutes                                                                                                    | Display lock 2 minutes                                                                                                    | Enable continue without h  |
| Dansk     Ssemi     Portuguès     EAhyweid       ● English     O Deutsch     Español     中文                                                                                                    | 2 minutes                                                                                                    | 2 minutes 🥣                                                                                                    | Fnable continue without la |
| Français     Italiano     Svenska                                                                                                    | Device power down                                                                                                    |                                                                                                    |                            |
| Mederlands         Norsk         Polak           General         Parameters         Management         Network         Service         Exit                                                                                                    | General Parameters M                                                                                                    | Data<br>Janagement Network                                                                                                    | Service                    |
| Advanced Settings                                                                                                    | Device Demo                                                                                                    |                                                                                                    |                            |
| Display power sever 2 minutes 2 minutes 2 minutes 2 minutes                                                                                                    | Enable continue without logi                                                                                                    | an 🗸                                                                                                    |                            |
|                                                                                                    |                                                                                                    |                                                                                                    |                            |

| THIS INFORMATION IS THE PROPERTY OF WELCH ALLYN, INC. | AND AS SUCH SHALL NOT BE REPRODUCED, COPIEL | D, OR USED AS A BASIS FOR |
|-------------------------------------------------------|---------------------------------------------|---------------------------|
| THE MANUFACTURE OR SALE OF EQUIPMENT OR DEVICE        | S WITHOUT THE EXPRESS WRITTEN PERMISSION OF | F WELCH ALLYN, INC.       |
| FCD-1482 Rev K                                        | Parent: WI-17206803                         | 66                        |

| Document Description:                                                                                                    | Supported Workflows including Single Sign On for CVSM | Document Number:       | 80026956 |
|----------------------------------------------------------------------------------------------------|-------------------------------------------------------|------------------------|----------|
| Document Description.                                                                                                    | Supported worknows including single sign-on for Cysin | Version:               | А        |
|                                                                                                    | Welch Allyn™                                          |                        |          |
| Printed or electronic versions of this document not accessed directly from the designated Welch Allyn Controlled Quality Information System are For Reference Only. |                                                       | re For Reference Only. |          |

## Section 4:

Enable continue without login is checked:

**4A.** When the *Enable continue without login* checkbox is checked, if the device is put into lock screen with no clinician logged in, a new **Continue without login** button will be available to get through Lock Screen. Pressing that button will go to the home screen with the device operating per the non-authenticated clinician mode associated with *Require clinician ID match to view patient data* setting.

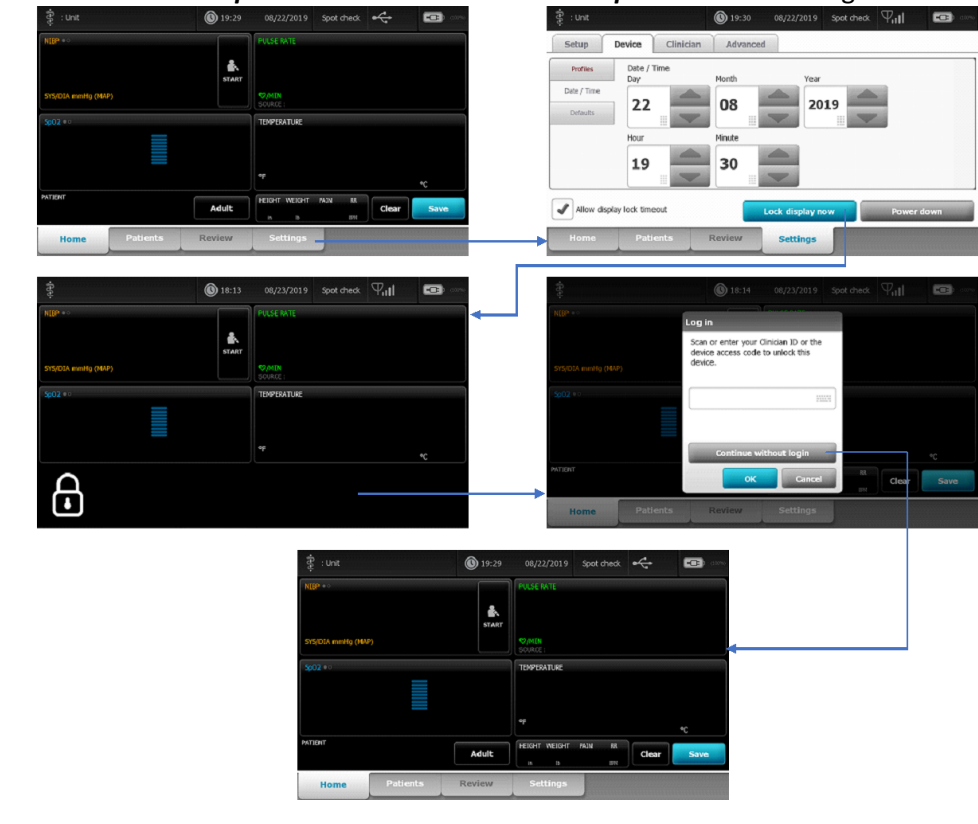

| THIS INFORMATION IS THE PROPERTY OF WELCH ALLYN, I | NC. AND AS SUCH SHALL NOT BE REPRODUCED, COPIEI | D, OR USED AS A BASIS FOR |
|----------------------------------------------------|-------------------------------------------------|---------------------------|
| THE MANUFACTURE OR SALE OF EQUIPMENT OR DEV        | VICES WITHOUT THE EXPRESS WRITTEN PERMISSION OF | F WELCH ALLYN, INC.       |
| FCD-1482 Rev K                                     | Parent: WI-17206803                             | 67                        |

| Document Description:                                                                                                    | Supported Workflows including Single Sign-On for CVSM | Document Number:<br>Version: | 80026956<br>A |
|----------------------------------------------------------------------------------------------------|-------------------------------------------------------|------------------------------|---------------|
| Welch Allyn™                                                                                                    |                                                       |                              |               |
| Printed or electronic versions of this document not accessed directly from the designated Welch Allyn Controlled Quality Information System are For Reference Only. |                                                       |                              |               |

**4B.** When the *Enable continue without login* checkbox is checked, if the device is put into lock screen with no clinician logged in, that means the **Continue without login** button will be available to get through the lock screen. Using the **Continue without login** button will bring the user back to the home screen with any patient or vitals data in the same state as it was before the device was locked.

| 🛊 : Unit 🔘 19:39                                                                      | 09/26/2019 Spot check $\Psi_{\rm H}$                               | 書:Unit 🔞 19:30   06/22/2019   Spot check   中山                                                                                                    |     |
|---------------------------------------------------------------------------------------|--------------------------------------------------------------------|----------------------------------------------------------------------------------------------------|-----|
| 120/80                                                                                | 19436 RATE                                                         | Setup Device Clinician Advanced Parties Date / Time Day Horth Year                                                                                                    |     |
| \$15(102.4 minit)g (1449')           Souria: Provid           \$602.4 minitig (1449') |                                                                    | Def / Time 22 08 2019 400 2019                                                                                                    |     |
|                                                                                       | ер<br>Solikic : Магалі 37.0 чс<br>Насит мезант мал их              | 19 30                                                                                                    |     |
| Cougar,Amanda Adult<br>PVID37<br>Home Patients Review                                 | Settings                                                           | Allow display lock timeout     Lock display now     Power down     Home     Patients     Review     Settings                                                                                                    |     |
| ¢ (6) 19:39                                                                           | 09/26/2019 Spot check '무미네' 때 (이 이 이 이 이 이 이 이 이 이 이 이 이 이 이 이 이 이 |                                                                                                    |     |
| тике<br><b>120/80</b><br>\$1%(504 ниенts) (8049)<br>30/0021 / Partual<br>Таките       | 62<br>3000 - 2000                                                  | 120/80<br>Scar or enter your Onician ID to<br>unlock this device.                                                                                                    |     |
| 999%                                                                                  | 98.6<br>* SURGE : Marial 37.0 %                                    | Source 1 model                                                                                                    |     |
| <b>-</b>                                                                              |                                                                    | HITGST OK Cance Concerned Concerned | ave |
|                                                                                       | 章 : Unit 💿 19:39<br>NUR <sup>4 + 0</sup>                           | 09/26/2019 Soot cheds. $ abla_{11} $                                                                                                    |     |
|                                                                                       | 120/80                                                             |                                                                                                    |     |
|                                                                                       | 99%                                                                | 1998.6                                                                                                    |     |
|                                                                                       | NDAT<br>NDAT<br>Cougar,Amanda<br>ND37<br>Home Patients Review      | Create Maraal 37,0%<br>Electr resettings                                                                                                    |     |
|                                                                                       |                                                                    |                                                                                                    |     |

| THIS INFORMATION IS THE PROPERTY OF WELCH ALLYN, | INC. AND AS SUCH SHALL NOT BE REPRODUCED, COPIEI | ), OR USED AS A BASIS FOR |
|--------------------------------------------------|--------------------------------------------------|---------------------------|
| THE MANUFACTURE OR SALE OF EQUIPMENT OR DE       | EVICES WITHOUT THE EXPRESS WRITTEN PERMISSION OF | FWELCH ALLYN, INC.        |
| FCD-1482 Rev K                                   | Parent: WI-17206803                              | 68                        |

| Document Description:                                                                                                    | Supported Workflows including Single Sign-On for CVSM | Document Number:<br>Version: | 80026956<br>A          |
|----------------------------------------------------------------------------------------------------|-------------------------------------------------------|------------------------------|------------------------|
|                                                                                                    | <mark>Welch Allyn</mark> ™                            |                              |                        |
| Printed or electronic versions of this document not accessed directly from the designated Welch Allyn Controlled Quality Information System are For Reference Only. |                                                       |                              | re For Reference Only. |

FCD-1482 Rev K

4C. When the Enable continue without login checkbox is checked, if the device is put into lock screen with a clinician logged in, the Continue without login button will not be available to get through Lock Screen. The configured option(s) to get through lock screen will be required. This workflow shows a dialog that allows entry of the Clinician ID only to access the device and is assuming the device is configured with *Require device access code* disabled in Advanced Settings->General->Display.

|                                      | 😨 Clinidan A : AS1 🕚 19:26 05/24/2019 Spot check <                                                                                                    | 꽃 Clinician A : AS1 💿 19:26 05/24/2019 Spot check 🚓                                                                                                    | E com                                           | 🕲 19:26 05/24/2019 Spot check 🔶 🚥 🕬                                    |
|--------------------------------------|----------------------------------------------------------------------------------------------------|----------------------------------------------------------------------------------------------------|-------------------------------------------------|------------------------------------------------------------------------|
|                                      | Str3(01 mmit) (000)         Pieck bate           Str3(02 mmit) (000)         Strate                                                                                                    | Setup Device Clinician Advanced Putlis Diffults Diffults | NEP +<br>SrigOJA methy (MIP)                    | PAGE INTE<br>START<br>POMIN<br>Sould :                                 |
|                                      | 1000 ···                                                                                                    | Onice     Spot druck                                                                                                    | 500 ***                                         | TEMPERATURE<br>49<br>40                                                |
|                                      | Hard Home Review Settings                                                                                                    | Allow deplay lock timeout.     Lock display now     Power d     Home Patients Review Settings                                                                                                    |                                                 |                                                                        |
|                                      | 🔹 🛞 15-25 05/24/019 5patana +😋 💷                                                                                                    | الله المحمد المحمد المحمد المحمد المحمد المحمد المحمد المحمد المحمد المحمد المحمد المحمد المحمد المحمد المحمد ا                                                                                                    | <b>G</b>                                        | 🕲 19:27 05/24/2019 Spot check 🔫 📧                                      |
|                                      | Log in         Audit bit           Sign or enter your clinical 20 to<br>unteek this device.         So in the second second sec |                                                                                                    | 8 9 51501A mility (667) units                   | Aul.St hate<br>In<br>er enter year Clinician 10 to<br>ek Ilhis device. |
|                                      |                                                                                                    | ZXCVDNM 1                                                                                                    | 2 3 Clin                                        | nidan A                                                                |
|                                      | Aura Clear Save                                                                                                    | Nome Patients Review Settings                                                                                                    | Home Patients                                   | Review Settings                                                        |
|                                      |                                                                                                    | के Clinician A : AS1         (b) 19:26         (55/24/2019)         Spot check         444           NDP **         PULSE MATE         PULSE MATE         PULSE PULSE PUL                                                                                                    | •••                                             |                                                                        |
|                                      |                                                                                                    | ST(503A methy (MAS)                                                                                                    | _                                               |                                                                        |
|                                      |                                                                                                    |                                                                                                    | ec                                              |                                                                        |
|                                      |                                                                                                    | Adut         Elisit voort         na         Elisit         Char           Home         Patients         Review         Settings                                                                                                    | Save                                            |                                                                        |
| THIS INFORMATION IS<br>THE MANUFACTU | THE PROPERTY OF WELCH ALLYN, INC. AND AS S<br>JRE OR SALE OF EQUIPMENT OR DEVICES WITHOU                                                                                                    | UCH SHALL NOT BE REPRODUCED, COPIE<br>JT THE EXPRESS WRITTEN PERMISSION O                                                                                                    | D, OR USED AS A BASIS FO<br>F WELCH ALLYN, INC. | DR                                                                     |
| 5CD-1482 Rev K                       | Parent: V                                                                                                    | VI-17206803                                                                                                    |                                                 | 69                                                                     |

| Document Description:                                                                                                    | Supported Workflows including Single Sign-On for CVSM | Document Number:<br>Version: | 80026956<br>A |
|----------------------------------------------------------------------------------------------------|-------------------------------------------------------|------------------------------|---------------|
|                                                                                                    | <mark>Welch Allyn</mark> ™                            |                              |               |
| Printed or electronic versions of this document not accessed directly from the designated Welch Allyn Controlled Quality Information System are For Reference Only. |                                                       |                              |               |

FCD-1482 Rev K

4D. When the Enable continue without login checkbox is checked, if the device is put into lock screen with no clinician logged in, as discussed the Continue without login button will be available. However, a Clinician can be authenticated at this point, allowing the device to come out of Lock Screen with full access to the Patients, Review, and Settings->Device->Profiles tabs. This specific workflow shows a dialog that allows entry of the Clinician ID or the device access code to access the device, which is assuming the device is configured with Require device access code enabled in Advanced Settings->General->Display.

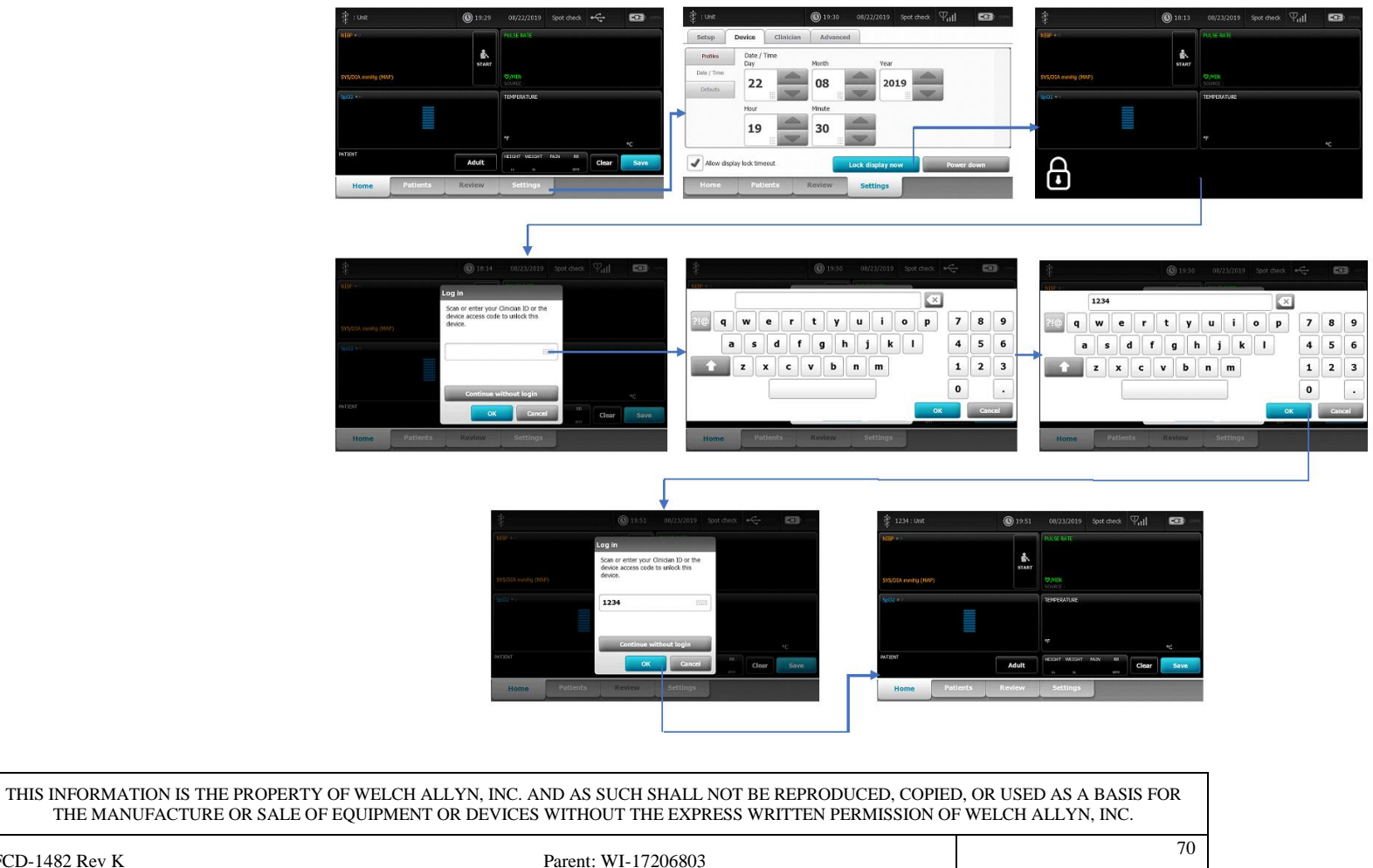

| Document Description:                                                                                                    | Supported Workflows including Single Sign On for CVSM | Document Number: | 80026956               |
|----------------------------------------------------------------------------------------------------|-------------------------------------------------------|------------------|------------------------|
|                                                                                                    | Supported worknows including single sign-on for CVSW  | Version:         | А                      |
|                                                                                                    | Welch Allyn™                                          |                  |                        |
| Printed or electronic versions of this document not accessed directly from the designated Welch Allyn Controlled Quality Information System are For Reference Only. |                                                       |                  | re For Reference Only. |

**4E.** When the *Enable continue without login* checkbox is checked as well as both *Require device access code* and *Require clinician authentication* in the lock screen configuration, using the device access code will be the same as using the **Continue without login** button, because a device access code is not the same as a clinician authentication.

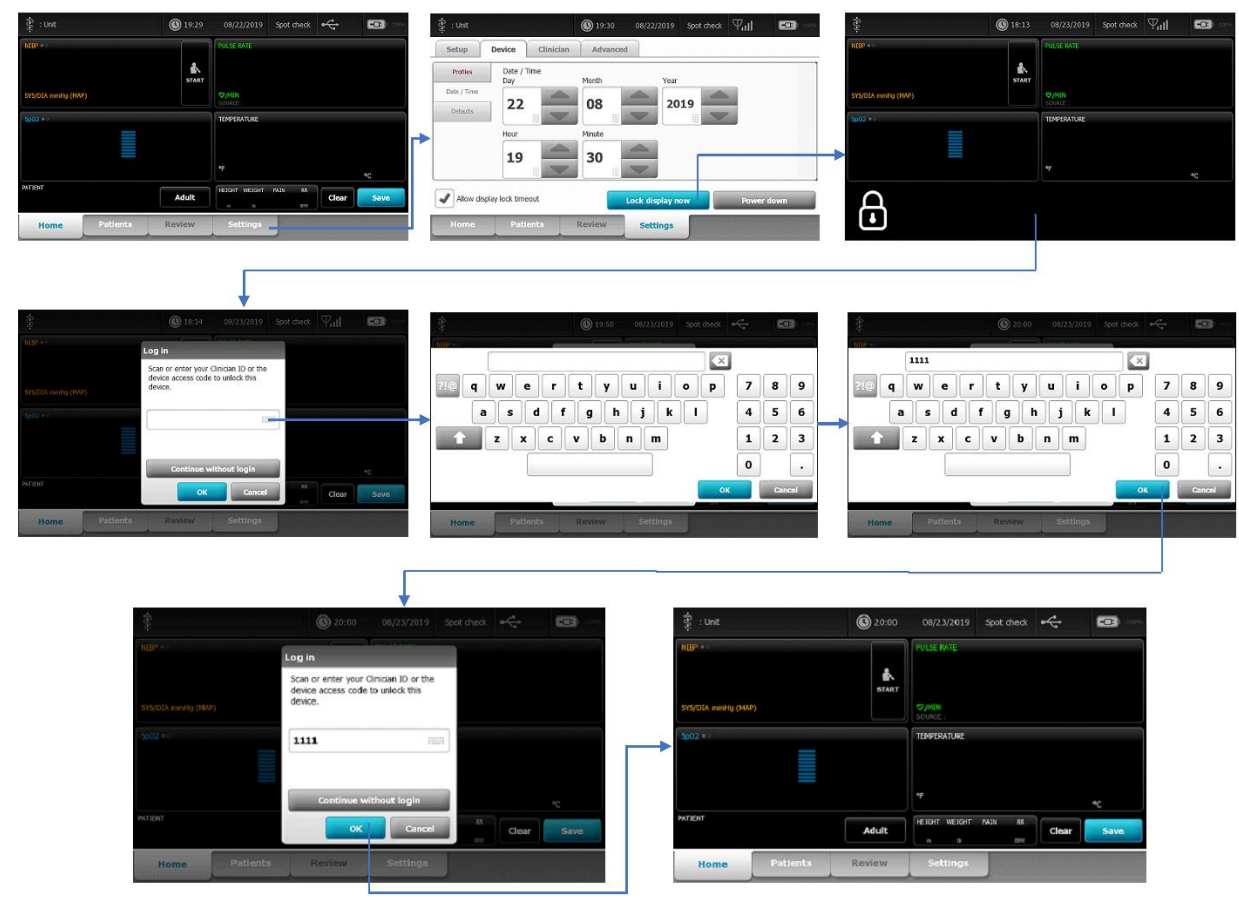

| THIS INFORMATION IS THE PROPERTY OF WELCH ALLYN, INC. | AND AS SUCH SHALL NOT BE REPRODUCED, COPIEI | D, OR USED AS A BASIS FOR |
|-------------------------------------------------------|---------------------------------------------|---------------------------|
| THE MANUFACTURE OR SALE OF EQUIPMENT OR DEVICE        | S WITHOUT THE EXPRESS WRITTEN PERMISSION OF | FWELCH ALLYN, INC.        |
| FCD-1482 Rev K                                        | Parent: WI-17206803                         | 71                        |

| Document Description:                                                                                                    | Supported Workflows including Single Sign-On for CVSM | Document Number:<br>Version: | 80026956<br>A |
|----------------------------------------------------------------------------------------------------|-------------------------------------------------------|------------------------------|---------------|
|                                                                                                    | Welch Allyn™                                          |                              |               |
| Printed or electronic versions of this document not accessed directly from the designated Welch Allyn Controlled Quality Information System are For Reference Only. |                                                       | re For Reference Only.       |               |

**4F.** When the *Enable continue without login* checkbox is checked, if the device is put into lock screen with Clinician A logged in, Clinician B can login to get through the lock screen, logging out Clinician A in the process. The rules as to whether a dialog box pops up indicating that the existing clinician is being logged out and/or when vitals information gets cleared will follow the already specified logic for both SSO and non-SSO modes – below shows the non-SSO flow.

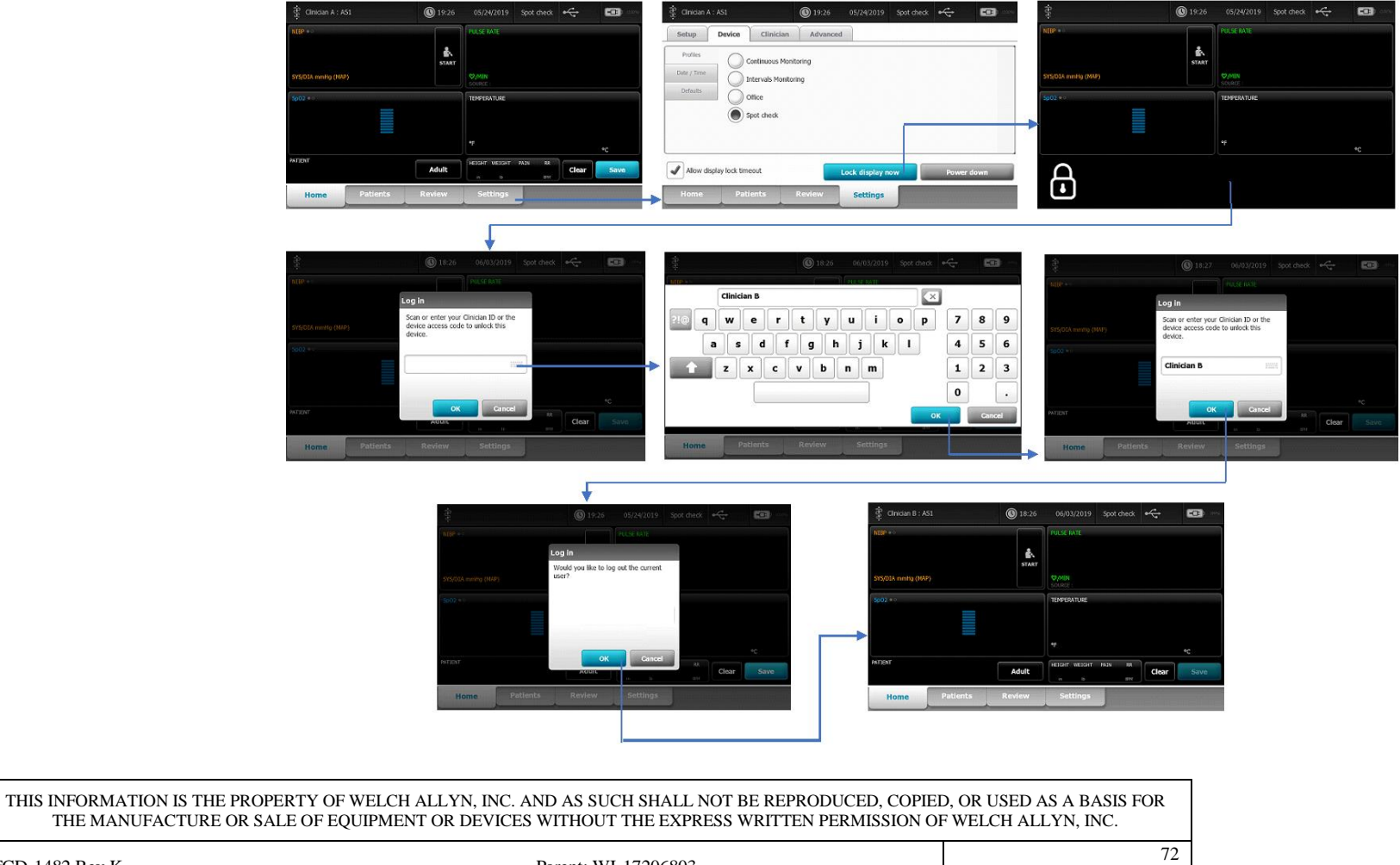

FCD-1482 Rev K
| Document Description:                                                                                                    | Supported Workflows including Single Sign-On for CVSM | Document Number:<br>Version: | 80026956<br>A |
|----------------------------------------------------------------------------------------------------|-------------------------------------------------------|------------------------------|---------------|
|                                                                                                    | <mark>Welch Allyn</mark> ™                            |                              |               |
| Printed or electronic versions of this document not accessed directly from the designated Welch Allyn Controlled Quality Information System are For Reference Only. |                                                       |                              |               |

**4G.** When the *Enable continue without login* checkbox is checked, if the device is put into lock screen with Clinician A logged in and unsaved vitals exist, Clinician B can login to get through the lock screen, logging out Clinician A in the process. The rules as to whether a dialog box pops up indicating that the existing clinician is being logged out and/or when vitals information gets cleared will follow the already specified logic for both SSO and non-SSO modes – below shows the non-SSO flow.

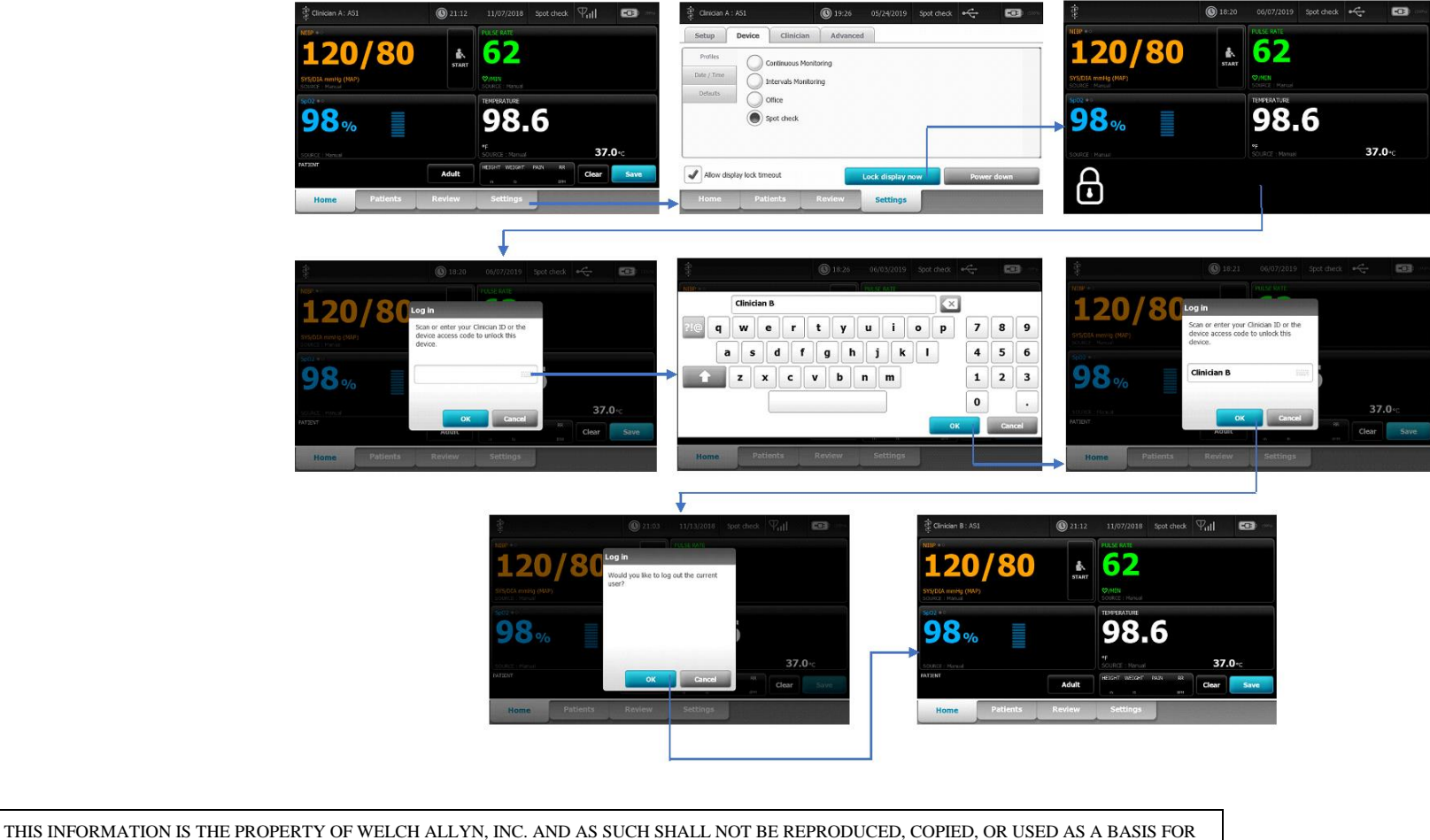

73

| This information is the propert for welch All fin, inc. And As such shall not be reproduced, coried, or used as a basis for |
|----------------------------------------------------------------------------------------------------|
| THE MANUFACTURE OR SALE OF EQUIPMENT OR DEVICES WITHOUT THE EXPRESS WRITTEN PERMISSION OF WELCH ALLYN, INC.                 |
|                                                                                                    |

FCD-1482 Rev K

| Document Description:                                                                                                    | Supported Workflows including Single Sign-On for CVSM | Document Number:<br>Version: | 80026956<br>A |
|----------------------------------------------------------------------------------------------------|-------------------------------------------------------|------------------------------|---------------|
|                                                                                                    | <mark>Welch Allyn</mark> ™                            |                              |               |
| Printed or electronic versions of this document not accessed directly from the designated Welch Allyn Controlled Quality Information System are For Reference Only. |                                                       |                              |               |

FCD-1482 Rev K

**4H.** When the *Enable continue without login* checkbox is checked, if the device is put into lock screen with a clinician logged in, the **Continue without** login button will not be available to get through Lock Screen. The configured option(s) to get through lock screen will be required. Using the device access code will leave current clinician logged in, and patient and vital data intact.

| <complex-block></complex-block>                                                                                                    |                                                          | 🔅 Clinician A : AS1 🛞 19:26 05/24/2019 Spot check 🚓 🖙                                                                                                    | Clinician A : AS1 O 19:26 O5/24/2019 Spot check                                                                                                    | ei                                          | 🕲 19:26 05/24/2019 Spot check 🚓 📼 🚥                                                                                                    |
|----------------------------------------------------------------------------------------------------|----------------------------------------------------------|----------------------------------------------------------------------------------------------------|----------------------------------------------------------------------------------------------------|---------------------------------------------|----------------------------------------------------------------------------------------------------|
| this Information is the property of welch allyn, inc. and as such shall not be reproduced, copied, or used as a basis pro-<br>the Manufacture or sale of equipment or bevices without the Express written Permission or welch allyn, inc.                                        |                                                          | Nigr +-<br>Sticold needy (NP)<br>Sticold needy (NP)<br>Sticol needy (NP)<br>Sticol needy (NP)<br>St | Setup     Device     Clinician     Advanced       Put/set     Continuous Montoring     Continuous Montoring       Data // Tore     Office     Spot check.       Image: Allow display lock timeout     Lock display now     Power do       Move display lock timeout     Lock display now     Power do       Home     Patients     Review     Settings                                                                                                    |                                             |                                                                                                    |
| THIS INFORMATION IS THE PROPERTY OF WELCH ALLYN, INC. AND AS SUCH SHALL NOT BE REPRODUCED, COPIED, OR USED AS A BASIS FOR<br>THE MANUFACTURE OR SALE OF EQUIPMENT OR DEVICES WITHOUT THE EXPRESS WRITTEN PERMISSION OF WELCH ALLYN, INC.     CD-1482 Rev K   Parent: WI-17206803 |                                                          | Ital   OK 10019   Set dett     Normer   Set dett   Set dett     Normer   Set dett   Set dett     Normer   OK   Set dett     Normer   Set dett   Set dett                                                                                                    | Ib.5   0x032/215   sort dad.     Ib.5   0x032/215   sort dad.     Ib.5   0x032/215   sort dad.     Ib.5   0x032/215   sort dad.     Ib.5   0x032/215   sort dad.     Ib.5   0x032/215   sort dad.     Ib.5   0x032/215   sort dad.     Ib.5   0x032/215   sort dad.     Ib.5   0x12/215   sort dad.     Ib.5   0x12/215   sort dad.     Ib.5   0x12/215   sort dad.     Ib.5   0x12/215   sort dad.     Ib.5   0x12/215   sort dad.     Ib.5   0x12/215   sort dat.     Ib.5   0x12/215   sort dat.     Ib.5   0x12/215   sort dat.     Ib.5   0x12/215   sort dat.     Ib.5   0x12/215   sort dat.     Ib.5   0x12/215   sort dat.     Ib.5   0x12/215   sort dat.     Ib.5   0x12/215   sort dat.     Ib.5   0x12/215   sort dat.     Ib.5   0x12/215   sort dat. | 8 9<br>5 6<br>2 3<br><br>Hone Patients      | Cor extension<br>Sectors<br>Sectors<br>Sector |
|                                                                                                    | THIS INFORMATION IS T<br>THE MANUFACTU<br>FCD-1482 Rev K | THE PROPERTY OF WELCH ALLYN, INC. AND AS SU<br>RE OR SALE OF EQUIPMENT OR DEVICES WITHOU<br>Parent: W                                                                                                    | JCH SHALL NOT BE REPRODUCED, COPIE<br>IT THE EXPRESS WRITTEN PERMISSION OF<br>VI-17206803                                                                                                    | D, OR USED AS A BASI<br>F WELCH ALLYN, INC. | S FOR                                                                                                    |

| Document Description:                                                                                                    | Supported Workflows including Single Sign On for CVSM | Document Number: | 80026956<br>A |
|----------------------------------------------------------------------------------------------------|-------------------------------------------------------|------------------|---------------|
|                                                                                                    | Supported worknows including single sign-on for CVSW  | Version:         |               |
|                                                                                                    | Welch Allyn™                                          |                  |               |
| Printed or electronic versions of this document not accessed directly from the designated Welch Allyn Controlled Quality Information System are For Reference Only. |                                                       |                  |               |

| Version | Sec, Pg,<br>Para<br>Changed | Change Made     | Date Version<br>Created | Version<br>Created By<br>(initials) |
|---------|-----------------------------|-----------------|-------------------------|-------------------------------------|
| A       | N/A                         | Initial Release | 2020-07-16              | MDB                                 |

| THE MANUFACTURE OR SALE OF EQU | UIPMENT OR DEVICES WITHOUT THE EXPRESS WRITTEN PERMISSION OF | D, OR USED AS A BASIS FOR<br>F WELCH ALLYN, INC. |
|--------------------------------|--------------------------------------------------------------|--------------------------------------------------|
|                                | 5                                                            | 75                                               |

FCD-1482 Rev K